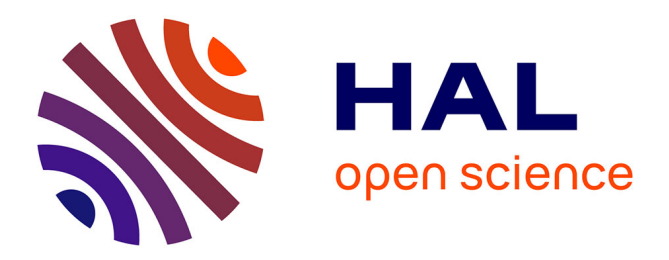

# OLAP technologies applied to the integration of geographic, thematic and socioeconomic data in the context of ESPON

Roger Milego, Maria-José Ramos, Francisco Domingues, César Martinez

#### ► To cite this version:

Roger Milego, Maria-José Ramos, Francisco Domingues, César Martinez. OLAP technologies applied to the integration of geographic, thematic and socioeconomic data in the context of ESPON. [Research Report] ESPON. 2014. hal-03609708

### HAL Id: hal-03609708 https://hal.science/hal-03609708

Submitted on 15 Mar 2022

**HAL** is a multi-disciplinary open access archive for the deposit and dissemination of scientific research documents, whether they are published or not. The documents may come from teaching and research institutions in France or abroad, or from public or private research centers. L'archive ouverte pluridisciplinaire **HAL**, est destinée au dépôt et à la diffusion de documents scientifiques de niveau recherche, publiés ou non, émanant des établissements d'enseignement et de recherche français ou étrangers, des laboratoires publics ou privés.

# TECHNICAL REPORT

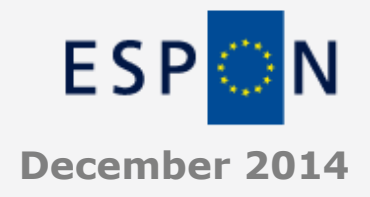

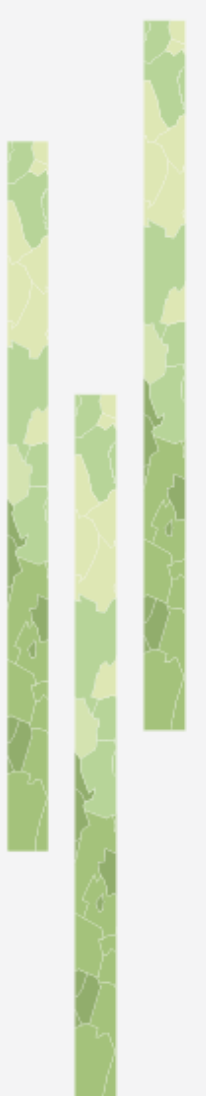

OLAP technologies applied to the integration of geographic, thematic and socioeconomic data in the context of ESPON

### CONTENT

This technical report details the methodology that has been developed within ESPON M4D in order to combine and integrate in a single database data from heterogeneous sources, so that they can be queried to obtain valuable results.

Data are integrated through a Reference Grid structure, at 1 km<sup>2</sup> resolution or 100 m<sup>2</sup> in the case of the urban data.

This method has resulted in the production of different ESPON OLAP Cubes, at European, Urban and Neighbourhood levels.

An ESPON OLAP webtool has been produced to facilitate querying the OLAP Cubes and get maps and charts in a swift way.

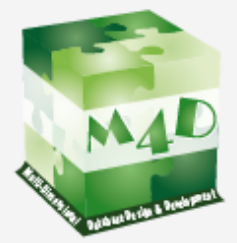

50 pages

### ESPON M4D -MULTI DIMENSIONAL DATABASE DESIGN & DEVELOPMENT

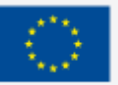

# LIST OF AUTHORS

Roger Milego, Universitat Autònoma de Barcelona (UAB) María José Ramos, Universitat Autònoma de Barcelona (UAB) Francisco Domingues, Universitat Autònoma de Barcelona (UAB) César Martínez, Universitat Autònoma de Barcelona (UAB)

#### Contact

roger.milego@uab.cat mariajose.ramos@uab.cat francisco.domingues@uab.cat cesar.martinez@uab.cat

Tel. (+ 34) 93 581 35 20

#### TABLE OF CONTENT

| 1 | L Setting the scene                                |    |
|---|----------------------------------------------------|----|
| 2 | 2 Background and introductory concepts             |    |
|   | Modifiable Areal Unit Problem (ESPON 3.4.3)        |    |
|   | Existing experiences                               | 7  |
|   | The 1 km <sup>2</sup> European Reference Grid      |    |
|   | GEOSTAT Population Grid                            |    |
| 3 | 3 Methodology description                          | 10 |
|   | 3.1 Integration methods                            | 11 |
|   | 3.2 OLAP Cubes creation                            | 14 |
|   | 3.2.1 Specificities of the Urban OLAP Cube         | 16 |
|   | 3.2.2 Specificities of the Neighbourhood OLAP Cube | 19 |
| 4 | 4 Results.                                         | 23 |
|   | 4.1 ESPON OLAP Cubes                               | 23 |
|   | 4.1 ESPON OLAP Cubes user-oriented scenarios       | 26 |
| 5 | 5 ESPON OLAP Webtool                               | 34 |
| 6 | 5 Conclusion and further developments              |    |
| A | Annex 1 – ESPON OLAP Cube User Manual              |    |
| R | Bibliography                                       | 52 |
| _ | ······································             |    |

#### LIST OF FIGURES

| Figure 1. GEOSTAT Population Grid 1 km <sup>2</sup> (2006)                              | 9     |
|-----------------------------------------------------------------------------------------|-------|
| Figure 2. General schema of data processing for OLAP integration                        | 10    |
| Figure 3. The 1 km2 European Reference Grid will hold both environmental and            |       |
| socioeconomic information                                                               | 10    |
| Figure 4. Example of the intersection process                                           | 11    |
| Figure 5. Example of unique combination of units within a grid cell                     | 12    |
| Figure 6. Example of the selected star schema                                           | 13    |
| Figure 7. Schema of OLAP fact table built-up                                            | 14    |
| Figure 8. Sample result of an OLAP Cube query within MS Excel                           | 15    |
| Figure 9. Attribute table of a vector grid generated with the command 'genvecgrid' of G | ME    |
| tool                                                                                    | 20    |
| Figure 10. Union of GlobCover (vector) projected into ETRS89 with the RefGrid (1km).    | 21    |
| Figure 11. Simplified method schema, example with GlobCover (GlobCover Raster: GC       | R and |
| GlobCover Vector: GCV)                                                                  | 21    |
| Figure 12. Window to select the OLAP Cube within the ESPON OLAP Cube Viewer             | 34    |
| Figure 13. Screenshot of the OLAP web tool homepage                                     | 35    |
| Figure 14. Subselection of spatial dimensions in the webtool                            | 36    |
| Figure 15. Map, table and charts displayed after a query                                | 36    |
| Figure 16. Screenshots of the OLAP web tool results after a query                       | 37    |
| Figure 17. Example of output from the webtool without map                               | 37    |
| Figure 18. Example of output from the webtool without table                             | 38    |

# **1** Setting the scene

This technical report has been prepared by the UAB in the framework of the ESPON M4D project. It is an update of a former technical report entitled "Disaggregation of socioeconomic data into a regular grid: Results of the methodology testing phase" and it gathers all the technical and methodological aspects of the work carried out by the UAB in order to develop a method and tools to integrate and analyse heterogeneous datasets to benefit the ESPON Programme, in particular, and territorial and spatial assessment, in general.

The challenge of integrating data which are thematically, spatially and/or temporary heterogeneous was already faced in the former ESPON Programme. The harmonization of datasets in a fixed spatial division (NUTS3) solution, which was chosen by many ESPON 2006 projects, presented some doubts and not always convincing results. Another strategy for data integration was needed.

The Modifiable Areas Unit Problem (MAUP) study (Grasland et al, 2006) already highlighted the integration of heterogeneous databases as one of the most promising application of gridding methods for ESPON. Two potential fields of applications were pointed out: time harmonisation of changing territorial units and thematic harmonisation and combination of heterogeneous spatial sources. Furthermore, the so-called "Eurostat oriented" strategy was suggested to be replaced by another strategy that could be named "EEA oriented", where all the data would be transformed into a grid and integrated on this basis (Grasland et al, 2006).

The terms of reference for the ESPON 2013 DB project already emphasized the need towards a different way of data integration, where socioeconomic information were put into smaller units comparable to those used for environmental or natural data. The analysis of different experiences of data integration worldwide (Deichmann et al, 2001; Gallego, 2001; Nordhaus, 2006) led to the conclusion that the best way to downscale socioeconomic data and make them comparable with other kind of data, is using a regular grid structure, in which each cell takes a figure of the indicator or variable. Moreover, recent territorial cohesion policies derived from the Territorial Agenda 2020 have highlighted the importance for a place-based approach and territorialisation of policies (Zaucha, 2013), which can benefit from spatial data integration like the one applied under the ESPON M4D project by the UAB.

Another important key fact with regard to the methodology described in this technical report was the release of the GEOSTAT 2006 population grid<sup>1</sup>. It was an initiative from the European Forum for Geostatistics and Eurostat, through the GEOSTAT project, published in April 2012. It is a one square kilometre gridded dataset containing population figures for the year 2006. It integrates data from national grid initiatives and, wherever this has not been possible, the European disaggregated dataset produced by the Austrian Institute for Technology (AIT) by means of detailed datasets, such as a Soil Sealing layer at 30x30m resolution.

To conclude the presentation section, an introduction to OLAP should be made. Online Analytical Processing is a computer-based technique to answer multi-dimensional analytical queries swiftly. OLAP tools enable users to analyse multidimensional data interactively from multiple perspectives. It experienced a strong growth in the late 90s, but it had been mainly applied to business data in the search for business intelligence. The application of such technique to social and geographical information

<sup>&</sup>lt;sup>1</sup> <u>http://www.efgs.info/data/GEOSTAT\_Grid\_POP\_2006\_1K</u>

as shown in this technical report is rather innovative and provides added value to the integration of data by means of a grid. Moreover, integrating such technique in a web tool, to facilitate querying the database to any kind of user is also an asset of the methodology that has been implemented during the ESPON M4D by the UAB, which has lead to the delivery of different OLAP Cubes and an online webtool to query them. All the technical details with regard to the methodology implemented and results obtained is included in these pages.

# 2 Background and introductory concepts

The methodology and results achieved under the ESPON M4D project by the UAB started within the former ESPON 2013 Database project, in which the basis for the methodology was set up. Under M4D the methodology has evolved, several OLAP Cubes have been build up at different scales and an online webtool has been developed in order to facilitate the querying of the Cubes in an interactive, more user-friendly manner.

Under the ESPON 2013 DB project the UAB assumed the challenge of "combining socio-economic data measured for administrative zoning (NUTS level) and environmental data defined on a regular grid (like Corine Land cover)". The ESPON 2006 program had developed some indicators in which the environmental data was transposed to NUTS division by means of GIS tools, in order to make them comparable to socioeconomic data. The results from this integration strategy, not always convincing, make clear the necessity of implementing a new integration process based on grid methods as it was said in the tender of the ESPON 2013 Database project and by the Modifiable Areal Unit Problem study:

#### Modifiable Areal Unit Problem (ESPON 3.4.3)

The MAUP study, in its chapter 4 "*Exploration of gridding methods"*, highlighted the integration of heterogeneous databases as one of the most promising application of gridding methods for ESPON.

Two potential fields of applications were distinguished for gridding methods:

#### • Time harmonisation of changing territorial units.

"The use of grid help to build an harmonised territorial framework where all changing territorial divisions are harmonised and can further be used for the analysis of time variation" MAUP study (ESPON 3.4.3)

# • Thematic harmonisation and combination of heterogeneous spatial sources.

The ESPON 2006 integration strategy, called "Eurostat oriented" by MAUP study, based on transferring all the information that it is not delivered on the basis of administrative units (NUTS 2 or NUTS 3) toward administrative units, was questioned, and the use of a new strategy was proposed.

"Information of good quality (as CLC) is therefore transformed into information of bad quality when projected in spatial units which are not adapted" MAUP study (ESPON 3.4.3).

""Eurostat oriented" strategy could be replaced by another strategy that could be called the "EEA oriented" where all data would be transformed into grid and integrated on this basis" MAUP study (ESPON 3.4.3).

#### Existing experiences

At the very beginning, a literature review was made in order to support the best decision on the methodology to be implemented. The following examples show different approaches in which a regular grid structure was used as a common data integrator:

• "A Downscaled Population Density Map of the EU from Commune Data and Land Cover Information" by Javier Gallego, JRC-ISPRA.

A combination of commune population data with Corine Land Cover to produce an EUwide grid with 1 ha resolution of downscaled population density<sup>2</sup>.

• **G-Econ Research project** of the University of Yale to develop a geophysically based data set on economic activity.

Estimation of gross output at a 1-degree longitude by 1-degree latitude resolution at a global scale for virtually all terrestrial grid cells based on spatial rescaling settled on proportional allocation<sup>3</sup>.

• **FARO-EU** (Foresight Analysis of Rural areas Of Europe)

The project is aimed to analyse Rural Development in Europe by analysing patterns and trends of a selection of territorial indicators specific for rural areas within a Spatial Regional Reference Framework<sup>4</sup>.

• "Transforming Population Data for Interdisciplinary Usages: From census to grid" by Deborah Balk & Greg Yetman from Columbia University.

Creation of the Gridded Population of the World (GPW) data base implementing **a proportional allocation** of population from administrative units to grid cells<sup>5</sup>.

The objectives established in the tender of the ESPON 2013 DB, the MAUP study results and recommendations, the bibliography research on existing methodologies and our experience at the UAB, as European Topic Centre on Land Use and Spatial Information, supporting the EEA in monitoring the land use/land cover change in Europe and analyzing the environmental consequences; lead us to the conclusion that the best way to downscale socioeconomic data and make them comparable with other kind of data, is **using a regular grid structure**, in which each cell takes a figure of the indicator or variable.

<sup>2</sup> 

http://epp.eurostat.ec.europa.eu/portal/page/portal/research\_methodology/documents/S14P3\_JAVIER\_GALLEGO\_DO WNSCALED\_POPULATION\_DENSITY.pdf

<sup>&</sup>lt;sup>3</sup> "New Metrics for Environmental Economics: Gridded Economic Dats" by William D. Nordhaus. http://www.oecd.org/dataoecd/44/7/37117455.pdf

<sup>&</sup>lt;sup>4</sup> <u>www.faro-eu.org</u>

<sup>&</sup>lt;sup>5</sup> <u>http://sedac.ciesin.columbia.edu/gpw-v2/GPWdocumentation.pdf</u>

#### The 1 km<sup>2</sup> European Reference Grid

The 1<sup>st</sup> Workshop on European Reference Grids<sup>6</sup> was organized by the Joint Research Centre of the European Commission following a request of the EEA and the request of the INSPIRE Implementing Strategies Working Group that recommended the adaptation of a Europe-wide reference grid to facilitate the management and analyses of spatial information. The interest of the creation of a common coordinate reference system and a common equal-area grid to represent EU and Pan-Europe was also expressed by the National Statistical Institutes.

In this way, the European Reference Grid (ERG) was born, usign a standard European projection system (ETRS89-LAEA 52N 10E) and having a spatial resolution of 1 km<sup>2</sup>.

ERG has become an European standard dataset, broadly used by all the European institutions and research centres.

Therefore, taking into account this recommendations and our experience under some EEA projects such as LEAC (Land and Ecosystem Accounting), we proposed to disaggregate socioeconomic data into the **1 km<sup>2</sup> European Reference Grid<sup>7</sup>**, as it is the way in which valuable data for the ESPON projects, such as the Corine Land Cover datasets, are stored as well.

#### **GEOSTAT Population Grid**

In April 2012, an initiative from the European Forum for Geostatistics and Eurostat, through the GEOSTAT project, led to the publication of a gridded population dataset, with a 2006 time stamp. It is a one square kilometre  $(1 \text{ km}^2)$  gridded dataset containing population figures for the year 2006. It integrates data from national grid initiatives and, wherever this has not been possible, the European disaggregated dataset produced by the Austrian Institute for Technology (AIT<sup>8</sup>). This results into an integrated single population grid dataset.

<sup>&</sup>lt;sup>6</sup> <u>http://eusoils.jrc.ec.europa.eu/projects/alpsis/Docs/ref\_grid\_sh\_proc\_draft.pdf</u>

<sup>&</sup>lt;sup>7</sup> http://dataservice.eea.europa.eu/dataservice/metadetails.asp?id=760

<sup>&</sup>lt;sup>8</sup> Austrian Institute for Technology

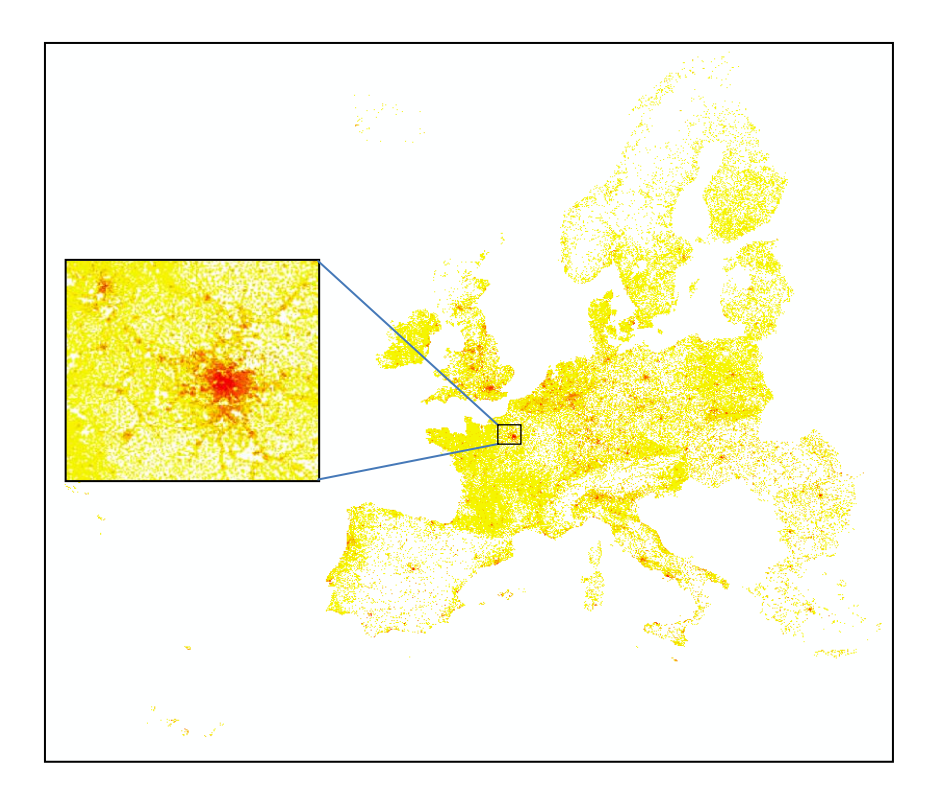

#### Figure 1. GEOSTAT Population Grid 1 km<sup>2</sup> (2006)

The added-value of this dataset compared to the former JRC 2001 population grid is the improvement in the population disaggregation phase, made for some countries at national level (AT, FI, FR, SE, DK, PL, EE, ES, SI, NL, NO, UK, PT) and, for the rest, at European level by AIT, by means of detailed datasets, such as the Soil Sealing layer. The GEOSTAT 2006 Population grid can be used by any user within the user's own organisation, but there are some restrictions regarding its use for commercial purposes and its dissemination to third parties.

The GEOSTAT 2006 population grid has become the main ancillary data for the disaggregation process of socioeconomic data, as it will be further detailed in the methodological chapter.

The next section describes the methodology that has been defined and carried out throughout the project, which has resulted in the creation of different ESPON OLAP Cubes, a user manual on how to use them and a webtool aimed at facilitating the querying of OLAP Cubes and obtaining prompt and nice charts and maps out of them.

# 3 Methodology description

The methodological process in order to build up the ESPON OLAP Cubes can be described in two main phases:

- Data integration within the ERG
- OLAP Cube creation

In figure 4, a general schema of data preparation for integration within an OLAP database is shown.

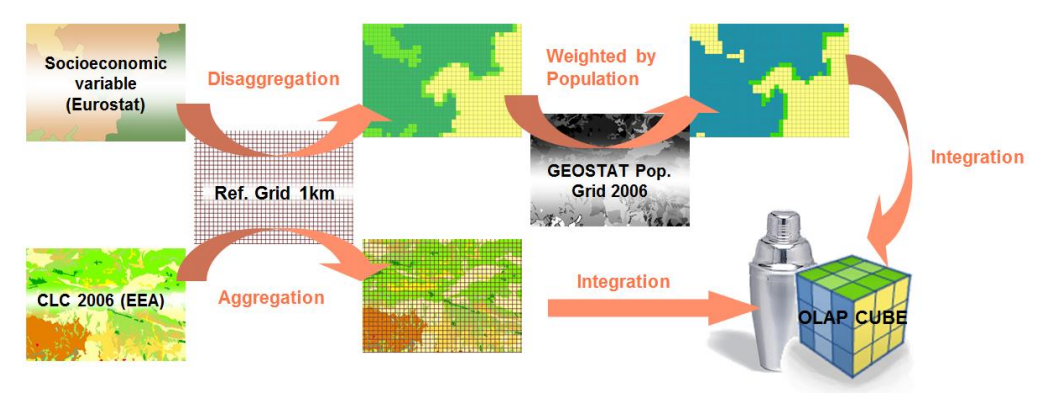

Figure 2. General schema of data processing for OLAP integration

In order to combine socioeconomic data with other types of datasets within an OLAP database, the 1 km<sup>2</sup> European Reference Grid (ERG), adopted by several European stakeholders at the First Workshop on European Reference Grids (JRC-IES-LMU-ESDI, 2003), is used as the **common integrator layer**. This means, in the end, that each single grid cell must store a single figure for each variable, either numeric or alphanumeric.

As it can be seen in figure 1, in the end the ERG will store all types of information, so that they can be compared on a cell-by-cell basis.

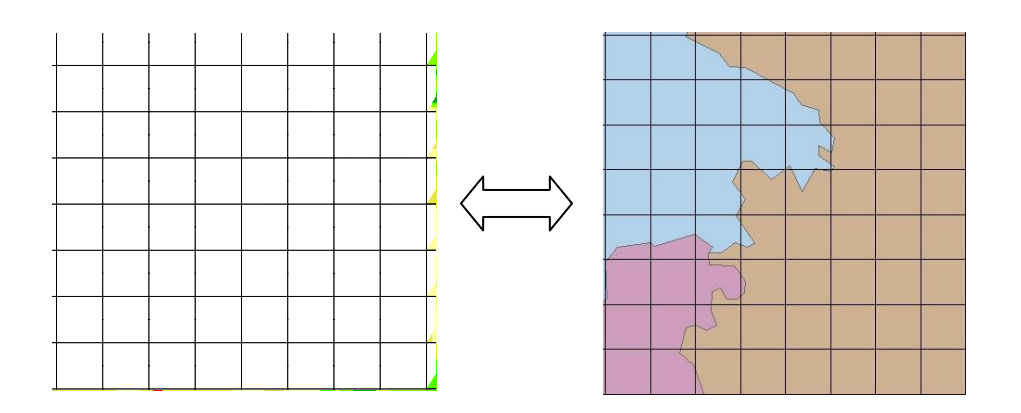

Figure 3. The 1 km2 European Reference Grid will hold both environmental and socioeconomic information

Actually, depending on the nature of the dataset or variable, we distinguish:

- **Geographic dimensions**: they define the geographical unit each cell belongs to (NUTS region, LUZ, UMZ, biogeographical unit, etc.)
- **Thematic dimensions**: they define a physical characteristic of a grid cell, such as land cover type.
- **Measures**: they are numeric variables which can be aggregated by any combination of the data dimensions available in the system. They are surface units (e.g. hectares) but also socioeconomic figures (population, unemployment, GDP...).

Depending on the type of dataset different procedural steps are applied in order to integrate them within the ERG. These methods are defined in the next section.

### 3.1 Integration methods

As for **geographic dimensions**, an overlay (intersection) between the dimension and the 1 km<sup>2</sup> ERG is undertaken, in order to give each grid cell a single feature code (e.g. a NUTS3 code, a LUZ code, etc.). Aiming at avoiding coastal discrepancies, some dimensions, such as NUTS regions, are previously submitted to spatial extension processes generating proximity layers.

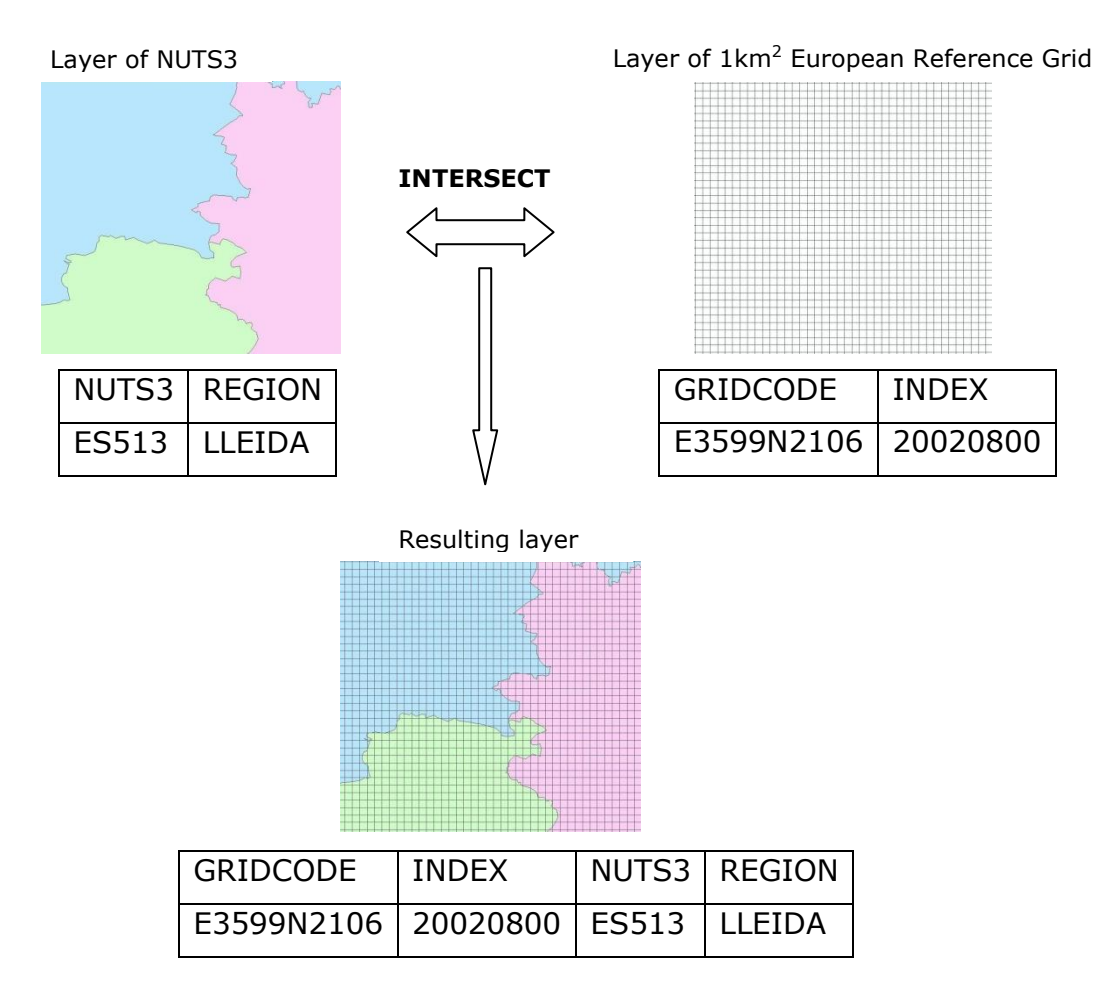

Figure 4. Example of the intersection process

In the case of different geographic units overlaying one cell, a maximum area criterion is applied:

**Maximum area criteria**: the cell takes the value of the unit which covers most of the cell area. It should be a good option for uncountable variables.

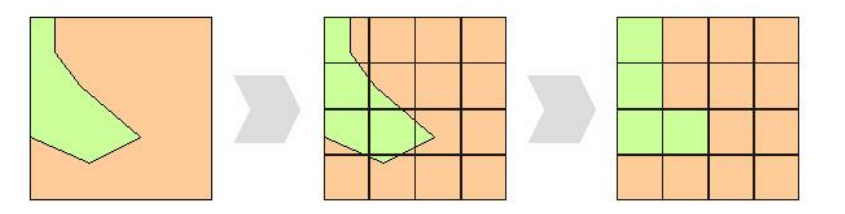

Taking into account that some **thematic layers** have a higher resolution than  $1 \text{ km}^2$  (e.g. Corine Land Cover is available at 100 m<sup>2</sup> resolution), the combination of such information is carried out at **100 m<sup>2</sup>**. In this way, it is possible to store, for instance, the different land cover classes and their surfaces for each grid cell. The grid cell index (unique identifier for each grid cell) might appear duplicated in the resulting output table, as many times as different land cover classes exist within the square kilometre. Geographic dimensions will have their code repeated as well:

| Index    | NUTS99                                                           | NUTS03   | NUTS06   | NUTS10   | FUA    | LUZ04   | LUZ12    | MUA             | UMZ00  | CLC90 | CLC00 | CLC06     | HA |
|----------|------------------------------------------------------------------|----------|----------|----------|--------|---------|----------|-----------------|--------|-------|-------|-----------|----|
| 26421951 | 1178                                                             | 1202     | 1004     | 1141     | 745    | 267     | 535      | 1013            | 117593 | 111   | 111   | 111       | 58 |
| 26421951 | 1178                                                             | 1202     | 1004     | 1141     | 745    | 267     | 535      | 1013            | 117593 | 112   | 112   | 112       | 42 |
|          |                                                                  |          |          |          |        |         |          |                 |        |       |       | $\square$ |    |
|          |                                                                  |          |          |          |        |         |          |                 |        |       |       |           |    |
|          | UNIC                                                             | UE COM   | IBINATIO | ON OF UN | IITS   |         |          |                 |        |       |       |           |    |
|          | 26421                                                            | 1951-117 | 78-1202- | 1004-114 | 1-745- | 267-535 | 5-1013-1 | 17593- <b>1</b> | 11-111 | -111  |       |           |    |
|          | 26421951-1178-1202-1004-1141-745-267-535-1013-117593-112-112-112 |          |          |          |        |         |          |                 |        |       |       |           |    |
|          |                                                                  |          |          |          |        |         |          |                 |        |       |       |           |    |
|          |                                                                  |          |          |          |        |         |          |                 |        |       |       |           |    |

Figure 5. Example of unique combination of units within a grid cell

When it comes to **socioeconomic data**, typically stored by NUTS3, the main challenge is how to disaggregate such figures and get a single value for each cell. In order to do so, population has been used as an **ancillary variable**. With the release of the GEOSTAT 2006 population grid, high quality 2006 population figures are available at 1 km<sup>2</sup> resolution. That valuable information is used to redistribute population figures at NUTS3 level for the time series 1990-2011 (compiled by ESPON M4D) proportionally to the distribution of population in 2006. When doing so, figures by each grid cell are a proxy of the actual value, but they compensate each other when grid cells are aggregated back to show the result of a query, which always should be done by a bigger reporting unit (NUTS3, LUZ, UMZ...). The rest of socioeconomic variables, such as GDP/capita or unemployment are redistributed in the same way, weighting the figures by population in each grid cell. In this way, those figures can be aggregated back in a query, despite the different NUTS breakdowns or geometries involved (urban delimitations, administrative levels, etc.).

In this case, a proportional and weighted calculation is applied for each cell:

**Proportional and weighted calculation**: the cell takes a proportionally calculated value by area, but this value is weighted for each cell, according to an external

variable (e.g. population). This method is applied to improve the territorial distribution of a socioeconomic indicator. For instance, a GDP indicator is redistributed by 1 km<sup>2</sup> grid and weighted by the population figures of each cell (coming from the GEOSTAT database).

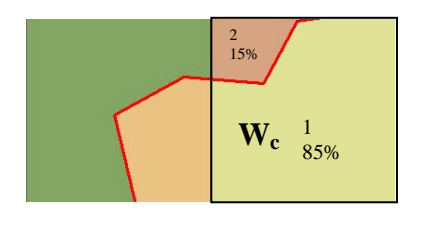

Cell value =  $W_c \Sigma$  (  $V_i * Share_i$  )

Where:  $V_i$  = Value of unit i Share<sub>i</sub> = Share of unit i within the cell  $W_c$  = weight assigned to cell c In the example:  $W_c$  \* ( $V_1$  \* 0.85 +  $V_2$  \* 0.15)

In the example above, the weighting figure corresponds to the share of population living in that grid cell. In this way, a single figure for each socioeconomic variable is calculated by each unique grid cell.

Once the data dimensions and measures have been overlaid with the ERG and each grid cell has a single figure for each variable (or more, in the case of Corine Land Cover), then it is possible to join all the information in a unique OLAP database. In order to build it up, a star schema has been selected. It is composed by one **fact table** and one **dictionary table** for each geographical or thematic dimension.

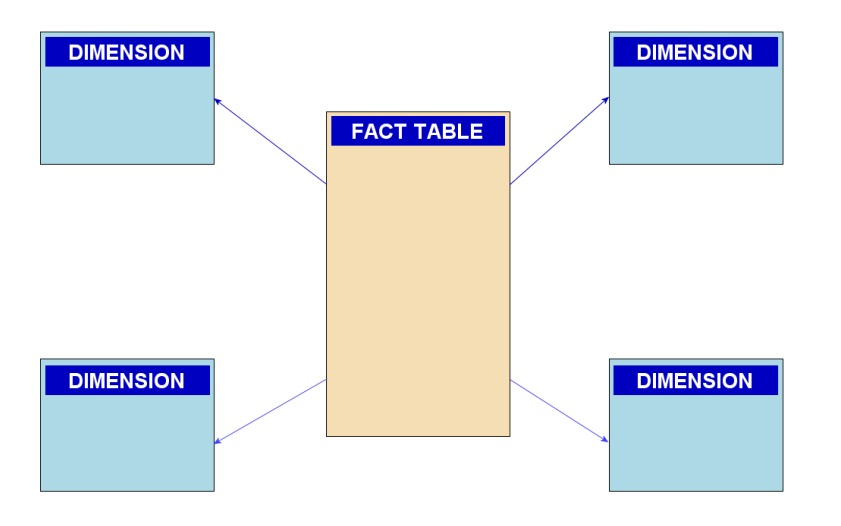

Figure 6. Example of the selected star schema

The **fact table** stores, in the end, all the data dimensions (geographic and thematic) and all the variable measures. They are all referred to a unique identifier for each grid cell. Whenever different land cover classes occur in a single grid cell, the cell code and geographic codes appear as many times as different CLC classes exist. As for measures (numeric values) they are distributed proportionally to the area share of each grid cell piece:

| 1.1 OUTPUT TABLE |       |                     |             |              |      |                     |                           |                            |     |               |       |        |                  |           |       |                    |      |       |
|------------------|-------|---------------------|-------------|--------------|------|---------------------|---------------------------|----------------------------|-----|---------------|-------|--------|------------------|-----------|-------|--------------------|------|-------|
| Grid Index       | Nuts3 |                     | CLC C       | lass         | Area | a (ha)              | 1.2 OUTPUT TABLE          |                            |     |               |       | [      | 1.3 OUTPUT TABLE |           |       |                    |      |       |
| 49815413         | 371   |                     | 211         |              | 4    |                     | Grid                      | Index                      | Po  | p90           |       | Pop 11 | Ì                | Grid Inde | x     | Active99           |      | Gdp99 |
| 49815413         | 371   |                     | 311         |              | 96   |                     | 49815413                  |                            |     | 5,12          |       | 5,07   | ĺ                | 49815413  | 3     | 2,32               |      | 0,57  |
|                  |       | Grid<br>Inde<br>498 | ex<br>15413 | Nuts3<br>371 |      | CLC<br>Class<br>211 | OLAP<br>Area<br>(ha)<br>4 | P FACT TA<br>Pop90<br>0,21 | BLE | Pop11<br>0,20 | alues | Actv99 | g or             | Gdp99     | ha) f | _)<br>ìeld (4 %, 9 | 5 %) |       |
|                  |       | 498                 | 15413       | 371          |      | 311                 | 96                        | 4,91                       |     | 4,87          |       | 2,23   |                  | 0,55      | -     |                    |      |       |

#### Figure 7. Schema of OLAP fact table built-up

The **dictionary tables** store the description of a specific dimension (e.g. NUTS names). They are put into relation with the fact table by means of the dimension codes.

Once the fact and dictionary tables are built, then the OLAP database (also named OLAP cube, as a shortcut for multidimensional) is ready to be created.

### **3.2 OLAP Cubes creation**

Once the fact and dictionary tables are ready, they can be integrated within a single **OLAP (Online Analytical Processing) database or cube**.

The OLAP technology<sup>9</sup> use a multidimensional data model, allowing complex analytical and ad-hoc queries with a rapid execution time. This solution facilitates the integrated analysis of several types of geographic and statistical data to users with or without GIS knowledge.

**OLAP** (Online Analytical Processing) is a computer-based technique to answer multidimensional analytical queries swiftly. OLAP tools enable users to analyse multidimensional data interactively from multiple perspectives. It experienced a strong growth in the late 90s, but it had been mainly applied to business data in the search for business intelligence. The application of such techniques to social and geographical information is rather innovative and provides added value to the integration of data by means of a grid.

The OLAP database (also called **Cube**, as for being multidimensional) is created by means of Microsoft SQL Analysis Services 2000. The resulting product is a .CUB file that can be queried using Microsoft Excel or an online connection to a remote server. A User Manual (annex  $\frac{x}{x}$ ) has also been produced to allow users to connect to and query the OLAP database.

<sup>&</sup>lt;sup>9</sup>Some OLAP information resources:

<sup>1-</sup> http://en.wikipedia.org/wiki/Online analytical processing

<sup>2-</sup> http://www.cs.sfu.ca/CC/459/han/papers/chaudhuri97.pdf

<sup>3-</sup> http://es.wikipedia.org/wiki/Cubo\_OLAP

In this way, users are able to ask some questions taking into account the different socioeconomic, thematic and geographic variables integrated within the database. For example, having the GDP and CLC changes in the ESPON OLAP cube, we could analyse which land cover flows occur by different GDP ranges, and, in the end, get the results on a NUTS3, NUTS2 or country (NUTS0) basis.

As mentioned, those OLAP Cubes can be queried by means of Microsoft Excel through a dynamic table, allowing the user to choose what dimensions appear as rows or columns and which measures will be shown as values after the query. In this way, the user can swiftly get results like the example in figure  $\frac{4}{3}$ .

|    | A              | В                       | С                    | D                    | E                    | F                      | G                    |
|----|----------------|-------------------------|----------------------|----------------------|----------------------|------------------------|----------------------|
| 1  | NUTS3 (2010) 🔻 | Population 1990 thou Po | pulation 1998 thou P | Population 2001 thou | Population 2005 thou | Population 2010 thou G | DP 2006 Million Euro |
| 19 | ⊞ IS           | 253,79                  | 272,38               | 283,36               | 293,58               | 317,63                 | ,00                  |
| 20 | ⊞IT            | 56.618,42               | 56.832,68            | 56.890,15            | 58.381,92            | 60.254,84              | 1.440.002,47         |
| 21 | BITC           | 14.933,24               | 14.851,57            | 14.884,49            | 15.399,88            | 15.975,45              | 468.376,67           |
| 22 | ■ITC1          | 4.310,28                | 4.224,99             | 4.205,74             | 4.316,11             | 4.431,88               | 118.838,66           |
| 23 | ITC11          | 2.257,67                | 2.187,64             | 2.169,09             | 2.236,30             | 2.296,93               | 63.428,96            |
| 24 | ITC12          | 185,14                  | 179,31               | 177,73               | 177,57               | 180,10                 | 4.858,60             |
| 25 | ITC13          | 191,90                  | 188,24               | 187,60               | 188,19               | 186,72                 | 4.935,15             |
| 26 | ITC14          | 154,36                  | 152,23               | 151,52               | 153,69               | 155,17                 | 3.436,16             |
| 27 | ITC15          | 328,95                  | 333,36               | 337,02               | 348,93               | 363,84                 | 9.867,97             |
| 28 | ITC16          | 543,93                  | 551,01               | 554,92               | 569,49               | 589,07                 | 16.369,90            |
| 29 | ITC17          | 206,96                  | 207,27               | 207,94               | 213,06               | 220,82                 | 4.933,67             |
| 30 | ITC18          | 441,37                  | 425,92               | 419,93               | 428,87               | 439,23                 | 11.008,25            |
| 31 | <b>⊟ITC2</b>   | 115,23                  | 118,87               | 120,04               | 123,68               | 128,70                 | 3.690,50             |
| 32 | ITC20          | 115,23                  | 118,87               | 120,04               | 123,68               | 128,70                 | 3.690,50             |
| 33 | <b>⊟ITC3</b>   | 1.699,93                | 1.613,74             | 1.584,52             | 1.597,82             | 1.621,60               | 36.948,34            |
| 34 | ITC31          | 214,15                  | 208,44               | 205,76               | 215,37               | 221,66                 | 4.367,01             |
| 35 | ITC32          | 286,88                  | 277,50               | 274,30               | 282,71               | 288,43                 | 6.329,12             |
| 36 | ITC33          | 965,85                  | 903,15               | 883,25               | 875,81               | 883,26                 | 21.102,23            |
| 37 | ITC34          | 233,05                  | 224,65               | 221,21               | 223,93               | 228,25                 | 5.149,98             |
| 38 | <b>⊞ITC4</b>   | 8.807,80                | 8.893,97             | 8.974,19             | 9.362,26             | 9.793,27               | 308.899,17           |
| 39 |                | 13.887,83               | 14.017,39            | 13.938,78            | 14.085,78            | 14.167,64              | 227.661,38           |
| 40 | ⊞ITG           | 6.607,85                | 6.657,64             | 6.614,65             | 6.663,13             | 6.715,40               | 107.719,64           |
| 41 |                | 10.346,29               | 10.451,05            | 10.588,16            | 11.026,92            | 11.547,94              | 325.847,11           |
| 42 | <b>⊞ITI</b>    | 10.843,22               | 10.855,03            | 10.864,06            | 11.206,21            | 11.848,42              | 310.397,67           |
| 43 | ۳u             | 39,20                   | 42,80                | 33,77                | 46,42                | 48,21                  | 41,62                |
| 44 | ⊞LT            | 3.693,05                | 3.561,58             | 3.486,33             | 3.424,67             | 3.328,42               | 23.876,93            |
| 45 | ⊞LU            | 377,81                  | 420,22               | 437,02               | 459,05               | 499,51                 | 33.163,85            |
| 46 | . LV           | 2.668,35                | 2.420,98             | 2.364,44             | 2.306,63             | 2.248,59               | 15.902,80            |
| 47 | ®MK            | 176,87                  | 183,13               | 183,42               | 181,31               | 179,85                 | ,00                  |
| 48 | ⊞MT            | 352,43                  | 376,51               | 391,42               | 402,67               | 416,96                 | 4.602,48             |
| 49 |                | 14.860,29               | 15.622,33            | 15.954,64            | 16.273,11            | 16.542,57              | 536.973,42           |
| 50 | BNL1           | 1.590,79                | 1.637,84             | 1.668,47             | 1.698,32             | 1.710,81               | 54.343,44            |
| 51 | B NL11         | 548,31                  | 552,56               | 560,98               | 569,58               | 571,26                 | 24.901,60            |
| 52 | NL111          | 145,73                  | 146,76               | 148,24               | 148,08               | 146,24                 | 2.770,09             |
| -  |                |                         |                      |                      |                      |                        |                      |

Figure 8. Sample result of an OLAP Cube query within MS Excel

Section 4 shows the results derived from the implementation of the OLAP technology, including the different OLAP Cubes created under ESPON M4D, plus an advanced web tool to query those OLAP Cubes through a simple web browser.

#### 3.2.1 Specificities of the Urban OLAP Cube

This section details some of the aspects that concerned the creation of the Urban ESPON OLAP Cube. In this case, it was decided to build up an OLAP Cube for the urban areas at a higher resolution than the regular ESPON OLAP Cube for Europe. This fact means that the integration grid has a 100m\*100m (1 hectare) cell size instead of the "classical" 1 km<sup>2</sup>.

#### Input data

The data to be processed and included in the ESPON Urban OLAP Cube was mainly EU based datasets that characterizes cities by its morphology, uses, cover and structure, among others. Those include:

- Urban Morphological Zones (UMZ) 2000
- Morphological Urban Areas (MUAs)
- Functional Urban Areas (FUAs)
- Large Urban Zones (LUZ) 2004
- Large Urban Zones (LUZ) 2012
- Urban Atlas<sup>10</sup> 2006 and update 2012

Additionally, it was decided to include administrative boundaries as LAU2 (Local Administrative Units 2 - GISCO) and population data using GEOSTAT 2006 Population grid.

The input data have different extents and resolution, some covers the Atlantic Portuguese and Spanish islands and others not, most layers have 100 meters resolutions, except for Urban Atlas raster (10 meters resolution) and GEOSTAT Population (1km<sup>2</sup>). For that reason different quality checks, firstly, and data harmonization, afterwards, have been carried out in order to be able to combine the different datasets correctly.

#### Quality check and harmonization

Data have been treated in a way that no pixels are skipped: The first step consists on harmonizing data by grouping it by resolution. All 100 meters resolution layers were snapped into the main layer Urban Atlas and then 'No Data' zones were converted to zero, so that when applying the "combine" tool no pixels are left behind. Data cover different extents and zones and when 'no data' is present in a shared/overlapping area no combine is done, so a value must be present.

Population raster at 1km<sup>2</sup> resolution was integrated in the "combine" as it is so no harmonization is needed as the pixel borders were correctly aligned with all other input rasters.

The struggling point comes when trying to harmonize Urban Atlas due to its resolution (10 m) which increased the processing time of each step and sometimes the results were not fully correct as the software used (ArcGIS 10.1) got some outputs corrupted. Although the big effort and huge time spent treating 10m resolution data, Urban Atlas was integrated in two steps. First, UA 2006 was included in the "combine" and,

<sup>&</sup>lt;sup>10</sup> <u>http://land.copernicus.eu/local/urban-atlas</u>

afterwards, another "combine" was done with the UA 2012 updates. The urban zones outside urban atlas were included afterwards, as it was impossible to deal with Urban Atlas 'No Data' areas and convert them into zero.

In order to pre-process the data to be included in the final "combine", the third one, it was needed to create a mask with presence/absence of urban atlas classes 2006 or 2012. The first step was reclassifying both UA 2006 and UA 2012 'Nodata' to 1 and UA classes to 'Nodata'. Afterwards, mosaicking both masks into a single one to have a final presence/absence raster was needed. The time spent was huge due to the extent to be covered.

#### Combination of input data

As mentioned before, the "combine" process had to be done in three steps, first by combining all urban layers and LAU2 at 100m with UA 2006 and Population grid; the second "combine" the same, but using the UA 2012 update instead; and, finally, the third and last one using all urban layers, LAU2, Population raster and the 10m mask with the zones outside UA 2006 and 2012. The "combines" were done always at 10m resolution. The 1km EEA reference grid was included as well because each population pixel should have and ID in order to be distributed within the correct area of urban fabric within its zone.

To merge all "combines" in a final table the tool "append" (access/sql server) was executed twice, using the first "combine" table as the main one, and adding the second and third ones to the end.

Population was distributed among the continuous and discontinuous urban fabric Urban Atlas classes present within that 1 km<sup>2</sup> grid cell. This process assumes that population is located in urban fabric zones. In areas outside Urban Atlas the population was distributed according to the amount of area covered.

To reduce the amount of rows and enhance the performance avoiding replicated values, the output table was summarized by all columns using a "group by" in MS Access, except for the population column that had to be added.

The final table was inserted into MS SQL Server 2003 database and then the Cube was built in MS SQL Analysis Services Projects database with the following characteristics:

| Dimensions:         | Measures:           | Calculated Members: |
|---------------------|---------------------|---------------------|
| LAU2                | Population UMZ 2000 | Area in Hectares    |
| UMZ 2000            | Area                |                     |
| MUA                 | Population 2006     |                     |
| FUA                 |                     |                     |
| LUZ 2004            |                     |                     |
| LUZ 2012            |                     |                     |
| Urban Atlas 2006-12 |                     |                     |

For each dimension a definition table was constructed with the respective code and a description to be displayed further on.

A final quality check was done comparing the real areas with the areas calculated. It is very important to check that all the definition tables have their corresponding values in the main fact table. Otherwise, they would not be correctly added.

#### Difficulties

During the processing steps several difficulties were found, mainly related to the size of the input datasets. Both 2006 and 2012 Urban Atlas rasters at 10 meters resolution are extremely big datasets that take a lot of time for each of the steps, when it is needed to harmonize them and create a sub-product. When making a data mosaic, needed to have both UA together, or even to create the mask including the zones outside UA, or reclassifying UA and exporting to other raster; each of these processes always took too much time. Additionally, due to an ArcGIS bug, pyramids are always created when using "mosaic" or "mosaic to new raster", and it was very difficult to find a workaround within ArcGIS 10.1.

During quality check of outputs, when rasters were at 10 m resolution, ArcGIS spent between 3-5 minutes each, only to complete the display of the raster.

The next table shows approximate processing times, to get an idea of how costly the processing was:

| Display of rasters 10 m            | 3-5 minutes each time |  |  |  |
|------------------------------------|-----------------------|--|--|--|
| Reclassify of 10 m rasters at EU   | 1h 30 to 2h           |  |  |  |
| extent                             |                       |  |  |  |
| Mosaic to new raster (masks)       | 2h to 3h              |  |  |  |
| Mosaic or reclassify with pyramids | More than 2 days      |  |  |  |
| Combine with 8/9 layers            | 5h                    |  |  |  |

### 3.2.2 Specificities of the Neighbourhood OLAP Cube

In this chapter the source data used and the different steps of the methodology applied to prepare the Neighbourhood OLAP Cube are detailed.

#### Data sources

#### Globcover

Data source: ESA (http://due.esrin.esa.int/globcover/)

- Globcover2009\_V2.3

- Globcover 200412 200606 V2.2

#### GDP

Reference year: 2010 Data source: PREVIEW <u>http://preview.grid.unep.ch/index.php?preview=data&events=socec&evcat=1</u> <u>&lang=eng</u>

#### Population

Reference year: 2000

Data source: GRUMPv1 (http://sedac.ciesin.columbia.edu/data/set/grump-v1population-count)

Recommended Citation(s)\*:

Center for International Earth Science Information Network - CIESIN -Columbia University, International Food Policy Research Institute - IFPRI, The World Bank, and Centro Internacional de Agricultura Tropical - CIAT. 2011. Global Rural-Urban Mapping Project, Version 1 (GRUMPv1): Population Count Grid. Palisades, NY: NASA Socioeconomic Data and Applications Center (SEDAC). http://dx.doi.org/10.7927/H4VT1Q1H. Accessed DAY MONTH YEAR.

#### Employment

Reference year: 2007 Data source: (ILO : International Labor Organisation, LABORSTA. <u>http://laborsta.ilo.org/</u> and UNSD : UN Statistical Division. <u>http://unstats.un.org/unsd/environment/qindicators.htm</u> ).

#### **Step 1. Generation of the reference Grids (RefGrids)**

The Geospatial Modelling Environment Tool (<u>http://www.spatialecology.com/gme/</u>) has been used to generate the RefGrids in ETRS89.

The command '**genvecgrid**' allows you to generate a regular grid in vector format (<u>http://www.spatialecology.com/gme/genvecgrid.htm</u>)

The attribute table contains information on coordinates for each cell.

| Та | [able         |          |    |        |         |         |         |         |         |         |   |  |  |
|----|---------------|----------|----|--------|---------|---------|---------|---------|---------|---------|---|--|--|
| 0  | 🗄 📲 📲 🌄 🖾 🐠 🗶 |          |    |        |         |         |         |         |         |         |   |  |  |
| ge | genvecgrid    |          |    |        |         |         |         |         |         |         |   |  |  |
|    | FID           | Shape    | ld | CELLID | MinX    | MaxX    | MinY    | MaxY    | CenterX | CenterY |   |  |  |
| Þ  | 0             | Polygon  | 0  | 1      | 3993000 | 3994000 | 2760000 | 2759000 | 3993500 | 2759500 |   |  |  |
|    | 1             | Polygon  | 0  | 2      | 3994000 | 3995000 | 2760000 | 2759000 | 3994500 | 2759500 |   |  |  |
|    | 2             | Polygon  | 0  | 3      | 3995000 | 3996000 | 2760000 | 2759000 | 3995500 | 2759500 |   |  |  |
|    | 3             | Polygon  | 0  | 4      | 3996000 | 3997000 | 2760000 | 2759000 | 3996500 | 2759500 |   |  |  |
|    | 4             | Polygon  | 0  | 5      | 3997000 | 3998000 | 2760000 | 2759000 | 3997500 | 2759500 |   |  |  |
|    | 5             | Polygon  | 0  | 6      | 3998000 | 3999000 | 2760000 | 2759000 | 3998500 | 2759500 |   |  |  |
|    | C             | Delverer | 0  | 7      | 2000000 | 4000000 | 070000  | 0750000 | 2000500 | 0750500 | 1 |  |  |

Figure 9. Attribute table of a vector grid generated with the command 'genvecgrid' of GME tool

#### Step 2. Field "CELLCODE"

Note that GME tool generates an error in the attribute table. The field name "MinY" and "MaxY" should be inverted.

An identify field "CELLCODE" in string format was added to each cell of the RefGrids. The name contains the cell resolution (1km) and Xmin and Ymin coordinates divided by thousand.

Example : CELLCODE= 1kmE4009N2565

"1kmE" & ([MinX]/1000) & "N" &([MinY]/1000)

"1kmE" & ([MinX]/1000) & "S" &(-[MinY]/1000)

The AOI is too large to be process at once; therefore the RefGrids have been generated separately for 10 different zones.

|               |         |         | 1        |         |  |
|---------------|---------|---------|----------|---------|--|
| RefGrid       | Xmin    | Xmax    | Ymin     | Ymax    |  |
| (zone)        | (left)  | (right) | (bottom) | (top)   |  |
| Europe1_GME   | 1547000 | 3848000 | 3241000  | 5541000 |  |
| Europe2_GME   | 3847000 | 6148000 | 3241000  | 5541000 |  |
| Europe3_GME   | 1066000 | 3847000 | 926000   | 3241000 |  |
| Europe4_GME   | 3847000 | 6147000 | 941000   | 3241000 |  |
| Europe5_GME   | 6147000 | 8447000 | 941000   | 3241000 |  |
| AfricaE_GME   | 4255000 | 7129000 | -615000  | 2092000 |  |
| AfricaW_GME   | 1390000 | 4265000 | -615000  | 2092000 |  |
| Russia_GME    | 4936000 | 8210000 | 2472000  | 6830000 |  |
| Greenland_GME | 1549000 | 4937000 | 5159000  | 7157000 |  |
| Feroe GME     | 3400000 | 3489000 | 4355000  | 4473000 |  |

#### Step 3. Buffer of 5 km

In order to alleviate the processing, RefGrids have been clipped to an area of interest (AOI) defined by a buffer of 5 km around a country layer "GRID\_GADM\_levels23lam.shp".

Note that information falling outside this border has not be considered.

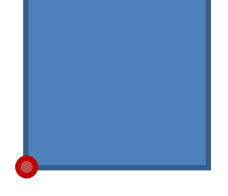

Xmin ; Ymin

#### Step 4. Disaggregating socioeconomic data

The methodology applied consists in:

- 1) converting wgs84 raster data (GlobCover, GDP, POP) into feature
- 2) project the vector file into etrs89
- 3) union it with the RefGrid in etrs89

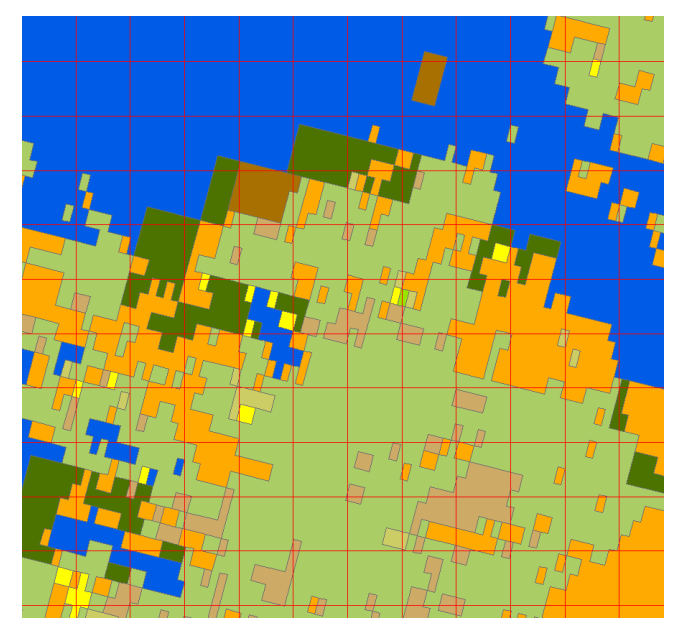

Figure 10. Union of GlobCover (vector) projected into ETRS89 with the RefGrid (1km)

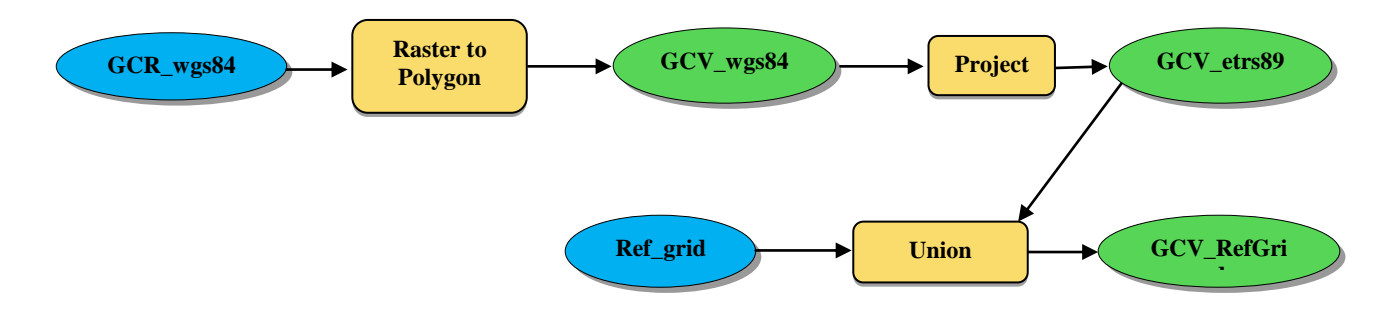

Figure 11. Simplified method schema, example with GlobCover (GlobCover Raster: GCR and GlobCover Vector: GCV)

#### **Step 5. Attribute tables**

Tables processing was done in PostgreSQL software.

Globcover

Percent area of each GlobCover class was calculated for each cell, as well as the majority class ("the\_class").

#### GDP

Sum of GDP values by cell of reference.

#### POP

Sum of population values by cell of reference.

#### Employment

Percentage of workers by cell of reference.

## 4 Results

### 4.1 ESPON OLAP Cubes

Different OLAP Cubes can be created according to the user needs, including chosen data dimensions and measures, if they have been prepared for OLAP integration as explained in the previous section.

In the context of the ESPON M4D, three types of OLAP Cubes have been created.

- **ESPON OLAP Cube** : it covers the entire ESPON area, holding different geographic dimensions plus Corine Land Cover and main socioeconomic variables. This Cube has been updated several times during the project. The working resolution is 1 km<sup>2</sup>.
- **ESPON Urban OLAP Cube** : it covers urban areas (i.e. LUZ coverage) and it holds all the different urban delineations, plus population and Urban Atlas as land cover information. The working resolution is 100 m<sup>2</sup>.
- **ESPON Neighbourhood OLAP Cube** : it covers the Neighbouring areas of the ESPON space (those of the ESPON ITAN project). It includes SNUTS geometries, Globcover information, population, GDP and unemployment. The working resolution is 1 km<sup>2</sup>.

These are the contents of each of the OLAP Cubes developed under ESPON M4D :

#### ESPON OLAP Cube (version 6.0)

The last update of the ESPON OLAP Cube was delivered in June 2013 and focused on urban geographical dimensions and the newest population statistics. Its content is:

Measures:

- Area in hectares
- GDP 2000 Million Euros
- GDP 2003 Million Euros
- GDP 2006 Million Euros
- GDP 2009 Million Euros
- Population 2000 thousand inhabitants
- Population 2003 thousand inhabitants
- Population 2006 thousand inhabitants
- Population 2009 thousand inhabitants

Thematic dimensions:

- CLC00 Hierarchical
- CLC06 Hierarchical
- CLC90 Hierarchical
- Land Cover Flows 1990-2000

- Land Cover Flows 2000-2006
- Land Cover Flows 2000-2006

Geographic dimensions:

- Nuts 1999 code
- Nuts 1999 name
- Nuts 2003 code
- Nuts 2003 name
- Nuts 2006 code
- Nuts 2006 name
- Nuts 2010 code
- Nuts 2010 name
- Functional Urban Areas (FUA)
- Morphological Urban Areas (MUA )
- Urban Morphological Zones (UMZ)
- Large Urban Zones (LUZ)

#### ESPON Urban OLAP Cube (version 2.0)

The last update of the Urban OLAP Cube was delivered in June 2014. It includes the following content:

Measures:

- Area in hectares
- Population 2006

Thematic dimensions:

- Urban Atlas 2006
- Urban Atlas 2012

Geographic dimensions:

- LAU2 2008
- LUZ 2004
- LUZ 2012
- FUA
- MUA
- UMZ 2000

#### ESPON Neighbourhood OLAP Cube (version 1.0)

This OLAP Cube was delivered in June 2014, with the input from UNEP/GRID (University of Geneva), who has processed Globcover and the socioeconomic variables for the entire neighbourhood space. Its contents are:

Measures:

- Population 2000
- GDP 2010
- Employment 2007

Thematic dimensions:

- GLobcover 2004
- Globcover 2009

Geographic dimensions:

- SNUTS 2012

Next table summarises the contents of the three updated OLAP Cubes, as main result for data integration through the grid, under ESPON M4D:

|                                          | Resolution | Geographic<br>dimensions                                                      | Thematic dimensions                                                                                                    | Measures                                                                                                    |
|------------------------------------------|------------|-------------------------------------------------------------------------------|----------------------------------------------------------------------------------------------------|----------------------------------------------------------------------------------------------------|
|                                          |            |                                                                               |                                                                                                    |                                                                                                    |
| ESPON OLAP Cube<br>(v6)                  | 1 km²      | NUTS 1999,<br>NUTS 2003,<br>NUTS 2006,<br>NUTS 2010,<br>LUZ, FUA, MUA,<br>UMZ | CLC00 Hierarchical, CLC06<br>Hierarchical, CLC90<br>Hierarchical, Land Cover Flows<br>1990-2000, Land Cover Flows<br>2000-2006, Land Cover Flows<br>2000-2006 | Area in hectares, GDP 2000, GDP<br>2003, GDP 2006, GDP 2009,<br>Population 2000, Population<br>2003, Population 2006,<br>Population 2009 |
| ESPON Urban OLAP<br>Cube (v2)            | 100 m²     | LAU2 2008, LUZ<br>2004, LUZ 2012,<br>FUA, MUA,<br>UMZ 2000                    | Urban Atlas 2006                                                                                                    | Area in hectares, Population<br>2006                                                                                                    |
| ESPON<br>Neighbourhood<br>OLAP Cube (v1) | 1 km²      | SNUTS 2012                                                                    | GLobcover 2004, Globcover<br>2009                                                                                                    | Population 2000, GDP 2010,<br>Employment 2007                                                                                            |

### 4.1 ESPON OLAP Cubes user-oriented scenarios

The objective of this section is showing some examples of particular applications or questions that can be solved by means of one of the ESPON OLAP Cubes that have been prepared under ESPON M4D.

**User case #1** : Can we build up a time series between 2000 and 2009 on population and GDP reported by NUTS level 1 (2010) ?

Database to be used : ESPON OLAP Cube

Advantages : Using the Cube we overcome the problem of different NUTS breakdowns when dealing with long time series.

In this first case, we are going to use the OLAP Webtool. We make the following query :

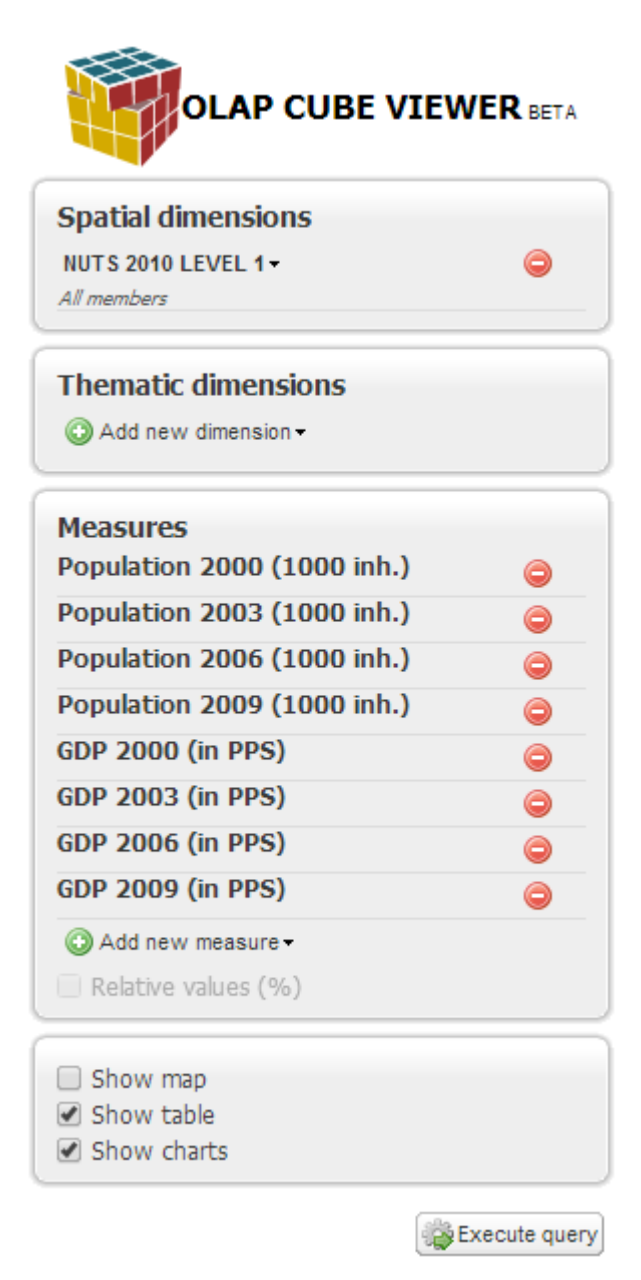

### We have selected to get table and charts:

|                                                    |                             |                             |                             | MeasuresLevel               |          |
|----------------------------------------------------|-----------------------------|-----------------------------|-----------------------------|-----------------------------|----------|
| NUTS 2010 LEVEL 1 ▲                                | Population 2000 (1000 inh.) | Population 2003 (1000 inh.) | Population 2006 (1000 inh.) | Population 2009 (1000 inh.) | GDP      |
| AT1 OSTOSTERREICH                                  | 3304.0                      | 3358.0                      | 3452.0                      | 3519.0                      | -        |
| AT2 SUDOSTERREICH                                  | 1702.0                      | 1710.0                      | 1725.0                      | 1729.0                      |          |
| AT3 WESTOSTERREICH                                 | 2831.0                      | 2875.0                      | 2916.0                      | 2948.0                      |          |
| BE1 REGION DE BRUXELLES-CAPITALE / BRUSSELS HOOFD* | 956.0                       | 987.0                       | 1015.0                      | 1064.0                      |          |
| BE2 VLAAMS GEWEST                                  | 5708.0                      | 5774.0                      | 5857.0                      | 5982.0                      |          |
| BE3 REGION WALLONNE                                | 3203.0                      | 3228.0                      | 3278.0                      | 3333.0                      |          |
| BG3 SEVERNA I IZTOCHNA BULGARIA                    | 4304.0                      | 4091.0                      | 3975.0                      | 3880.0                      |          |
| BG4 YUGOZAPADNA I YUZHNA CENTRALNA BULGARIA        | 3777.0                      | 3659.0                      | 3634.0                      | 3614.0                      |          |
| CH0 SCHWEIZ/SUISSE/SVIZZERA                        | 6936.0                      | 7087.0                      | 7239.0                      | 7473.0                      |          |
| CY0 KYPROS / KIBRIS                                | 0.0                         | 0.0                         | 0.0                         | 0.0                         |          |
| CZ0 CESKA REPUBLIKA                                | 10029.0                     | 9959.0                      | 10001.0                     | 10200.0                     |          |
| DE1 BADEN-WURTTEMBERG                              | 10243.0                     | 10396.0                     | 10490.0                     | 10512.0                     |          |
| DE2 BAYERN                                         | 11798.0                     | 12013.0                     | 12116.0                     | 12155.0                     |          |
| DE3 BERLIN                                         | 3399.0                      | 3399.0                      | 3404.0                      | 3442.0                      |          |
| DE4 BRANDENBURG                                    | 2465.0                      | 2458.0                      | 2430.0                      | 2391.0                      |          |
| DE5 BREMEN                                         | 653.0                       | 651.0                       | 653.0                       | 653.0                       | -        |
| 4                                                  |                             |                             |                             |                             | <b>F</b> |

Ohoose chart type 
Values: relative 
Values: relative 
Values: relative 
Values: relative 
Values: relative 
Values: relative 
Values: relative 
Values: relative 
Values: relative 
Values: relative 
Values: relative 
Values: relative 
Values: relative 
Values: relative 
Values: relative 
Values: relative 
Values: relative 
Values: relative 
Values: relative 
Values: relative 
Values: relative 
Values: relative 
Values: relative 
Values: relative 
Values: relative 
Values: relative 
Values: relative 
Values: relative 
Values: relative 
Values: relative 
Values: relative 
Values: relative 
Values: relative 
Values: relative 
Values: relative 
Values: relative 
Values: relative 
Values: relative 
Values: relative 
Values: relative 
Values: relative 
Values: relative 
Values: relative 
Values: relative 
Values: relative 
Values: relative 
Values: relative 
Values: relative 
Values: relative 
Values: relative 
Values: relative 
Values: relative 
Values: relative 
Values: relative 
Values: relative 
Values: relative 
Values: relative 
Values: relative 
Values: relative 
Values: relative 
Values: relative 
Values: relative 
Values: relative 
Values: relative 
Values: relative 
Values: relative 
Values: relative 
Values: relative 
Values: relative 
Values: relative 
Values: relative 
Values: relative 
Values: relative 
Values: relative 
Values: relative 
Values: relative 
Values: relative 
Values: relative 
Values: relative 
Values: relative 
Values: relative 
Values: relative 
Values: relative 
Values: relative 
Values: relative 
Values: relative 
Values: relative 
Values: relative 
Values: relative 
Values: relative 
Values: relative 
Values: relative 
Values: relative 
Values: relative 
Values: relative 
Values: relative 
Values: relative 
Values: relative 
Values: relative 
Values: relative 
Values: relative 
Values: relative 
Values: relative 
Values: relative 
Values: relative 
Values: relative 
Values: relative 
Values: relative 
Values: relative 
Values: relative 
Values: relative 
Values: relative 
Values:

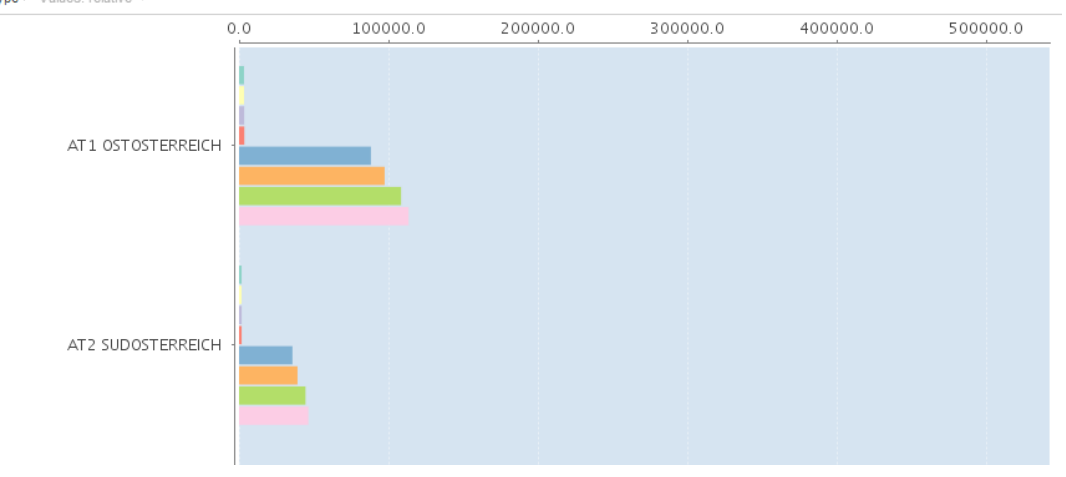

### All the time series are complete:

| MeasuresLevel               |                             |                             |                   |                   |                   |                   |  |  |  |  |  |
|-----------------------------|-----------------------------|-----------------------------|-------------------|-------------------|-------------------|-------------------|--|--|--|--|--|
| Population 2003 (1000 inh.) | Population 2006 (1000 inh.) | Population 2009 (1000 inh.) | GDP 2000 (in PPS) | GDP 2003 (in PPS) | GDP 2006 (in PPS) | GDP 2009 (in PPS) |  |  |  |  |  |
| 3358.0                      | 3452.0                      | 3519.0                      | 88189.0           | 97368.0           | 108381.0          | 113380.0          |  |  |  |  |  |
| 1710.0                      | 1725.0                      | 1729.0                      | 35703.0           | 39081.0           | 44428.0           | 46344.0           |  |  |  |  |  |
| 2875.0                      | 2916.0                      | 2948.0                      | 71248.0           | 78813.0           | 90002.0           | 95476.0           |  |  |  |  |  |
| 987.0                       | 1015.0                      | 1064.0                      | 45674.0           | 51308.0           | 55195.0           | 57784.0           |  |  |  |  |  |
| 5774.0                      | 5857.0                      | 5982.0                      | 137984.0          | 153652.0          | 169816.0          | 177327.0          |  |  |  |  |  |
| 3228.0                      | 3278.0                      | 3333.0                      | 56408.0           | 62330.0           | 68530.0           | 72916.0           |  |  |  |  |  |
| 4091.0                      | 3975.0                      | 3880.0                      | 20938.0           | 24392.0           | 28775.0           | 30698.0           |  |  |  |  |  |
| 3659.0                      | 3634.0                      | 3614.0                      | 22395.0           | 29729.0           | 40751.0           | 49463.0           |  |  |  |  |  |
| 7087.0                      | 7239.0                      | 7473.0                      | 190498.0          | 206573.0          | 236734.0          | 278183.0          |  |  |  |  |  |
| 0.0                         | 0.0                         | 0.0                         | 0.0               | 0.0               | 0.0               | 0.0               |  |  |  |  |  |
| 9959.0                      | 10001.0                     | 10200.0                     | 133896.0          | 155536.0          | 188552.0          | 206024.0          |  |  |  |  |  |
| 10396.0                     | 10490.0                     | 10512.0                     | 267060.0          | 290974.0          | 330631.0          | 335366.0          |  |  |  |  |  |
| 12013.0                     | 12116.0                     | 12155.0                     | 319247.0          | 353627.0          | 403619.0          | 399188.0          |  |  |  |  |  |
| 3399.0                      | 3404.0                      | 3442.0                      | 70278.0           | 72305.0           | 80641.0           | 91984.0           |  |  |  |  |  |
| 2458.0                      | 2430.0                      | 2391.0                      | 39767.0           | 43185.0           | 49193.0           | 49772.0           |  |  |  |  |  |
| 651.0                       | 653.0                       | 653.0                       | 19657.0           | 21831.0           | 24982.0           | 24964.0           |  |  |  |  |  |
|                             |                             |                             |                   |                   |                   |                   |  |  |  |  |  |

User case #2 : Which is the Land Cover (Urban Atlas) of the UMZ in France ?

Database to be used : ESPON Urban OLAP Cube

Advantages : OLAP Cubes facilitate interoperability between the different urban delineations.

By means of Excel, we make the following query :

| = | Lista d                                     | e campos de tal                      | ola dinámica     | - <del>v</del> X |  |  |  |  |  |
|---|---------------------------------------------|--------------------------------------|------------------|------------------|--|--|--|--|--|
|   | Seleccionar campos para agregar al informe: |                                      |                  |                  |  |  |  |  |  |
|   | □ Σ ESPON Urban Cube 14052014 ▲             |                                      |                  |                  |  |  |  |  |  |
|   |                                             | Area                                 |                  |                  |  |  |  |  |  |
|   |                                             | Peopulation 20                       | one              |                  |  |  |  |  |  |
|   |                                             | Population U                         | MZ 2000          |                  |  |  |  |  |  |
|   |                                             | Functional Urba                      | n Areas          |                  |  |  |  |  |  |
|   | ±                                           | Functional Ur                        | ban Areas        | _                |  |  |  |  |  |
|   | 8                                           | Large Urban Zor                      | nes 2004         |                  |  |  |  |  |  |
|   | ±                                           | Large Urban                          | Zones 2004       | _                |  |  |  |  |  |
|   | 8                                           | Large Urban Zor                      | nes 2012         |                  |  |  |  |  |  |
|   | ±                                           | Large Urban                          | Zones 2012       |                  |  |  |  |  |  |
|   | 8                                           | LAU2                                 |                  |                  |  |  |  |  |  |
|   | 6                                           | LAU2                                 |                  | Y                |  |  |  |  |  |
|   |                                             | Country                              |                  | Υ·               |  |  |  |  |  |
|   | Arrast<br>Y F                               | rar campos entre<br>iltro de informe | las áreas siguie | entes:<br>s de c |  |  |  |  |  |
|   | LAUZ                                        | 2 🔻                                  | Urban Atlas      | -                |  |  |  |  |  |
|   |                                             |                                      |                  |                  |  |  |  |  |  |
|   |                                             |                                      |                  |                  |  |  |  |  |  |
|   |                                             |                                      |                  |                  |  |  |  |  |  |
|   |                                             |                                      |                  |                  |  |  |  |  |  |
|   | E                                           | tiquetas de fila                     | Σ Valores        |                  |  |  |  |  |  |
|   | UMZ                                         | 2000 🔻                               | Area in Hect     | a 🔻              |  |  |  |  |  |
|   |                                             |                                      |                  |                  |  |  |  |  |  |
|   |                                             |                                      |                  |                  |  |  |  |  |  |
|   |                                             |                                      |                  |                  |  |  |  |  |  |
|   |                                             |                                      |                  |                  |  |  |  |  |  |

Result of the query :

|    | Α                             | В                | С        | D            | E                  | F                           |          |
|----|-------------------------------|------------------|----------|--------------|--------------------|-----------------------------|----------|
| 1  | LAU2                          | FR 🖵             |          |              |                    |                             |          |
| 2  |                               |                  |          |              |                    |                             |          |
| 3  | Area in Hectares              | Etiquetas d 🔻    |          |              |                    |                             |          |
| 4  | Etiquetas de fila 🔹           | Agricultural + 9 | Airports | Construction | Continuous Urban F | Discontinuous Dense Urban F | Disconti |
| 5  | Agen                          |                  |          |              |                    |                             |          |
| 6  | Aix En Provence               | 227,29           | 60       | 26,57        | 108,44             | 628,07                      |          |
| 7  | Albi                          |                  |          |              |                    |                             |          |
| 8  | Ales                          |                  |          |              |                    |                             |          |
| 9  | Amiens                        | 277,62           | 81,14    | 23,09        | 321,03             | 637,54                      |          |
| 10 | Angers                        |                  |          |              |                    |                             |          |
| 11 | Angouleme                     |                  |          |              |                    |                             |          |
| 12 | Annecy                        |                  |          |              |                    |                             |          |
| 13 | Armentieres                   | 88,95            |          | 8,37         | 100,67             | 269,52                      |          |
| 14 | Arras                         |                  |          |              |                    |                             |          |
| 15 | Avignon                       |                  |          |              |                    |                             |          |
| 16 | Basel French Part             |                  |          |              |                    |                             |          |
| 17 | Bayonne // Anglet // Biarritz |                  |          |              |                    |                             |          |
| 18 | Beauvais                      |                  |          |              |                    |                             |          |
| 19 | Belfort                       |                  |          |              |                    |                             |          |
| 20 | Besancon                      | 409,53           |          | 37,02        | 364,14             | 920,13                      |          |
| 21 | Bethune // Noeux Les Mines    | 3,54             |          |              |                    | 0,55                        |          |
| 22 | Beziers                       |                  |          |              |                    |                             |          |
| 23 | Blois                         |                  |          |              |                    |                             |          |
| 24 | Bordeaux                      | 1611,67          | 676,46   | 52,96        | 2189,8             | 7542,85                     |          |
| 25 | Boulogne Sur Mer              |                  |          |              |                    |                             |          |
| 26 | Bourg En Bresse               |                  |          |              |                    |                             |          |
| 27 | Bourges                       |                  |          |              |                    |                             |          |
| 28 | Brest                         |                  |          |              |                    |                             |          |
| 29 | Brive La Gaillarde            |                  |          |              |                    |                             |          |
| 30 | Bruay La Buissiere // Auchel  |                  |          |              |                    |                             |          |
| 31 | Caen                          | 820,24           | 220,66   | 51,36        | 1206,62            | 1327,81                     |          |
| 32 | Calais                        |                  |          |              |                    |                             |          |
| 33 | Chalon Sur Saone              |                  |          |              |                    |                             |          |

We get the area of Urban Atlas land cover classes in hectares for each French UMZ (blank lines mean that UA is not covering such UMZs).

**User case #3** : Which was the population in 2006 for each Functional Urban Area in the UK?

Database to be used : ESPON Urban OLAP Cube

Advantages : OLAP Cubes facilitates populating databases with external datasets (in this case, population is added to FUAs)

By means of Excel, we make the following query :

| Lista de       | campos de tab                          | ola dinár            | nica                 | - <del>-</del> - × |  |  |  |
|----------------|----------------------------------------|----------------------|----------------------|--------------------|--|--|--|
| Seleccio       | onar campos para                       | a agrega             | ral (                | <b>1</b> •         |  |  |  |
| ΞΣ             | ESPON Urban Cube 14052014              |                      |                      |                    |  |  |  |
|                |                                        | 2006                 |                      |                    |  |  |  |
|                | Population UN                          | 4Z 2000              |                      |                    |  |  |  |
| •              | Functional Url                         | oan Are<br>Urban A   | as<br>Areas          | E                  |  |  |  |
|                | Large Urban Zor                        | nes 2004<br>Zones 20 | )04                  |                    |  |  |  |
| •              | Large Urban Zor                        | nes 2012<br>Zones 20 | )12                  |                    |  |  |  |
| 8              | LAU2<br>LAU2<br>Country                |                      |                      | 7 -                |  |  |  |
| Arrastr<br>Fil | ar campos entre<br>tro de informe<br>T | las área:            | s siguier<br>iquetas | ntes:<br>de c      |  |  |  |
| Et             | iquetas de fila                        | Σ Va                 | lores                |                    |  |  |  |
| Funct          | ional Ur 🔻                             | Popul                | ation 20             | 006 🔻              |  |  |  |
| 📃 Apl          | azar actualizació                      | n d                  | Actu                 | alizar             |  |  |  |

Result of the query:

|    | A                                                 | В               |
|----|---------------------------------------------------|-----------------|
| 1  | LAU2                                              | UK 🖵            |
| 2  |                                                   |                 |
| 3  | Etiquetas de fila 🔻                               | Population 2006 |
| 4  | Aberdeen                                          | 305564          |
| 5  | Alloa - Stirling                                  | 74931           |
| 6  | Ashford                                           | 100341          |
| 7  | Aylesbury                                         | 112099          |
| 8  | Ayr                                               | 55120           |
| 9  | Ballymena                                         | 68799           |
| 10 | Banbury                                           | 95262           |
| 11 | Bangor                                            | 49418           |
| 12 | Barrow-in-Furness                                 | 31741           |
| 13 | Bedford                                           | 176077          |
| 14 | Belfast                                           | 483341          |
| 15 | Birmingham metropolitan area                      | 1958639         |
| 16 | Blackburn/Burnley                                 | 426383          |
| 17 | Blackpool                                         | 292972          |
| 18 | Boston                                            | 64826           |
| 19 | Bournemouth/Poole                                 | 504427          |
| 20 | Braintree                                         | 62892           |
| 21 | Bridlington                                       | 10895           |
| 22 | Brighton/Worthing/Littlehampton                   | 540465          |
| 23 | Bristol metropolitan area                         | 642070          |
| 24 | Burton on Trent                                   | 130519          |
| 25 | Bury St.Edmonds                                   | 85294           |
| 26 | Cambridge                                         | 208732          |
| 27 | Canterbury                                        | 149637          |
| 28 | Cardiff and South Wales valleys metropolitan area | 762836          |
| 29 | Carlisle                                          | 126306          |
| 30 | Cheltenham                                        | 159607          |
| 31 | Chichester                                        | 73488           |
| 32 | Clacton                                           | 82100           |
| 33 | Colchester                                        | 206978          |
| 34 | Coleraine                                         | 72273           |
| 35 | Colwyn Bay                                        | 15830           |
| 36 | Crewe/Nantwich                                    | 121976          |

We get the population figures (2006) for each FUA in the UK.

**User case #4** : Which is the population and the area of artificial surfaces in 2009 by each SNUTS?

Database to be used : Neighbourhood OLAP Cube

Advantages : OLAP Cubes facilitate interoperability between land cover (in this case Globcover) and socioeconomic data.

By means of Excel, we make the following query :

| GC2004 - No data - burnt areas or douds etc<br>GC2004 - Open 15-40 percent - broadleaved deciduous forest woodland more 5n<br>GC2004 - Open 15-40 percent - needleleaved deciduous or evergreen forest more 5m<br>GC2004 - Post-flooding or irrigated croplands - or aquatic<br>GC2004 - Sparse more 15 percent vegetation<br>GC2009 - Attificial surfaces and associated areas - Urban areas more 50 percent<br>GC2009 - Attificial surfaces and associated areas - Urban areas more 50 percent<br>GC2009 - Olosed more 40 percent - broadleaved deciduous forest more 5m<br>GC2009 - Closed more 40 percent - broadleaved forest or shrubland permanently flooded<br>GC2009 - Closed more 40 percent - broadleaved forest regularly flooded - Fresh or bradsish<br>GC2009 - Closed more 40 percent - broadleaved forest regularly flooded - Fresh or bradsish<br>GC2009 - Closed more 40 percent - broadleaved forest regularly flooded - Fresh or bradsish<br>GC2009 - Closed to open more 15 percent - broadleaved devergreen or semi-deciduous forest m<br>Seleccionar campos para agregar al informe:<br>Versours - sporse more 12 percent / vegetation<br>GC2009 - Water bodies<br>V Population in inhabitants<br>NUTS Name<br>NUTS Name<br>NUTS Name<br>SNUTS ID<br>SNUTS ID<br>SNUTS ID<br>SNUTS Code<br>V Floode informe<br>Fitto de informe<br>Etiquetas de fila<br>X Valores<br>NUTS Code<br>V Population in inhabitants                                                                                                    | GC2004 - No data - burnt areas or douds etc         GC2004 - Open 15-40 percent - broadleaved deciduous forest woodland more Sm         GC2004 - Permanent snow and ice         GC2004 - Rainfed croplands         GC2004 - Sparse more 15 percent vegetation         GC2009 - Artificial surfaces and associated areas - Urban areas more 50 percent         GC2009 - Dare areas         GC2009 - Closed more 40 percent - broadleaved deciduous forest more Sm         GC2009 - Closed more 40 percent - broadleaved deciduous forest more Sm         GC2009 - Closed more 40 percent - broadleaved deciduous forest more Sm         GC2009 - Closed more 40 percent - broadleaved forest regularly flooded - Fresh or bradsh.         GC2009 - Closed to open more 15 percent - broadleaved forest regularly flooded - Fresh or bradsh.         GC2009 - Closed to open more 15 percent - broadleaved evergreen or semi-deciduous forest m.         decconor campos para agregar al Informe:         UC         GC2009 - Water bodies         Ø Population in inhabitants         J         MUTS Herarchy         MUTS Name         Siturts Code         J       Siturts Code         J       Siturts Code         J       Siturts Name         Siturts Name       Etiquetas de columna         Etiquetas de fila       Sital columna                                                                                                    |                                                                                                    |                                                                                   |  |  |  |  |  |  |
|----------------------------------------------------------------------------------------------------|----------------------------------------------------------------------------------------------------|----------------------------------------------------------------------------------------------------|-----------------------------------------------------------------------------------|--|--|--|--|--|--|
| GC2004 - Open 15-40 percent - needleleaved deciduous forest woodland more 5m         GC2004 - Open 15-40 percent - needleleaved deciduous or evergreen forest more 5m         GC2004 - Post-flooding or irrigated croplands - or aquatic         GC2004 - Sparse more 15 percent vegetation         GC2009 - Obset more 40 percent - broadleaved deciduous forest more 5m         GC2009 - Obset more 40 percent - broadleaved deciduous forest more 5m         GC2009 - Closed more 40 percent - needleleaved evergreen forest more 5m         GC2009 - Closed more 40 percent broadleaved deciduous forest more 5m         GC2009 - Closed more 40 percent broadleaved forest or shrubland permanently flooded         GC2009 - Closed more 40 percent broadleaved forest or shrubland permanently flooded         GC2009 - Closed to open more 15 percent - broadleaved forest regularly flooded - Fresh or braddiah         GC2009 - Closed to open more 15 percent - broadleaved evergreen or semi-deciduous forest m         Selectionar campos para agregar al informe:         UP         Cuccord - sparse more 12 percent vegetation         GC2009 - Water bodies         V Population in inhabitants         NUTS Name         MUTS Name         MUTS Name         SNUTS Code         SNUTS Code         Population in inhabitants         Etiquetas de fila         X Valores                                                                                                    | GC2004 - Open 15-40 percent - headleleaved deciduous forest woodland more 5m     GC2004 - Open 15-40 percent - needleleaved deciduous or evergreen forest more 5m     GC2004 - Past-flooding or inigated croplands - or aquatic     GC2004 - Sparse more 15 percent vegetation     GC2009 - Artificial surfaces and associated areas - Urban areas more 50 percent     GC2009 - Artificial surfaces and associated areas - Urban areas more 50 percent     GC2009 - Closed more 40 percent - broadleaved deciduous forest more 5m     GC2009 - Closed more 40 percent - needleleaved evergreen forest more 5m     GC2009 - Closed more 40 percent - broadleaved forest regularly flooded     GC2009 - Closed more 40 percent - broadleaved forest regularly flooded     GC2009 - Closed more 10 percent broadleaved forest regularly flooded     GC2009 - Closed more 10 percent broadleaved forest regularly flooded     GC2009 - Closed more 15 percent broadleaved forest regularly flooded     GC2009 - Closed to open more 15 percent - broadleaved evergreen or semi-deciduous forest m.     GC2009 - Solard to open more 15 percent - broadleaved forest regularly flooded     GC2009 - Water bodies     Vepulation in inhabitants     MUTS IName     MUTS IName     MUTS IName     MUTS S Name     SNUTS Code     SNUTS ID     SNUTS Code     SNUTS ID     Closed on fore     Flito de informe     Closed on forme     SNUTS Code     SNUTS Code     SNUTS                                                                                                    | GC2004 - No data - burnt areas or clouds et                                                                                                    | c                                                                                 |  |  |  |  |  |  |
| GC2004 - Open 15-40 percent - needleleaved deciduous or evergreen forest more 5m         GC2004 - Permanent snow and ice         GC2004 - Part-flooding or irrigated croplands - or aquatic         GC2004 - Sparse more 15 percent vegetation         GC2009 - Artificial surfaces and associated areas - Urban areas more 50 percent         GC2009 - Closed more 40 percent - broadleaved deciduous forest more 5m         GC2009 - Closed more 40 percent - needleleaved vergreen forest more 5m         GC2009 - Closed more 40 percent broadleaved drest or shrubland permanently flooded         GC2009 - Closed to open more 15 percent - broadleaved evergreen or semi-deciduous forest m         GC2009 - Closed to open more 15 percent - broadleaved evergreen or semi-deciduous forest m         Selectionar campos para agregar al informe:         US         GC2009 - Water bodies         V Population in inhabitants         Selectionar campos enter is precent vegetation         GC2009 - Water bodies         V Population in inhabitants         NUTS         NUTS Name         NUTS Name         NUTS Name         NUTS Name         SNUTS Name         SNUTS Name         SNUTS Name         SNUTS Name         SNUTS Name         SNUTS Name         SNUTS Name         SNUTS Nam                                                                                                    | GC2004 - Open 15-40 percent - needleleaved deciduous or evergreen forest more 5m         GC2004 - Permanent snow and ice         GC2004 - Post-flooding or irrigated croplands - or aquatic         GC2004 - Rainfed croplands         GC2004 - Water bodies         ØC2009 - Artificial surfaces and associated areas - Urban areas more 50 percent         GC2009 - Closed more 40 percent - broadleaved deciduous forest more 5m         GC2009 - Closed more 40 percent - broadleaved devergreen forest more 5m         GC2009 - Closed more 40 percent broadleaved forest regularly flooded - Fresh or brackish.         GC2009 - Closed to open more 15 percent - broadleaved forest regularly flooded - Fresh or brackish.         GC2009 - Closed to open more 15 percent - broadleaved evergreen or semi-deciduous forest m         Jeccionar campos para agregar al informe:         UP         UP opulation in inhabitants         J       NUTS         J       NUTS Herarchy         J       NUTS Herarchy         J       NUTS Name         J       SUUTS Code         J       SUUTS Code         J       Valores         Population in inhabitants         If the de informe         Etiquetas de fila       X         Valores                                                                                                    | GC2004 - Open 15-40 percent - broadleave                                                                                                    | d deciduous forest woodland more 5m                                               |  |  |  |  |  |  |
| GC2004 - Permanent snow and ice         GC2004 - Past-flooding or irrigated croplands - or aquatic         GC2004 - Rainfed croplands         GC2004 - Sparse more 15 percent vegetation         GC2009 - Artificial surfaces and associated areas - Urban areas more 50 percent         GC2009 - Closed more 40 percent - broadleaved deciduous forest more 5m         GC2009 - Closed more 40 percent - needleleaved evergreen forest more 5m         GC2009 - Closed more 40 percent - needleleaved forest or shrubland permanently flooded         GC2009 - Closed to open more 15 percent - broadleaved evergreen or semi-deciduous forest more 5m         GC2009 - Closed to open more 15 percent - broadleaved evergreen or semi-deciduous forest more 5m         GC2009 - Closed to open more 15 percent - broadleaved evergreen or semi-deciduous forest more 5m         GC2009 - Closed to open more 15 percent - broadleaved evergreen or semi-deciduous forest more 5m         GC2009 - Water bodies         V Population in inhabitants         Image: Image: Image                                                                                                    | GC2004 - Permanent snow and ice     GC2004 - Post-floading or ingisted croplands - or aquatic     GC2004 - Rainfed croplands     GC2004 - Rainfed croplands     GC2004 - Water bodies     GC2009 - Artificial surfaces and associated areas - Urban areas more 50 percent     GC2009 - Bare areas     GC2009 - Closed more 40 percent - broadleaved deciduous forest more 5m     GC2009 - Closed more 40 percent - incedeleaved evergreen forest more 5m     GC2009 - Closed more 40 percent - broadleaved forest regularly flooded     GC2009 - Closed more 40 percent broadleaved forest regularly flooded - Fresh or brackish.     GC2009 - Closed to open more 15 percent - broadleaved evergreen or semi-deciduous forest m.     deconar campos para agregar al informe:     Use     Vepulation in inhabitants     N/TS     DEFS NUTS ID     N/TS Name     N/TS Name     SNUTS Name     SNUTS Code     SNUTS Code     Closed flia     Z Valores     Valores                                                                                                    | GC2004 - Open 15-40 percent - needleleaved deciduous or evergreen forest more 5m                                                                                                    |                                                                                   |  |  |  |  |  |  |
| GC2004 - Post-flooding or irrigated croplands - or aquatic<br>GC2004 - Rainfed croplands<br>GC2004 - Water bodies<br>GC2009 - Artificial surfaces and associated areas - Urban areas more 50 percent<br>GC2009 - Obsed more 40 percent - broadleaved deciduous forest more 5m<br>GC2009 - Closed more 40 percent - broadleaved forest or shrubland permanently flooded<br>GC2009 - Closed more 40 percent broadleaved forest or shrubland permanently flooded<br>GC2009 - Closed to open more 15 percent - broadleaved evergreen or semi-deciduous forest m.<br>Seleccionar campos para agregar al informe:<br>U<br>GC2009 - Useet more 15 percent vegetation<br>GC2009 - Water bodies<br>V Population in inhabitants<br>NUTS<br>DEPS NUTS ID<br>NUTS Hierarchy<br>NUTS1 Name<br>NUTS2 Name<br>NUTS2 Name<br>NUTS2 Name<br>SNUTS Code<br>Valores<br>SNUTS Code<br>Valores<br>SNUTS Code<br>Valores<br>SNUTS Code<br>Valores<br>SNUTS Code<br>Valores<br>SNUTS Code<br>Valores                                                                                                    | GC2004 - Post-filooding or irrigated croplands         GC2004 - Rainfed croplands         GC2004 - Sparse more 15 percent vegetation         GC2009 - Artificial surfaces and associated areas - Urban areas more 50 percent         GC2009 - Dised more 40 percent - broadleaved deciduous forest more 5m         GC2009 - Closed more 40 percent broadleaved forest or shrubland permanently flooded         GC2009 - Closed more 40 percent broadleaved forest regularly flooded - Fresh or brackish.         GC2009 - Closed to open more 15 percent broadleaved forest regularly flooded - Fresh or brackish.         GC2009 - Closed to open more 15 percent - broadleaved evergreen or semi-deciduous forest m.         GC2009 - Closed to open more 15 percent vegetation         GC2009 - Closed to open more 15 percent vegetation         GC2009 - Valter bodies         V Population in inhabitants         a)       NUTS ID         b)       NUTS IName         a)       NUTS Name         a)       NUTS Name         a)       SNUTS Code         a)       SNUTS Name         c)       Valores                                                                                                    | GC2004 - Permanent snow and ice                                                                                                    |                                                                                   |  |  |  |  |  |  |
| GC2004 - Rainfed croplands GC2004 - Sparse more 15 percent vegetation GC2009 - Artificial surfaces and associated areas - Urban areas more 50 percent GC2009 - Artificial surfaces and associated areas - Urban areas more 50 percent GC2009 - Closed more 40 percent - broadleaved deciduous forest more 5m GC2009 - Closed more 40 percent broadleaved forest or shrubland permanently flooded GC2009 - Closed to open more 15 percent oreadleaved evergreen or semi-deciduous forest m Seleccionar campos para agregar al informe: GC2009 - Water bodies Population in inhabitants GC2009 - Water bodies Population in inhabitants GC2009 - Water bodies SNUTS ID GC2009 - Water bodies FILT S UPERS NUTS ID GC2009 - Water bodies GSNUTS Code GSNUTS Code GSNUTS Name CSNUTS Code GSNUTS Code GSNUTS Code CSNUTS Code CSN                                                                                                    | GC2004 - Sparse more 15 percent vegetation<br>GC2004 - Water bodies<br>GC2009 - Artificial surfaces and associated areas - Urban areas more 50 percent<br>GC2009 - Closed more 40 percent - broadleaved deciduous forest more 5m<br>GC2009 - Closed more 40 percent - broadleaved forest regularly flooded - Fresh or brackish.<br>GC2009 - Closed to open more 15 percent - broadleaved forest regularly flooded - Fresh or brackish.<br>GC2009 - Closed to open more 15 percent - broadleaved evergreen or semi-deciduous forest must<br>GC2009 - Closed to open more 15 percent - broadleaved evergreen or semi-deciduous forest must<br>GC2009 - Closed to open more 15 percent - broadleaved evergreen or semi-deciduous forest must<br>GC2009 - Closed to open more 15 percent vegetsuon<br>GC2009 - Water bodies<br>♥ Population in inhabitants<br>■ NUTS<br>■ DEFS NUTS ID<br>■ NUTS1 Name<br>■ NUTS2 Name<br>■ SNUTS Name<br>■ SNUTS Name<br>■ SNUTS Name<br>■ SNUTS Name<br>■ SNUTS Name<br>■ SNUTS Name<br>■ SNUTS Name<br>■ SNUTS Name<br>■ SNUTS Code<br>■ SNUTS Name<br>■ Etiquetas de fila<br>NUTS Code<br>■ SNUTS Code<br>■ SNUTS Cod | GC2004 - Post-flooding or irrigated croplands - or aquatic                                                                                                    |                                                                                   |  |  |  |  |  |  |
| GC2004 - Sparse more 15 percent vegetation GC2009 - Artificial surfaces and associated areas - Urban areas more 50 percent GC2009 - Glosed more 40 percent - broadleaved deciduous forest more 5m GC2009 - Closed more 40 percent - needleleaved evergreen forest more 5m GC2009 - Closed to open more 15 percent or broadleaved forest regularly flooded - Fresh or braddsh GC2009 - Closed to open more 15 percent - broadleaved evergreen or semi-deciduous forest m. Seleccionar campos para agregar al informe: GC2009 - Water bodies Population in inhabitants GC2009 - Water bodies Population in inhabitants GC2009 - Water bodies SNUTS ID SINUTS ID SINUTS ID SINUTS ID SINUTS ID SINUTS ID SINUTS Some GSNUTS Code GSNUTS Code GSNUTS Code GSNUTS Code CValores SNUTS Code CValores SNUTS Code CValores SNUTS Code CValores SNUTS Code CValores SNUTS Code CValores SNUTS Code CValores SNUTS Code CVALORE Valores SNUTS Code CVALORE Valores SNUTS Code CVALORE Valores SNUTS Code CVALORE Valores SNUTS Code CVALORE Valores SNUTS Code CVALORE VALORE VALORE VALORE VALORE SNUTS Code CVALORE VALORE VALORE VALORE VALORE VALORE SNUTS Code CVALORE VALORE VALORE VALORE VALORE VALORE VALORE SNUTS Code CVALORE VALORE V                                                                                                    | GC2004 - Sparse more 15 percent vegetation         GC2009 - Artificial surfaces and associated areas - Urban areas more 50 percent         GC2009 - Closed more 40 percent - broadleaved deciduous forest more 5m         GC2009 - Closed more 40 percent - needlelaved evergreen forest more 5m         GC2009 - Closed more 40 percent broadleaved forest regularly flooded - Fresh or brakish.         GC2009 - Closed to open more 15 percent - broadleaved evergreen or semi-deciduous forest m.         electionar campos para agregar al informe:         UC2009 - Vater bodies         Population in inhabitants         NUTS         NUTS Name         SNUTS         SNUTS         SNUTS         DEFS NUTS ID         SNUTS         DEFS NUTS ID         SNUTS         SNUTS         SNUTS         SNUTS         SNUTS         Etiquetas de fila         X         Valores         Valores                                                                                                    | GC2004 - Rainfed croplands                                                                                                    |                                                                                   |  |  |  |  |  |  |
| GC2004 - Water bodies         GC2009 - Artificial surfaces and associated areas - Urban areas more 50 percent         GC2009 - Closed more 40 percent - broadleaved deciduous forest more 5m         GC2009 - Closed more 40 percent - needleleaved evergreen forest more 5m         GC2009 - Closed more 40 percent broadleaved forest or shrubland permanently flooded         GC2009 - Closed to open more 15 percent broadleaved forest regularly flooded - Fresh or bradiah         GC2009 - Closed to open more 15 percent - broadleaved evergreen or semi-deciduous forest mm         Seleccionar campos para agregar al informe:         USC2009 - Water bodies         Population in inhabitants         Image: NUTS ID         Image: NUTS ID         Image: NUTS ID         Image: NUTS ID         Image: NUTS ID         Image: NUTS ID         Image: NUTS ID         Image: NUTS ID         Image: NUTS ID         Image: NUTS ID         Image: NUTS Code         Image: NUTS Name   Areastrar campos entre las áreas siguientes:           Image: Filtro de informe            Image: Etiquetas de fila            Image: NUTS Code                                                                                                    | GC2004 - Water bodies         GC2009 - Artificial surfaces and associated areas - Urban areas more 50 percent         GC2009 - Glosed more 40 percent - broadleaved deciduous forest more 5m         GC2009 - Closed more 40 percent broadleaved forest or shrubland permanently flooded         GC2009 - Closed to open more 15 percent - broadleaved devergreen or semi-deciduous forest m.         GC2009 - Closed to open more 15 percent - broadleaved devergreen or semi-deciduous forest m.         GC2009 - Closed to open more 15 percent - broadleaved evergreen or semi-deciduous forest m.         GC2009 - Vlater bodies         V DOPS NUTS ID         MUTS Name         MUTS Name         MUTS Name         MUTS Name         SNUTS Code         SUTS Code         Etiquetas de fila         X Valores                                                                                                    | GC2004 - Sparse more 15 percent vegetation                                                                                                    | GC2004 - Sparse more 15 percent vegetation                                        |  |  |  |  |  |  |
| Image: Science of the second second sec                                                                                                    | GC2009 - Artificial surfaces and associated areas - Urban areas more 50 percent         GC2009 - Bare areas         GC2009 - Closed more 40 percent - broadleaved deciduous forest more 5m         GC2009 - Closed more 40 percent broadleaved overgreen forest more 5m         GC2009 - Closed more 40 percent broadleaved forest or shrubland persons of the state of the state of the                                                                                                    | GC2004 - Water bodies                                                                                                    |                                                                                   |  |  |  |  |  |  |
| GC2009 - Bare areas     GC2009 - Closed more 40 percent - broadleaved deciduous forest more 5m     GC2009 - Closed more 40 percent - needleleaved evergreen forest more 5m     GC2009 - Closed to open more 15 percent or broadleaved forest regularly flooded - Fresh or brackish     GC2009 - Closed to open more 15 percent - broadleaved evergreen or semi-deciduous forest m     GC2009 - Closed to open more 15 percent - broadleaved evergreen or semi-deciduous forest m     GC2009 - Closed to open more 15 percent - broadleaved evergreen or semi-deciduous forest m     GC2009 - Closed to open more 15 percent - broadleaved evergreen or semi-deciduous forest m     GC2009 - Closed to open more 15 percent - broadleaved evergreen or semi-deciduous forest m     GC2009 - Sparse more 15 percent vegetation     GC2009 - Water bodies     VPopulation in inhabitants     MUTS Hierarchy     MUTS Hierarchy     MUTS Name     MUTS1 Name     MUTS2 Name     SNUTS Code     SNUTS Code     SNUTS Sume     Filtro de informe     Xalores     SNUTS Code     Valores     SNUTS Code     Valores                                                                                                    | GC2009 - Bare areas         GC2009 - Closed more 40 percent - hroadleaved devergreen forest more 5m         GC2009 - Closed more 40 percent broadleaved forest or shrubland permanently flooded         GC2009 - Closed to open more 15 percent - broadleaved forest regularly flooded - Fresh or brackish.         GC2009 - Closed to open more 15 percent - broadleaved evergreen or semi-deciduous forest m.         decconar campos para agregation         GC2009 - Vater bodies         ✓ Population in inhabitants         a       NUTS         a       NUTS ID         a       NUTS Name         a       NUTS Name         a       SNUTS Code         a       SNUTS Code         a       SNUTS Code                                                                                                    | GC2009 - Artificial surfaces and assoc                                                                                                    | 🕼 GC2009 - Artificial surfaces and associated areas - Urban areas more 50 percent |  |  |  |  |  |  |
| GC2009 - Closed more 40 percent - broadleaved deciduous forest more 5m         GC2009 - Closed more 40 percent broadleaved forest or shrubland permanently flooded         GC2009 - Closed to open more 15 percent - broadleaved forest regularly flooded - Fresh or brackish         GC2009 - Closed to open more 15 percent - broadleaved evergreen or semi-deciduous forest m.         Seleccionar campos para agregar al informe:         Seleccionar campos para agregar al informe:         GC2009 - Water bodies         Population in inhabitants         Image: NUTS         Image: NUTS ID         Image: NUTS Name         Image: NUTS Name         Image: SNUTS Code         Image: SNUTS Name         Image: SNUTS Name         Image: SNUTS Code         Image: SNUTS Code         Image: SNUTS Code         Image: SNUTS Code                                                                                                    | □ GC2009 - Closed more 40 percent - broadleaved devergreen forest more 5m         □ GC2009 - Closed more 40 percent broadleaved forest or shrubland permanently flooded         □ GC2009 - Closed to open more 15 percent broadleaved forest regularly flooded - Fresh or brackish.         □ GC2009 - Closed to open more 15 percent - broadleaved forest regularly flooded - Fresh or brackish.         □ GC2009 - Closed to open more 15 percent - broadleaved evergreen or semi-deciduous forest m         ■ GC2009 - Closed to open more 15 percent - broadleaved evergreen or semi-deciduous forest m         ■ GC2009 - Vater bodies         □ GC2009 - Water bodies         □ Population in inhabitants         ■ NUTS         ■ NUTS ID         ■ NUTS Name         ■ NUTS Name         ■ NUTS Name         ■ SNUTS         □ DEFS SNUTS ID         ■ NUTS Name         ■ SNUTS Code         ■ SNUTS Name         ■ SNUTS Name         ■ SNUTS Name         ■ SNUTS Code         ■ SNUTS Code         ■ SNUTS Code         ■ SNUTS Code            ■ Etiquetas de fila             ■ Etiquetas de fila             ■ Code                                                                                                    | GC2009 - Bare areas                                                                                                    |                                                                                   |  |  |  |  |  |  |
| GC2009 - Closed more 40 percent - needleleaved evergreen forest more 5m     GC2009 - Closed more 40 percent broadleaved forest or shrubland permanently flooded     GC2009 - Closed to open more 15 percent - broadleaved evergreen or semi-deciduous forest m.  Seleccionar campos para agregar al informe:     GC2009 - Water bodies     V Population in inhabitants     GC2009 - Water bodies     V Population in inhabitants     MUTS     DEFS NUTS ID     MUTS Hierarchy     MUTSO Name     MUTS1 Name     MUTS1 Name     MUTS1 Name     MUTS2 Name     SNUTS     GEFS SNUTS ID     SNUTS Code     SNUTS Code     SNUTS Code     SNUTS Code     Valores     Valores     Valores     SNUTS Code     Valores     Valores                                                                                                    | GC2009 - Closed more 40 percent - needleleaved forest or shrubland permanently flooded         GC2009 - Closed to open more 15 percent broadleaved forest regularly flooded - Fresh or bradkish.         GC2009 - Closed to open more 15 percent - broadleaved evergreen or semi-deciduous forest m         decionar campos para agregar al informe:         SC2009 - Vater bodies         ✓ Population in inhabitants         a       NUTS         DEFS NUTS ID         B       NUTS Herarchy         B       NUTS Name         B       NUTS Name         B       SNUTS Code         B       SNUTS Name         Campos entre las áreas siguientes:         Y Filtro de informe       Etiquetas de columna         Etiquetas de fila       ∑ Valores                                                                                                    | GC2009 - Closed more 40 percent - broadlea                                                                                                    | aved deciduous forest more 5m                                                     |  |  |  |  |  |  |
| GC2009 - Closed more 40 percent broadleaved forest or shrubland permanently flooded<br>GC2009 - Closed to open more 15 percent - broadleaved forest regularly flooded - Fresh or braddsh<br>GC2009 - Closed to open more 15 percent - broadleaved evergreen or semi-dedduous forest m.<br>Seleccionar campos para agregar al informe:<br>GC2009 - Water bodies<br>Population in inhabitants<br>NUTS<br>DEFS NUTS ID<br>NUTS Vater bodies<br>NUTS Name<br>NUTS Name<br>NUTSS Name<br>NUTSS Name<br>SNUTS Code<br>Filtro de informe<br>Etiquetas de fila<br>SNUTS Code<br>Valores<br>NUTS Code<br>Valores<br>SNUTS Code<br>Valores<br>SNUTS Code<br>Valores<br>SNUTS Code<br>Valores<br>SNUTS Code<br>Valores<br>SNUTS Code<br>Valores<br>SNUTS Code<br>Valores<br>SNUTS Code<br>Valores<br>SNUTS Code<br>Valores<br>SNUTS Code<br>Valores<br>SNUTS Code<br>Valores<br>SNUTS Code<br>Valores<br>SNUTS Code<br>Valores                                                                                                    | GC2009 - Closed more 40 percent broadleaved forest or shrubland permanently flooded         GC2009 - Closed to open more 15 percent - broadleaved evergreen or semi-deciduous forest m.         GC2009 - Closed to open more 15 percent - broadleaved evergreen or semi-deciduous forest m.         GC2009 - Closed to open more 15 percent - broadleaved evergreen or semi-deciduous forest m.         GC2009 - Closed to open more 15 percent vegetation         GC2009 - Water bodies         Population in inhabitants         Image: SNUTS ID         Image: SNUTS ID         Image: SNUTS ID         Image: SNUTS ID         Image: SNUTS ID         Image: SNUTS ID         Image: SNUTS ID         Image: SNUTS ID         Image: SNUTS ID         Image: SNUTS Code         Image: SNUTS Name         Image: SNUTS Name         Image: SNUTS Name         Image: SNUTS Name         Image: SNUTS Name         Image: SNUTS Code         Image: SNUTS Code         Image: SNUTS Code         Image: SNUTS Code         Image: SNUTS Code         Image: SNUTS Code         Image: SNUTS Code         Image: SNUTS Code         Image: SNUTS Code         Image: SNUTS Code         Image: SNUTS Code                                                                                                    | GC2009 - Closed more 40 percent - needlele                                                                                                    | aved evergreen forest more 5m                                                     |  |  |  |  |  |  |
| GC2009 - Closed to open more 15 pcent broadleaved forest regularly flooded - Fresh or brackish<br>GC2009 - Closed to open more 15 percent - broadleaved evergreen or semi-deciduous forest m.<br>Seleccionar campos para agregar al informe:<br>GC2009 - Water bodies<br>Population in inhabitants<br>NUTS<br>CC2009 - Water bodies<br>Population in inhabitants<br>NUTS<br>NUTS<br>NUTS<br>NUTS Name<br>NUTS Name<br>NUTS Name<br>SNUTS<br>SNUTS Code<br>SNUTS Code<br>CC2009 - Valuer bodies<br>Population in inhabitants<br>CC2009 - Water bodies<br>Population in inhabitants<br>CC2009 - Water bodies<br>Population in inhabitants<br>CC2009 - Water bodies<br>Population in inhabitants<br>CC2009 - Water bodies<br>Population in inhabitants<br>CC2009 - Water bodies<br>Population in inhabitants<br>CC2009 - Water bodies<br>Population in inhabitants<br>CC2009 - Water bodies<br>Population in inhabitants<br>Valores<br>SNUTS Code<br>Population in inhabitants                                                                                                    | GC2009 - Closed to open more 15 percent broadleaved forest regularly flooded - Fresh or brackish.         GC2009 - Closed to open more 15 percent - broadleaved evergreen or semi-deciduous forest m         GC2009 - Water bodies         @ Population in inhabitants         a       NUTS         # DEFS NUTS ID         # NUTS Name         # NUTS VITS VITS ID         # NUTS Name         # NUTS Name         # SNUTS         # DEFS SNUTS ID         # DEFS SNUTS ID         # SNUTS Code         # SNUTS Name         # SNUTS Code         # SNUTS Code         # Etiquetas de fila         \$ Valores                                                                                                    | GC2009 - Closed more 40 percent broadleav                                                                                                    | /ed forest or shrubland permanently flooded                                       |  |  |  |  |  |  |
| GC2009 - Closed to open more 15 percent - broadleaved evergreen or semi-deciduous forest m.         Seleccionar campos para agregar al informe:         GC2009 - Water bodies         Ø DEFS NUTS ID         Ø NUTS         Ø NUTS Name         Ø NUTS Name         Ø NUTS Name         Ø SNUTS Code         Ø SNUTS Name         Ø SNUTS Name         Ø SNUTS Name         Ø SNUTS Name         Ø SNUTS Vame         Ø SNUTS Vame         Ø SNUTS Code         Ø SNUTS Name         Ø SNUTS Code         Ø SNUTS Code         Ø Filtro de informe         Etiquetas de fila         Σ Valores         SNUTS Code                                                                                                    | GC2009 - Closed to open more 15 percent - broadleaved evergreen or semi-deciduous forest m         eleccionar campos para agregar al informe:         GC2009 - Water bodies         Population in inhabitants         Image: Course - Sparse more 13 percent vegetation         GC2009 - Water bodies         Population in inhabitants         Image: Course - Sparse more 13 percent vegetation         GC2009 - Water bodies         Image: Population in inhabitants         Image: Course - Sparse more 13 percent vegetation         Image: Course - Sparse more 13 percent vegetation         Image: Course - Sparse more 13 percent vegetation         Image: Course - Sparse more 13 percent vegetation         Image: Course - Sparse more 13 percent vegetation         Image: Course - Sparse more 13 percent vegetation         Image: Course - Sparse more 13 percent vegetation         Image: Course - Sparse more 13 percent vegetation         Image: Course - Sparse more 13 percent vegetation         Image: Course - Sparse more 13 percent vegetation         Image: Sparse more 13 percent vegetation         Image: Sparse more 13 percent vegetation         Image: Sparse more 13 percent vegetation         Image: Sparse more 13 percent vegetation         Image: Sparse more 13 percent vegetation         Image: Sparse more 13 percent vegetation                                                                                                    | GC2009 - Closed to open more 15 pcent bro                                                                                                    | adleaved forest regularly flooded - Fresh or brackish                             |  |  |  |  |  |  |
| Selectionar campos para agregar al informe:<br>GC2009 - Water bodies<br>♥ Population in inhabitants<br>■ NUTS<br>■ DEFS NUTS ID<br>■ NUTS Hierarchy<br>■ NUTS1 Name<br>■ NUTS2 Name<br>■ NUTS2 Name<br>■ NUTS3 Name<br>■ NUTS3 Name<br>■ SNUTS Code<br>■ SNUTS Code<br>■ SNUTS Code<br>■ SNUTS Name<br>* Filtro de informe<br>Etiquetas de columna<br>Σ Valores<br>SNUTS Code<br>■ SNUTS Code<br>■ SNUTS Name                                                                                                    | deccionar campos para agregar al informe:  GC2009 - Sparse more 13 percent vegetador  GC2009 - Water bodies  Population in inhabitants  NUTS  Population in inhabitants  NUTS  NUTS DeFS NUTS ID  NUTS Name  NUTS2 Name  SNUTS  SNUTS Code  Code  Cod                                                                                                    | GC2009 - Closed to open more 15 percent -                                                                                                    | broadleaved evergreen or semi-deciduous forest m                                  |  |  |  |  |  |  |
| GC2009 - Sparse more 15 percent vegetation         GC2009 - Water bodies         ✓ Population in inhabitants         ■ DEFS NUTS ID         ■ NUTS Hierarchy         ■ NUTS Name         ■ NUTS Name         ■ NUTS Name         ■ NUTS Name         ■ NUTS Name         ■ NUTS Name         ■ NUTS Name         ■ NUTS Name         ■ NUTS Name         ■ SNUTS Code         ■ SNUTS Name         ■ SNUTS Name         ■ SNUTS Name         ■ SNUTS Code         ■ SNUTS Name         ■ SNUTS Name         ■ SNUTS Solution informe         ■ SNUTS Solution in inhabitants                                                                                                    | SC2009 - Sparse more 15 percent vegetation         GC2009 - Water bodies         Population in inhabitants         a       NUTS         a       NUTS         b       DEFS NUTS ID         a       NUTS Hierarchy         b       NUTS Name         c       NUTS Name         d       NUTS Name         d       NUTS Name         d       NUTS Name         d       SNUTS Name         d       SNUTS Code         d       SNUTS Name         rastrar campos entre las áreas siguientes:           Y       Filtro de informe         Etiquetas de fila           NUTS Code           NUTS Code           NUTS Code           NUTS Code           NUTS Code           NUTS Code           NUTS Code           NUTS Code           NUTS Code           Requests de fila           Strates and associated are                                                                                                    | Seleccionar campos para agregar al informe:                                                                                                    | ·                                                                                 |  |  |  |  |  |  |
| GC2009 - Water bodies         ✓ Population in inhabitants         ■ DEFS NUTS ID         ■ NUTS Hierarchy         ■ NUTS Name         ■ NUTS1 Name         ■ NUTS2 Name         ■ NUTS3 Name         ■ NUTS Solution         ■ NUTS Nume         ■ NUTS Nume         ■ NUTS Name         ■ NUTS Name         ■ NUTS Name         ■ NUTS Name         ■ DEFS SNUTS ID         ■ SNUTS Code         ■ SNUTS Name         Arrastrar campos entre las áreas siguientes:         ▼ Filtro de informe         Etiquetas de columna         ∑ Valores         SNUTS Code         ■ Etiquetas de fila         ∑ Valores         SNUTS Code         ▼ Depulation in inhabitants                                                                                                    | GC2009 - Water bodies         ✓ Population in inhabitants         ■         NUTS         ■       DEFS NUTS ID         ■       NUTS Name         ■       NUTS1 Name         ■       NUTS2 Name         ■       NUTS3 Name         ■       NUTS1 Name         ■       NUTS2 Name         ■       NUTS1 Name         ■       SNUTS Code         ■       SNUTS Name         ■       SNUTS Name         ■       SNUTS Code         ■       SNUTS Code         ■       Etiquetas de columna         Σ       Valores         NUTS Code       Population in inhabitants         SNUTS Code                                                                                                    | GC2009 - Sparse more 15 percent vegetation                                                                                                    |                                                                                   |  |  |  |  |  |  |
| Population in inhabitants         Image: NUTS         Image: DEFS NUTS ID         Image: NUTS Hierarchy         Image: NUTS Name         Image: NUTS Name         Image: NUTS Name         Image: NUTS Name         Image: NUTS Name         Image: NUTS Name         Image: NUTS Name         Image: NUTS Name         Image: NUTS Name         Image: NUTS Name         Image: NUTS Code         Image: NUTS Name         Image: NUTS Name         Image: NUTS Name         Image: NUTS Name         Image: SNUTS Code         Image: SNUTS Name         Image: SNUTS Name         Image: SNUTS Name         Image: SNUTS Name         Image: SNUTS Name         Image: SNUTS Name         Image: SNUTS Name         Image: SNUTS Name         Image: SNUTS Name         Image: SNUTS Name         Image: SNUTS Name         Image: SNUTS Name         Image: SNUTS Code         Image: SNUTS Code         Image: SNUTS Code         Image: SNUTS Code         Image: SNUTS Code         Image: SNUTS Code         Image: SNUTS Code                                                                                                    | Population in inhabitants         INUTS         DEFS NUTS ID         NUTS Hierarchy         NUTS Name         NUTS1 Name         NUTS2 Name         NUTS3 Name         DEFS SNUTS ID         DEFS SNUTS ID         DEFS SNUTS ID         DEFS SNUTS ID         SNUTS Code         SNUTS Name         Filtro de informe         Etiquetas de columna         Y Valores         NUTS Code         Valores         SNUTS Code         Council Composition         Population in inhabitants         SNUTS Code         Population in inhabitants                                                                                                    | GC2009 - Water bodies                                                                                                    |                                                                                   |  |  |  |  |  |  |
| <ul> <li>NUTS</li> <li>DEFS NUTS ID</li> <li>NUTS Hierarchy</li> <li>NUTS Name</li> <li>NUTS1 Name</li> <li>NUTS2 Name</li> <li>NUTS3 Name</li> <li>DEFS SNUTS ID</li> <li>SNUTS Code</li> <li>SNUTS Code</li> <li>SNUTS Name</li> </ul>                                                                                                    | NUTS         DEFS NUTS ID         NUTS Hierarchy         NUTS1 Name         NUTS1 Name         NUTS2 Name         NUTS3 Name         DEFS SNUTS ID         DEFS SNUTS ID         SNUTS Code         SNUTS Name         Filtro de informe         Etiquetas de columna         Σ Valores         NUTS Code         Population in inhabitants         SNUTS Code         C2009 - Artificial surfaces and associated are                                                                                                    | Population in inhabitants                                                                                                    |                                                                                   |  |  |  |  |  |  |
| ■ DEFS NUTS ID         ■ NUTS Hierarchy         ■ NUTS Name         ■ NUTS1 Name         ■ NUTS2 Name         ■ NUTS3 Name         ■ DEFS SNUTS ID         ■ DEFS SNUTS ID         ■ SNUTS Code         ■ SNUTS Name         ■ SNUTS LOB         ■ SNUTS Code         ■ SNUTS Name         ■ SNUTS Name         ■ SNUTS Code         ■ SNUTS Name         ■ SNUTS Code         ■ SNUTS Name         ■ Etiquetas de columna         ∑ Valores         ■ Etiquetas de fila         ∑ Valores         SNUTS Code         ■ Etiquetas de fila         ∑ Valores                                                                                                    | ■ DEFS NUTS ID         ■ NUTS Hierarchy         ■ NUTS I Name         ■ NUTS I Name         ■ NUTS I Name         ■ NUTS3 Name         ■ NUTS3 Name         ■ NUTS3 Name         ■ SNUTS         ■ DEFS SNUTS ID         ■ DEFS SNUTS Code         ■ SNUTS Code         ■ SNUTS Name         Tastrar campos entre las áreas siguientes:         Y Filtro de informe         Etiquetas de columna         ∑ Valores         ■ Etiquetas de fila         SNUTS Code         ■ Etiquetas de fila         ∑ Valores         ■ Etiquetas de fila         SNUTS Code         ■ Etiquetas de fila         ∑ Valores                                                                                                    |                                                                                                    |                                                                                   |  |  |  |  |  |  |
| <ul> <li>■ NUTS Hierarchy</li> <li>■ NUTS Name</li> <li>■ NUTS1 Name</li> <li>■ NUTS2 Name</li> <li>■ NUTS3 Name</li> <li>■ NUTS SNUTS</li> <li>■ DEFS SNUTS ID</li> <li>■ SNUTS Code</li> <li>■ SNUTS Name</li> </ul> Arrastrar campos entre las áreas siguientes: ▼ Filtro de informe Etiquetas de columna ∑ Valores SNUTS Code ■ Etiquetas de fila ∑ Valores SNUTS Code ■ SNUTS Code ■ SUTS                                                                                                    | ■       NUTS Hierarchy         ■       NUTS Name         ■       NUTS1 Name         ■       NUTS2 Name         ■       NUTS3 Name         ■       NUTS3 Name         ■       NUTS Code         ■       SNUTS Code         ■       SNUTS Code         ■       SNUTS Name         Tastrar campos entre las áreas siguientes:         Y       Filtro de informe         Etiquetas de columna         ∑       Valores         ■       Etiquetas de fila         SNUTS Code       ▼         ■       Population in inhabitants         SNUTS Code       ▼                                                                                                    | DEFS NUTS ID                                                                                                    |                                                                                   |  |  |  |  |  |  |
| <ul> <li>■ Introductory</li> <li>■ Introductory</li> <li>■ Introductory<!--</td--><td>Image: Solution of the second state of the second state of the second stat</td><td>Implementation</td><td></td></li></ul> | Image: Solution of the second state of the second state of the second stat                                                                                                    | Implementation                                                                                                    |                                                                                   |  |  |  |  |  |  |
| <ul> <li>■ Interest name</li> <li>■ INUTS 1 Name</li> <li>■ INUTS 2 Name</li> <li>■ INUTS 3 Name</li> <li>■ SNUTS</li> <li>■ OEFS SNUTS ID</li> <li>■ SNUTS Code</li> <li>■ SNUTS Name</li> </ul> Arrastrar campos entre las áreas siguientes: <ul> <li>■ Flitro de informe</li> </ul> Etiquetas de columna ∑ Valores SNUTS Code ■ Etiquetas de fila ∑ Valores SNUTS Code ■ DEFS SNUTS ID ■ SNUTS Code ■ SNUTS Code ■ SNUTS Code ■ SNUTS Code ■ SNUTS Code ■ SNUTS Code ■ SNUTS Code ■ SNUTS Code ■ Population in inhabitants                                                                                                    | Image: Solution of the second state of the second state of the second stat                                                                                                    | Initial and a second second seco |                                                                                   |  |  |  |  |  |  |
| <ul> <li>■ Involution in inhabitants</li> <li>■ Involution in inhabitants</li> </ul>                                                                                                    | <ul> <li>■ INUTS2 Name</li> <li>■ NUTS3 Name</li> <li>■ DEFS SNUTS ID</li> <li>■ SNUTS Code</li> <li>■ SNUTS Code</li> <li>■ SNUTS Name</li> </ul> rastrar campos entre las áreas siguientes: Filtro de informe Etiquetas de columna ∑ Valores IEtiquetas de fila ∑ Valores SNUTS Code ■ Etiquetas de fila ∑ Valores © SNUTS Code ■ Construction in inhabitants GC2009 - Artificial surfaces and associated are                                                                                                    | INUTS1 Name                                                                                                    |                                                                                   |  |  |  |  |  |  |
| <ul> <li>■ Invite Name</li> <li>■ NUTS3 Name</li> <li>■ DEFS SNUTS ID</li> <li>■ SNUTS Code</li> <li>■ SNUTS Name</li> </ul> Arrastrar campos entre las áreas siguientes: <ul> <li>▼ Filtro de informe</li> <li>Etiquetas de columna</li> </ul> ∑ Valores Etiquetas de fila ∑ Valores SNUTS Code ▼ Depuilation in inhabitants                                                                                                    | <ul> <li>■ Invite Name</li> <li>■ NUTS3 Name</li> <li>■ DEFS SNUTS ID</li> <li>■ DEFS SNUTS Code</li> <li>■ SNUTS Code</li> <li>■ SNUTS Name</li> </ul> rastrar campos entre las áreas siguientes: Filtro de informe Etiquetas de columna ∑ Valores Valores SNUTS Code Population in inhabitants GC2009 - Artificial surfaces and associated are                                                                                                    |                                                                                                    |                                                                                   |  |  |  |  |  |  |
| <ul> <li>SNUTS</li> <li>DEFS SNUTS ID</li> <li>SNUTS Code</li> <li>SNUTS Name</li> </ul> Arrastrar campos entre las áreas siguientes: ✓ Filtro de informe Etiquetas de columna ∑ Valores Etiquetas de fila ∑ Valores SNUTS Code ✓ Population in inhabitants                                                                                                    | ■ Increase         ■ DEFS SNUTS ID         ■ DEFS SNUTS Code         ■ SNUTS Code         ■ SNUTS Name         Trastrar campos entre las áreas siguientes:         * Filtro de informe         Etiquetas de columna         ∑ Valores         ■ Etiquetas de fila         SNUTS Code         ▼         Population in inhabitants         GC2009 - Artificial surfaces and associated are ▼                                                                                                    |                                                                                                    |                                                                                   |  |  |  |  |  |  |
| <ul> <li>SNUTS</li> <li>DEFS SNUTS ID</li> <li>SNUTS Code</li> <li>SNUTS Name</li> </ul> Arrastrar campos entre las áreas siguientes: ✓ Filtro de informe Etiquetas de columna ∑ Valores Etiquetas de fila ∑ Valores SNUTS Code ✓ Population in inhabitants                                                                                                    | ■ SNUTS         ■ DEFS SNUTS ID         ■ SNUTS Code         ■ SNUTS Name         Trastrar campos entre las áreas siguientes:         * Filtro de informe         Etiquetas de columna         ∑ Valores         ■ Etiquetas de fila         SNUTS Code         ■ Etiquetas de fila         ∑ Valores         GC2009 - Artificial surfaces and associated are                                                                                                    |                                                                                                    |                                                                                   |  |  |  |  |  |  |
| Image: Solution of the second state of the second state of the second sta                                                                                                    |                                                                                                    |                                                                                                    |                                                                                   |  |  |  |  |  |  |
| Image: SNUTS Code         Image: SNUTS Name         Arrastrar campos entre las áreas siguientes:         Image: SNUTS Code         Image: SNUTS Code         Image: SNUTS Code         Image: SNUTS Code         Image: SNUTS Code         Image: SNUTS Code         Image: SNUTS Code         Image: SNUTS Code                                                                                                    | Image: SNUTS Code         Image: SNUTS Name         rastrar campos entre las áreas siguientes:         Image: Filtro de informe         Image: SNUTS Code         Image: SNUTS Code         Image                                                                                                    | DEFS SNUTS ID                                                                                                    | -                                                                                 |  |  |  |  |  |  |
|                                                                                                    | SNUTS Name Filtro de informe Etiquetas de columna Etiquetas de columna Etiquetas de columna Etiquetas de fila Valores SNUTS Code Population in inhabitants GC2009 - Artificial surfaces and associated are                                                                                                    |                                                                                                    | -                                                                                 |  |  |  |  |  |  |
| Arrastrar campos entre las áreas siguientes:<br>✓ Filtro de informe Etiquetas de columna<br>∑ Valores<br>Etiquetas de fila<br>SNUTS Code ✓ Population in inhabitants                                                                                                    | rastrar campos entre las áreas siguientes:<br>Filtro de informe Etiquetas de columna<br>Valores<br>Etiquetas de fila Σ Valores<br>SNUTS Code Population in inhabitants GC2009 - Artificial surfaces and associated are                                                                                                    |                                                                                                    | -                                                                                 |  |  |  |  |  |  |
| Arrastrar campos entre las áreas siguientes:<br>✓ Filtro de informe Etiquetas de columna<br>✓ Valores<br>Etiquetas de fila<br>SNUTS Code ✓ Population in inhabitants                                                                                                    | rastrar campos entre las áreas siguientes:<br>Filtro de informe  Etiquetas de columna  Valores  Etiquetas de fila  Etiquetas de fila  Valores  NUTS Code  Population in inhabitants GC2009 - Artificial surfaces and associated are                                                                                                    |                                                                                                    |                                                                                   |  |  |  |  |  |  |
| <ul> <li>✓ Filtro de informe</li> <li>Etiquetas de columna</li> <li>∑ Valores</li> <li>Etiquetas de fila</li> <li>∑ Valores</li> <li>SNUTS Code</li> <li>✓ Population in inhabitants</li> </ul>                                                                                                    | Filtro de informe       Etiquetas de columna         Σ Valores          Etiquetas de fila       Σ Valores         SNUTS Code       Population in inhabitants         GC2009 - Artificial surfaces and associated are                                                                                                    | Arrastrar campos entre las áreas siguientes:                                                                                                    |                                                                                   |  |  |  |  |  |  |
| ∑ Valores         Image: Etiquetas de fila         ∑ Valores         SNUTS Code                                                                                                    | Etiquetas de fila          ∑ Valores          SNUTS Code          Population in inhabitants          GC2009 - Artificial surfaces and associated are                                                                                                    | Filtro de informe                                                                                                    | Etiquetas de columna                                                              |  |  |  |  |  |  |
| Etiquetas de fila<br>SNUTS Code<br>Population in inhabitants                                                                                                    | Etiquetas de fila Σ Valores  NUTS Code                                                                                                    |                                                                                                    | ∑ Valores ▼                                                                       |  |  |  |  |  |  |
| Etiquetas de fila Σ Valores SNUTS Code   Population in inhabitants                                                                                                    | Etiquetas de fila Σ Valores SNUTS Code GC2009 - Artificial surfaces and associated are                                                                                                    |                                                                                                    |                                                                                   |  |  |  |  |  |  |
| Etiquetas de fila Σ Valores SNUTS Code   Population in inhabitants                                                                                                    | Etiquetas de fila Σ Valores  NUTS Code  GC2009 - Artificial surfaces and associated are                                                                                                    |                                                                                                    |                                                                                   |  |  |  |  |  |  |
| Etiquetas de fila Σ Valores SNUTS Code  Population in inhabitants                                                                                                    | Etiquetas de fila<br>SNUTS Code  Population in inhabitants GC2009 - Artificial surfaces and associated are                                                                                                    |                                                                                                    |                                                                                   |  |  |  |  |  |  |
| Etiquetas de fila<br>SNUTS Code  Valores  Population in inhabitants                                                                                                    | Etiquetas de fila Σ Valores SNUTS Code  GC2009 - Artificial surfaces and associated are                                                                                                    |                                                                                                    |                                                                                   |  |  |  |  |  |  |
| Etiquetas de fila     > Valores       SNUTS Code     Population in inhabitants                                                                                                    | Etiquetas de fila     Valores     SNUTS Code     Population in inhabitants     GC2009 - Artificial surfaces and associated are                                                                                                    |                                                                                                    |                                                                                   |  |  |  |  |  |  |
| SNUTS Code   Population in inhabitants                                                                                                    | SNUTS Code   Population in inhabitants  GC2009 - Artificial surfaces and associated are                                                                                                    | Etiquetas de fila                                                                                                    | ∑ Valores                                                                         |  |  |  |  |  |  |
|                                                                                                    | GC2009 - Artificial surfaces and associated are Y                                                                                                    | SNUTS Code 🔻                                                                                                    | Population in inhabitants                                                         |  |  |  |  |  |  |
| GC2009 - Artificial surfaces and associated are                                                                                                    |                                                                                                    |                                                                                                    | GC2009 - Artificial surfaces and associated are                                   |  |  |  |  |  |  |
|                                                                                                    |                                                                                                    |                                                                                                    |                                                                                   |  |  |  |  |  |  |
|                                                                                                    |                                                                                                    |                                                                                                    |                                                                                   |  |  |  |  |  |  |
|                                                                                                    |                                                                                                    |                                                                                                    |                                                                                   |  |  |  |  |  |  |
|                                                                                                    | Aplazar actualización del diseño                                                                                                    | Aplazar actualización dol diceño                                                                                                    | Activities                                                                        |  |  |  |  |  |  |

### Result of the query:

|    | A                   | В                         | C                                                                               |
|----|---------------------|---------------------------|---------------------------------------------------------------------------------|
| 1  | Etiquetas de fila 🔻 | Population in inhabitants | GC2009 - Artificial surfaces and associated areas - Urban areas more 50 percent |
| 2  | AL001               | 201742                    | 363,7661062                                                                     |
| 3  | AL002               | 196914                    | 42,86723                                                                        |
| 4  | AL003               | 255957                    | 206,217485                                                                      |
| 5  | AL004               | 365508                    | 1502,189265                                                                     |
| 6  | AL005               | 361422                    | 1801,847787                                                                     |
| 7  | AL006               | 124428                    | 1502,975624                                                                     |
| 8  | AL007               | 271148                    | 1431,787134                                                                     |
| 9  | AL008               | 116578                    | 675,1033823                                                                     |
| 10 | AL009               | 142346                    | 258,8282174                                                                     |
| 11 | ALOOA               | 254495                    | 2248,225246                                                                     |
| 12 | AL00B               | 559570                    | 441,7417422                                                                     |
| 13 | ALOOC               | 191830                    | 933,2587528                                                                     |
| 14 | AM00                | 3079160                   | 36046,57109                                                                     |
| 15 | AZ00                | 8070218                   | 226151,1403                                                                     |
| 16 | BA011               | 57468                     | 12921,41746                                                                     |
| 17 | BA021               | 19656                     | 4369,987095                                                                     |
| 18 | BA022               | 320999                    | 122155,2033                                                                     |
| 19 | BA023               | 323571                    | 27978,19929                                                                     |
| 20 | BA024               | 89791                     | 20645,95621                                                                     |
| 21 | BA025               | 348815                    | 48126,67331                                                                     |
| 22 | BA026               | 242796                    | 76004,07153                                                                     |
| 23 | BA027               | 359839                    | 28252,86521                                                                     |
| 24 | BA028               | 303836                    | 63132,97513                                                                     |
| 25 | BA029               | 243427                    | 81069,17963                                                                     |
| 26 | BA02A               | 42753                     | 19806,0567                                                                      |
| 27 | BA031               | 603981                    | 211485,7917                                                                     |
| 28 | BA032               | 135176                    | 50262,04329                                                                     |
| 29 | BA033               | 89290                     | 20043,15616                                                                     |
| 30 | BA034               | 8/416                     | 58331,65727                                                                     |
| 31 | BA035               | 218801                    | 30284,51158                                                                     |
| 32 | BAU36               | 144359                    | 55390,96151                                                                     |
| 33 | BA037               | 2020/1                    | 57056,22933                                                                     |
| 34 | BY10                | 1/83992                   | 1740,868284                                                                     |
| 35 | BYII                | 1450936                   | 2/0/6,83659                                                                     |
| 36 | BT20                | 1524207                   | 35/9,5226/5                                                                     |
| 3/ | DT21                | 11/9405                   | 5499,882493                                                                     |
| 38 | DTZZ<br>BV22        | 14/9095                   | 2408,710093                                                                     |
| 39 | DT25                | 13/9950                   | 5061,200389                                                                     |
| 40 | D7101               | 1196596                   | 4705,548692                                                                     |
| 41 | DZ101               | 1120524                   | 1857,545841                                                                     |
| 42 | 02102               | 1040091                   | 3851,02425                                                                      |

We quickly get the population figures and hectares of artificial surfaces.

# 5 ESPON OLAP Webtool

Although querying OLAP Cubes with MS Excel is not complicated, once you get the result of the query producing charts or maps out of it is not straight-forward and specific knowledge is needed. Therefore, the ESPON OLAP Webtool was created with the aim of facilitating the querying of OLAP Cubes for the different users and producing maps and charts in an easy way.

Currently, the tool can be used through this link : <u>http://158.109.174.100/webbi/</u>

The webtool has had different improvements since it was launched. Although it currently allows the user to query only the ESPON OLAP Cube (ESPON space one), it is prepared for the possibility to choose amongst different potential OLAP Cubes :

| OLAP CUBE VIEWER                                      |                                                                                                    |  |  |  |  |
|-------------------------------------------------------|----------------------------------------------------------------------------------------------------|--|--|--|--|
| The OLAP cube viewe<br>been prepared for a s<br>cube. | r is an interactive tool to explore data that has<br>pecific thematic area in a database called OLAP |  |  |  |  |
| Select cube:                                          | ~                                                                                                    |  |  |  |  |
|                                                       | Go                                                                                                   |  |  |  |  |

Figure 12. Window to select the OLAP Cube within the ESPON OLAP Cube Viewer

The web tool is used to query an OLAP Cube through a simple web interface, by choosing the data dimensions and measures the user wants to see:

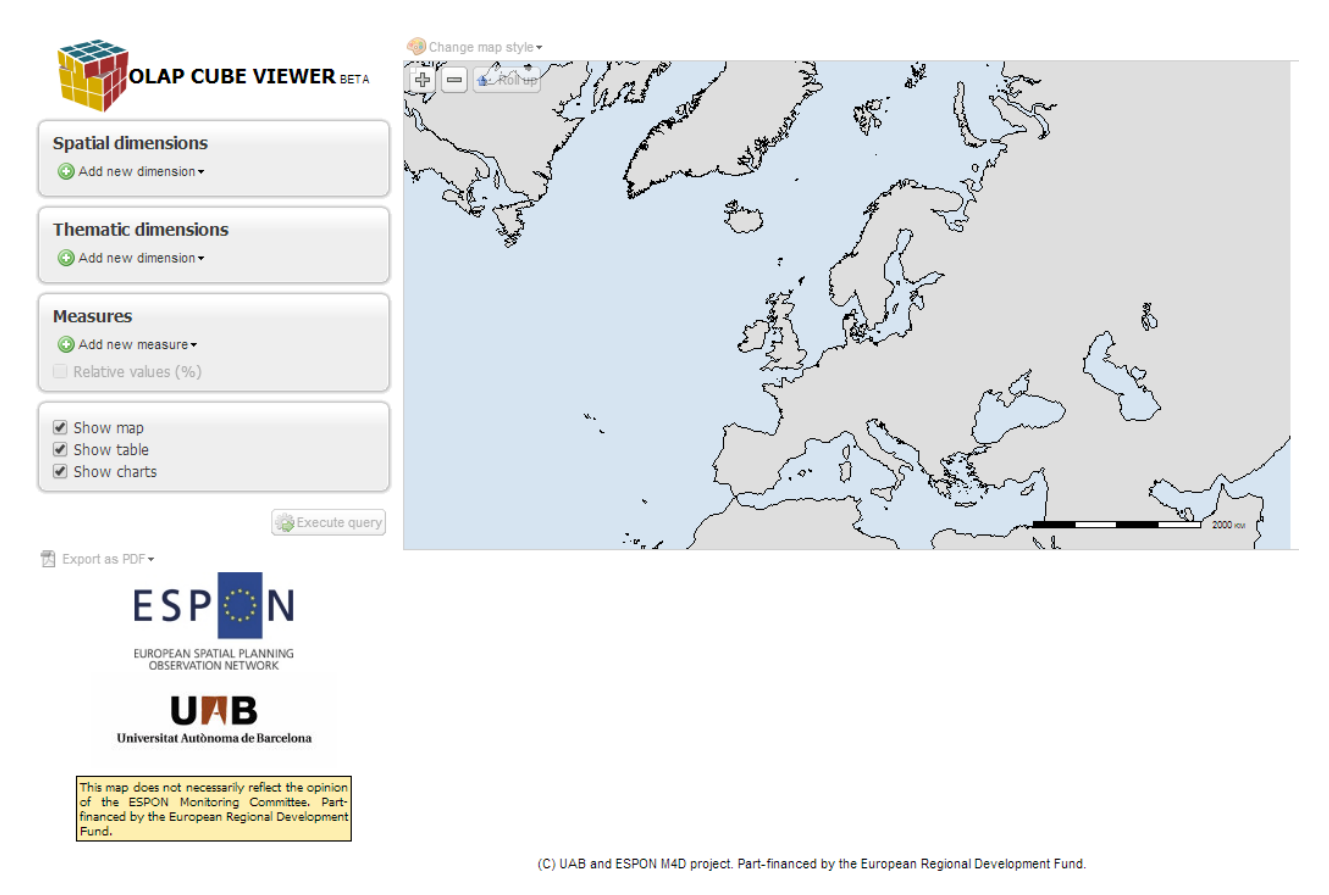

Figure 13. Screenshot of the OLAP web tool homepage

The user only has to select a spatial dimension, a thematic one and a measure (socioeconomic variable) to produce a query. He can also choose which outputs will be obtained after the query is launched (map, table and/or charts).

The selection of a spatial dimension can be refined by selecting just some elements :

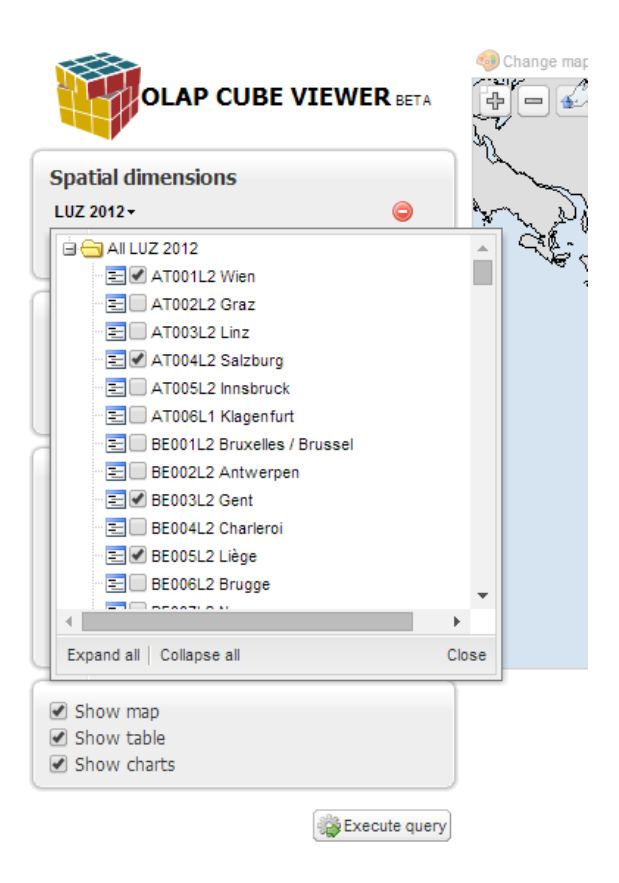

#### Figure 14. Subselection of spatial dimensions in the webtool

Results are shown at the same time in a table, chart and/or map, depending on user's selection:

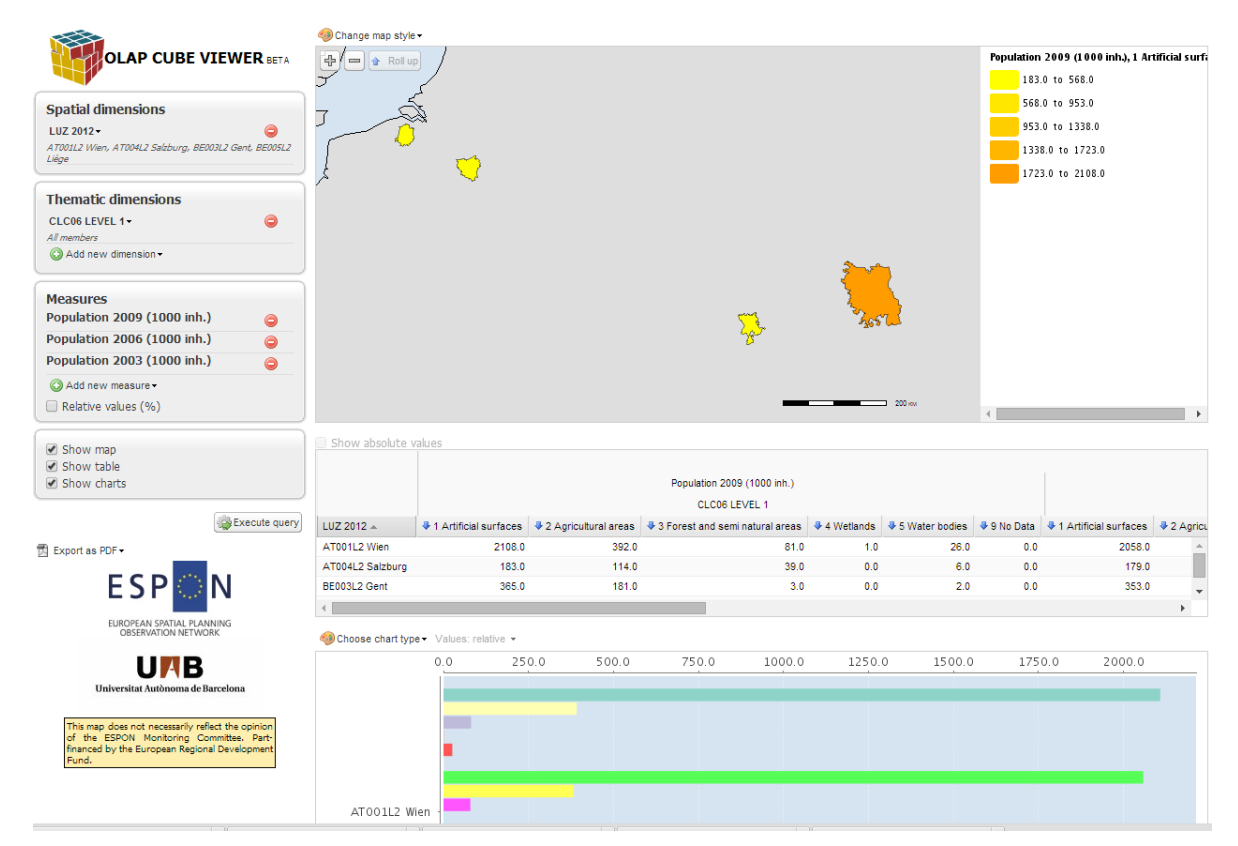

Figure 15. Map, table and charts displayed after a query

|                                                                                               | 🧐 Change map style 🕶                                |                                                                                                    |                                                           |                                                                                                    |                  |                     |
|-----------------------------------------------------------------------------------------------|-----------------------------------------------------|----------------------------------------------------------------------------------------------------|-----------------------------------------------------------|----------------------------------------------------------------------------------------------------|------------------|---------------------|
| OLAP CUBE VIEWER BETA                                                                         | Roll up ar at at at                                 | An B                                                                                                    |                                                           | GDP 200                                                                                                    | 9 (in PPS), 1 Ar | tificial surfaces   |
|                                                                                               |                                                     | - بي <b>ت</b><br>الارم                                                                                          | 2                                                         | 0.                                                                                                    | 0 to 91854.4     |                     |
| Constitut dimensions                                                                          |                                                     | 13 P                                                                                                    |                                                           | 9                                                                                                    | 1854.4 to 1837   | 08.8                |
| Spatial dimensions                                                                            | The first and the second                            | # 7 3 - 5                                                                                                    |                                                           |                                                                                                    | 83708.8 to 275   | 563.2               |
| NUTS 2010 LEVEL 1 • 🥥                                                                         | ¥                                                   | $\beta \beta \gamma $                                                                                           |                                                           |                                                                                                    |                  |                     |
| An manuara                                                                                    | 1.6                                                 |                                                                                                    |                                                           |                                                                                                    | /5585.2 10 38/4  | +17.0               |
| Thematic dimensions                                                                           | Ref.                                                | ACA                                                                                                    |                                                           | a 3                                                                                                    | 67417.6 to 459   | 272.0               |
|                                                                                               |                                                     |                                                                                                    |                                                           | \$                                                                                                    |                  |                     |
| All members                                                                                   |                                                     |                                                                                                    | <u>}</u>                                                  |                                                                                                    |                  |                     |
| Add new dimension -                                                                           |                                                     | ARTIC -                                                                                                    | A LYE                                                     | 2 Contraction of the second second seco |                  |                     |
|                                                                                               | Contraction of the second second                    | LEAN                                                                                                    | 2 yr y                                                    | <b>`</b> }                                                                                                    |                  |                     |
| Measures                                                                                      | i palas                                             | ANC H                                                                                                    |                                                           | ,                                                                                                    |                  |                     |
| GDP 2009 (in PPS)                                                                             | C all all all all all all all all all al            | Contraction of the second second second second second second second second second second second second second s | 5 K J -                                                   |                                                                                                    |                  |                     |
| Add new measure -                                                                             | 1. a.                                               |                                                                                                    |                                                           | mark.                                                                                                    |                  |                     |
| Relative values (%)                                                                           | •                                                   | <u>~</u>                                                                                                    |                                                           |                                                                                                    |                  |                     |
| ()                                                                                            | in a S                                              | my cm                                                                                                    | ~~~~~~~~~~~~~~~~~~~~~~~~~~~~~~~~~~~~~~~                   |                                                                                                    |                  |                     |
| Show map                                                                                      |                                                     | $\sim$                                                                                                    | T/                                                        | \$                                                                                                    |                  |                     |
| Show table                                                                                    |                                                     |                                                                                                    |                                                           | 2020 rov                                                                                                    |                  | •                   |
| Show charts                                                                                   |                                                     |                                                                                                    | , ,                                                       | / -                                                                                                    |                  |                     |
|                                                                                               | Show absolute values                                |                                                                                                    |                                                           | Mageurael aval                                                                                                    |                  |                     |
| Execute query                                                                                 |                                                     |                                                                                                    |                                                           | GDD 2000 (in PDS)                                                                                                    |                  |                     |
| Export as PDF -                                                                               |                                                     |                                                                                                    |                                                           | CLOBELEVEL 1                                                                                                    |                  |                     |
|                                                                                               |                                                     |                                                                                                    |                                                           |                                                                                                    |                  | B.C. Materia bashes |
| ESP                                                                                           |                                                     | <ul> <li>1 Artificial surfaces</li> </ul>                                                                       | <ul> <li>2 Agricultural areas</li> <li>24070.0</li> </ul> | <ul> <li>3 Forest and semi natural areas</li> </ul>                                                                                                    | • 4 wetiands     | • 5 Water bodies    |
|                                                                                               |                                                     | 000/4.0                                                                                                    | 21070.0                                                   | 0024.0                                                                                                    | 37.0             | 1107.0 -            |
| EUROPEAN SPATIAL PLANNING<br>OBSERVATION NETWORK                                              | AT2 SUDUSTERREICH                                   | 45920.0                                                                                                    | 32869.0                                                   | 9713.0                                                                                                    | 49.0             | 1350.0              |
|                                                                                               | RE1 DEGION DE BRUXELLES, CADITALE / BRUSSELS HOOED* | 45520.0                                                                                                    | 342.0                                                     | 496.0                                                                                                    | 01.0             | 26.0                |
| UAB                                                                                           | BE2 VI AAMS GEWEST                                  | 114375.0                                                                                                    | 55925.0                                                   | 5566.0                                                                                                    | 188.0            | 1273 (              |
| Universitat Autònoma de Barcelona                                                             | BE3 REGION WALLONNE                                 | 43059.0                                                                                                    | 24834.0                                                   | 4490.0                                                                                                    | 23.0             | 510.0               |
|                                                                                               | BG3 SEVERNA I IZTOCHNA BULGARIA                     | 18297.0                                                                                                    | 9932.0                                                    | 1923.0                                                                                                    | 52.0             | 494.0               |
| This map does not necessarily reflect the opinion<br>of the ESPON Monitoring Committee. Part- | BG4 YUGOZAPADNA I YUZHNA CENTRALNA BULGARIA         | 36698.0                                                                                                    | 9895.0                                                    | 2671.0                                                                                                    | 2.0              | 197.0               |
| financed by the European Regional Development<br>Fund.                                        | CH0 SCHWEIZ/SUISSE/SVIZZERA                         | 162845.0                                                                                                    | 76504.0                                                   | 32890.0                                                                                                    | 221.0            | 5723.0              |
|                                                                                               | CY0 KYPROS / KIBRIS                                 | 0.0                                                                                                    | 0.0                                                       | 0.0                                                                                                    | 0.0              | 0.0                 |
|                                                                                               | CZ0 CESKA REPUBLIKA                                 | 116783.0                                                                                                    | 72403.0                                                   | 15468.0                                                                                                    | 23.0             | 1347.0              |
|                                                                                               | DE1 BADEN-WURTTEMBERG                               | 184854.0                                                                                                    | 118641.0                                                  | 29790.0                                                                                                    | 164.0            | 1917.0              |
|                                                                                               | DE2 BAYERN                                          | 238137.0                                                                                                    | 129086.0                                                  | 29152.0                                                                                                    | 343.0            | 2470.0              |
|                                                                                               | DE3 BERLIN                                          | 85759.0                                                                                                    | 2360.0                                                    | 2874.0                                                                                                    | 14.0             | 977.0 🔻             |
|                                                                                               |                                                     |                                                                                                    |                                                           |                                                                                                    |                  |                     |

Figure 16. Screenshots of the OLAP web tool results after a query

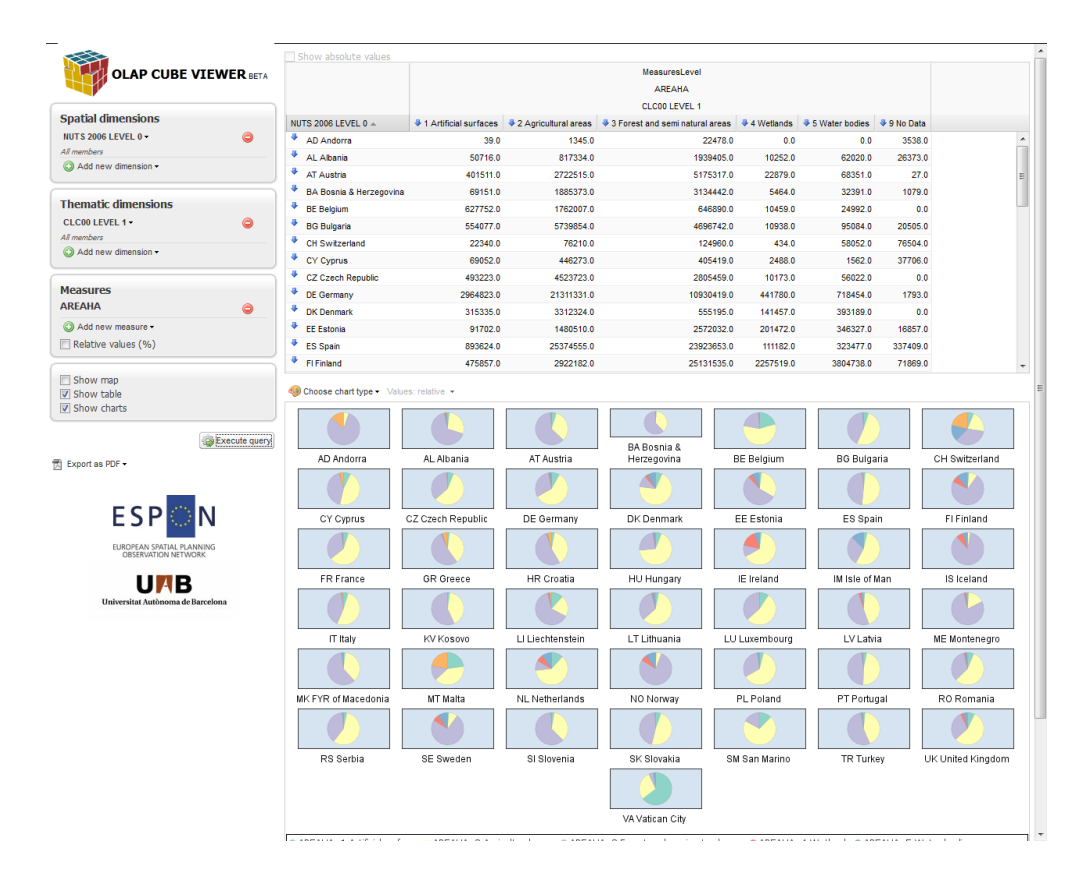

Figure 17. Example of output from the webtool without map

|                                                  | Change map style    |                   |                  |                 |               |                          | -                 |
|--------------------------------------------------|---------------------|-------------------|------------------|-----------------|---------------|--------------------------|-------------------|
|                                                  | 👍 🛑 🛊 Roll up Opt   | ions •            |                  |                 |               | AREAHA, 2 Agri           | outtural areas    |
|                                                  |                     |                   |                  | 3               |               | 57,0 to 1                | 3606667,8         |
| Spatial dimensions                               |                     | 4                 | b) 🎢             | 5               |               | 1321771                  | 8 to 19826549.4   |
| All members                                      |                     |                   |                  | 2• <u>\</u>     |               | 1982054                  | A to 26435380.2   |
| Add new dimension •                              |                     |                   | - 12° S          |                 |               | 2643538                  | 0,2 to 33044211,0 |
| Thematic dimensions                              |                     |                   | <b>3</b>         | 7               |               | AREAHA, 1 Artif          | cial surfaces     |
| CLC00 LEVEL 1 - O                                |                     |                   |                  |                 |               | 2964823,0                |                   |
| All members<br>Add new dimension •               |                     |                   |                  |                 | <u>_</u>      | 988300,3                 |                   |
| Measures                                         |                     | - i 🕹             |                  |                 |               | <ul> <li>39,0</li> </ul> |                   |
| AREAHA                                           |                     | . ~               |                  | Carrier a       |               |                          |                   |
| Add new measure •                                |                     | 14. 4             |                  |                 |               |                          |                   |
| Relative values (%)                              |                     |                   |                  |                 |               |                          |                   |
| THE Chause man                                   |                     |                   |                  |                 |               | ٠                        |                   |
| Show table                                       |                     | alues: relative 👻 |                  |                 |               |                          |                   |
| Execute query                                    |                     |                   |                  | Dá Rospia A     |               |                          |                   |
| Export as PDF •                                  | AD Andorra          | AL Albania        | AT Austria       | Herzegovina     | BE Belgium    | BG Bulgaria              | CH Switzerland    |
|                                                  |                     |                   |                  |                 |               |                          |                   |
| ESP                                              | CY Cyprus           | CZ Czech Republic | DE Germany       | DK Denmark      | EE Estonia    | ES Spain                 | FIFinland         |
| EUROPEAN SPATIAL PLANNING<br>OBSERVATION NETWORK |                     |                   |                  |                 |               |                          |                   |
| UAB                                              | <b>FD F</b> -man    | 00.0              | LID Grantin      |                 | IF indeed     | In late of the s         | 10 locksond       |
| Universitat Autònoma de Barcelona                | FREFrance           | GR Greece         | HR Croatia       | HU Hungary      | IE Ireland    | IM ISIE OT MAN           | IS Iceland        |
|                                                  |                     |                   |                  |                 |               |                          |                   |
|                                                  | IT Italy            | KV Kosovo         | LI Liechtenstein | LT Lithuania    | LU Luxembourg | LV Latvia                | ME Montenegro     |
|                                                  |                     |                   |                  |                 |               |                          |                   |
|                                                  | MK FYR of Macedonia | MT Malta          | NL Netherlands   | NO Norway       | PL Poland     | PT Portugal              | R0 Romania        |
|                                                  |                     |                   |                  |                 |               |                          |                   |
|                                                  | RS Serbia           | SE Sweden         | SI Slovenia      | SK Slovakia     | SM San Marino | TR Turkey                | UK United Kingdom |
|                                                  |                     |                   |                  |                 |               |                          |                   |
|                                                  |                     |                   |                  | VA Vatican City |               |                          |                   |

Figure 18. Example of output from the webtool without table

The results obtained via web tool can be exported as PDF files.

#### Technology of the OLAP webtool

The cube viewer has been built using a number of free software technologies, making possible to re-use the application for different thematic areas. This approach also encourages improvements and customizations from any interested party. In this way, the tool has filled an important gap in the software field, as no comparable open source tool is currently available in the market.

The main technologies used on the project are:

- PostgreSQL + PostGIS, as spatially-enabled relational database management system.
- GeoMondrian and Spatial-OLAP server.
- OpenLayers javascript library in order to provide map visualization and navigation.
- ExtJS and GeoExt in order to build the user interface.
- GeoTools and JTS for geographic data processing and delivering.
- Olap4j, which provides a uniform programming access (API) to different OLAP servers
- JFreeChart, used to generate charts.

Note that all those applications and libraries are open source technologies.

# 6 Conclusion and further developments

The methodology and results presented in this technical report respond to a need for data integration within the ESPON context, useful for analysing territorial development and cohesion in Europe. They might also be helpful in the framework of territorialisation and place-based approaches of different sectorial policies, as they allow integrating and analysing spatial data together with socioeconomic figures. Although it has not been tested for policy-making purposes, the OLAP approach presented might be useful for spatial planning and spatial monitoring at different scales.

Furthermore, this methodology overcomes several classical problems, like working with different NUTS breakdowns or the combination of thematic with administrative and socioeconomic data. It should be stated that the purpose of this method it is not getting detailed disaggregated datasets, but using disaggregation as an intermediate process to combine data, and being able to query them to get sound results in a fast way that might help to analyse trends or facts regarding territorial and social development. Nevertheless, the better disaggregated datasets are built up in Europe, or the better disaggregation techniques can be applied, the better will be the OLAP database produced.

Some key conclusions are summarised in the next bullet points:

- Disaggregating socioeconomic data by a regular grid is the best solution in order to downscale such information reported by administrative areas.
- The 1 km European Reference Grid is a good option to undertake the disaggregation because:
  - It has an European coverage
  - It follows Inspire specifications
  - It is used for several institutions as the reference grid
  - Its resolution is optimal in order not to lose data precision
- For uncountable data (non-numeric values), the best aggregation method is the "maximum area criterion".
- The "proportional and weighted" aggregation method is the one that gives better results, plus some added value to the downscaling. Using disaggregated population as ancillary variable is a good approach to disaggregate socioeconomic figures.
- The different methods are independent from the source data format and can be applied to vector and raster format.
- The OLAP methodology helps to overcome the problem of managing different NUTS breakdowns, as everything is referred to the grid, which never changes over time.
- This methodology allows the integration of socio-economic, thematic and geographic data in a unique database, which facilitates the querying and analysis of such data together.

- The benefits of having the ESPON OLAP Cube built up has been proven, although the pre-processing and data selection steps take quite a long time and resources. Furthermore, once the Cube is ready, it is not possible for the users to add data dynamically.
- The ESPON OLAP Webtool facilitates the usage of OLAP Cubes for non-expert users.

There are several improvements and future implementations which are possible in order to make this methodological approach and derived products and tools improve and grow up in the future. We list below some of them:

- a) Methodological improvements: Some aspects that have to be deeply analysed are:
  - Treatment of administrative units with no data values.
  - Differences between geographical extents, for example between NUTS divisions and Corine Land Cover (e.g. different coastlines).
  - Improvement of the disaggregation performance in terms of time and manageability of the final layer.
  - General improvements on performance, especially for large layers when working at high resolution.
  - Calculation of standard errors introduced by the disaggregation methods.
- b) Follow-up of the EFGS: It might be very useful to keep following up the outcomes of the European Forum for Geostatistics<sup>11</sup> in order to contrast the proposed method and upcoming gridded datasets. For instance, a new population grid 2012 is expected to be available.
- c) Usage of new datasets: the recent availability of high quality datasets, such as the population historical time-series database at LAU2 level, produced by DG Regio will definitely be a step forward on data integration at local level, where the OLAP methods defined in this technical report may pay an important role.
- d) Integration within the ESPON Database: In the future, a major integration of the different ESPON tools is expected. It should be well analysed the most suitable solution to integrate grid data in the ESPON toolbox and to make the ESPON OLAP Cube available to users through a common ESPON portal or interface. The possible integration of the ESPON OLAP Webtool within the ESPON toolbox should also be discussed and further developed in the future.

<sup>&</sup>lt;sup>11</sup> <u>http://www.efgs.info/</u>

# Annex 1 – ESPON OLAP Cube User Manual

This Annex is aimed at explaining how to query the ESPON OLAP Cube file by means of the default PivotTable application included in MS Excel 2003 and 2010.

An OLAP Cube can be queried **online** and **offline**. So far, the online connection has not been implemented. In order to use the cube, a single file **.CUB**, which works offline, has been provided.

The .CUB file can be connected to and queried from Microsoft Excel with a few steps detailed in the following pages:

#### **MICROSOFT EXCEL 2003**

- Microsoft Excel Book1 💌 File Edit View Insert Format Data Window Tools Help <u>∲</u>↓ <u>S</u>ort... : 🗋 📂 🖬 💪 🖪 💁 🖾 🖤 🛍 🖌 🖻 🛙 1 4 🕡 Filter Þ 📴 🔄 🖄 🖾 🏊 🏹 | 🏹 🏷 | 🍠 🖣 🗊 Form... A1 • fx A В С D Subtotals... L 1 Validation... 2 Table... 3 4 Text to Columns... 5 Consolidate... 6 Group and Outline 7 ۲ 8 17 PivotTable and PivotChart Report... 9 Import External Data ۲ 10 11 List ۲ 12 <u>X</u>ML ۲ 13 Refresh Data 14 15 16 17 18 19 20 21
- Select "Pivot Table..." in the Data Menu

• Select "External data source"<sup>12</sup> and Pivot Table as report type

| PivotTable and PivotCha | rt Wizard - Step 1 of 3                                                                                                    | ? 🗙  |
|-------------------------|----------------------------------------------------------------------------------------------------|------|
|                         | Where is the data that you want to analyze?         Microsoft Office Excel list or database         External data source         Multiple consolidation ranges         Another PivotTable report or PivotChart report         What kind of report do you want to create?         PivotTable         PivotChart report (with PivotTable report) |      |
| (                       | Cancel < Back <u>N</u> ext > <u>F</u> ir                                                                                                    | nish |

• Click on "Get Data..."

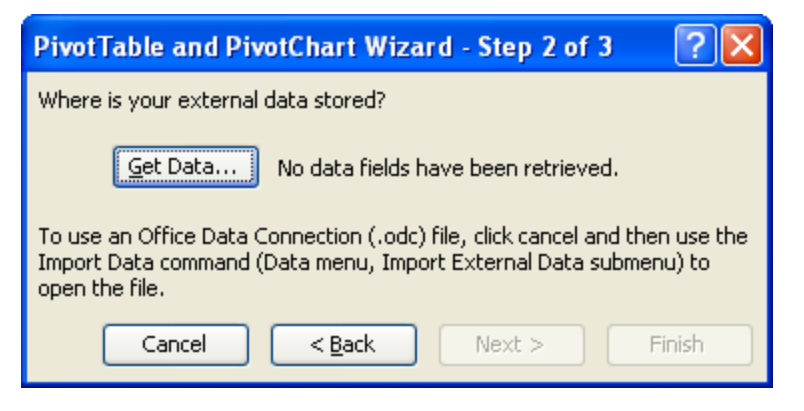

• Go to "OLAP Cubes" Tab. Choose <New Data Source>. Click OK

| Choose Data Source                                                                                                    |                                             |  |  |  |  |
|----------------------------------------------------------------------------------------------------|---------------------------------------------|--|--|--|--|
| Databases Queries OLAP Cubes<br><pre>     Chew Data Source&gt;     cubo_viejo     fechas     midland     mountains     prueaa </pre> | OK<br>Cancel<br>Browse<br>Options<br>Delete |  |  |  |  |
| 2                                                                                                    |                                             |  |  |  |  |

<sup>&</sup>lt;sup>12</sup> In this case, "external data source" means that the data we are going to build the pivot table from is not coming from an Excel sheet, but from an "external" data source. In our case, this external data source is the .CUB file, i.e. the ESPON OLAP Cube.

• Write down a name for your connection. Choose "MS OLE DB Provider for OLAP Services 8.0 (note: this component should be installed in order to connect to an OLAP Cube). Click Connect... button.

| Cre | ate New Data Source 🛛 🔀                                            |
|-----|--------------------------------------------------------------------|
| 1.  | What name do you want to give your data source? ESPON_CUBE         |
|     | Select an OLAP provider for the database you want to access:       |
| 2.  | Microsoft OLE DB Provider for OLAP Services 8.0                    |
|     | Click Connect and enter any information requested by the provider: |
| 3.  | Connect                                                            |
|     | Select the Cube that contains the data you want:                   |
| 4.  | <b>_</b>                                                           |
|     | Save my user ID and password in the data source definition         |
| 2   | OK Cancel                                                          |

• Choose Cube file, and browse and choose the .cub file in your computer. Click Finish.

| 🗇 Multidimensional Connec | ction 🔀                                                                       |
|---------------------------|-------------------------------------------------------------------------------|
|                           | This wizard will help you connect to a multidimensional data source.          |
| $\sim$                    | Choose the location of the multidimensional data source that you want to use. |
| И                         | C <u>A</u> nalysis server                                                     |
| /                         | File: 03_06V2_2\ESPONCUBE03_05V2_2.cub                                        |
|                           |                                                                               |
|                           | < <u>B</u> ack <u>Einish</u> Cancel                                           |

• Click OK

| Сге | ate New Data Source 🛛 🔀                                              |
|-----|----------------------------------------------------------------------|
|     | What name do you want to give your data source?                      |
| 1.  | ESPON_CUBE                                                           |
|     | Select an OLAP provider for the database you want to access:         |
| 2.  | Microsoft OLE DB Provider for OLAP Services 8.0                      |
|     | Click Connect and enter any information requested by the provider:   |
| 3.  | Connect ESPONCUBE03_06V2                                             |
|     | Select the Cube that contains the data you want:                     |
| 4.  | ESPONCUBE03_06V2                                                     |
|     | $\square$ Save my user ID and password in the data source definition |
| 0   | OK Cancel                                                            |

• Choose the connection just created. Click OK

| Choose Data Source                           |                |
|----------------------------------------------|----------------|
| Databases Queries OLAP Cubes                 | ОК             |
| <new data="" source=""><br/>cubo_viejo</new> | Cancel         |
| ESPON_CUBE<br>fechas                         | <u>B</u> rowse |
| midiand<br>mountains                         | Options        |
| pideaa                                       | <u>D</u> elete |
|                                              |                |
|                                              |                |

• Click "Next >"

| PivotTable and PivotChart Wizard - Step 2 of 3 🛛 🛛 🔀                                                                                                    |  |  |  |  |  |  |  |  |  |
|----------------------------------------------------------------------------------------------------|--|--|--|--|--|--|--|--|--|
| Where is your external data stored?                                                                                                    |  |  |  |  |  |  |  |  |  |
| Get Data Data fields have been retrieved.                                                                                                    |  |  |  |  |  |  |  |  |  |
| To use an Office Data Connection (.odc) file, click cancel and then use the<br>Import Data command (Data menu, Import External Data submenu) to<br>open the file. |  |  |  |  |  |  |  |  |  |
| Cancel < <u>B</u> ack <u>N</u> ext > <u>F</u> inish                                                                                                    |  |  |  |  |  |  |  |  |  |

• Choose either a new or existing worksheet. Click Finish.

| PivotTable and PivotChart Wizard - Step 3 of 3  | ?×    |
|-------------------------------------------------|-------|
| Where do you want to put the PivotTable report? |       |
| Layout Options Cancel < Back Next > E           | inish |

### • The Cube is ready!

| 📧 M        | B Microsoft Excel - Book1                                     |          |            |             |             |            |                           |         |     |        |   |      |       |                |   |     |                                                                                                    |
|------------|---------------------------------------------------------------|----------|------------|-------------|-------------|------------|---------------------------|---------|-----|--------|---|------|-------|----------------|---|-----|----------------------------------------------------------------------------------------------------|
| :8)        | 🕙 Elle Edit View Insert Format Iools Data Window Help - 🗗 🗙   |          |            |             |             |            |                           |         |     |        |   |      |       |                |   |     |                                                                                                    |
| : 🗋        | 📂 🖬 🕻                                                         | 3 🕘 🖪    | 🍄 📖 I      | አ 🗈 🖺       | • 🝼 🛛 🔊     | • (* •   🧕 | Σ <del>-</del> <u>2</u> ↓ | 7 I 🛍 🍕 | 3 🕖 | 🚆 Aria | I | • 10 | • B I | <u>u</u>   ≣ = |   | 🥶 V | 6 , 🔐 🕮   律 律   🖽 • 🦄 • 🗛 •                                                                                                    |
| :          | 📴 🖄 🖄 🧐 🐼 🖏   🕤 🏷   🛃 🛍 🔒   🍽 Reply with Changes End Review y |          |            |             |             |            |                           |         |     |        |   |      |       |                |   |     |                                                                                                    |
|            | A3                                                            | •        | fx 0       |             | -           | -          | -                         |         |     |        |   |      |       |                | - |     |                                                                                                    |
| 1          | A                                                             | В        | Drop       | Page Fields | s Here      | F          | G                         | н       |     | J      | К | L    | M     | N              | 0 |     | PivotTable Field List 🔹 🔻 🗙                                                                                                    |
| 2          |                                                               |          | Liop       |             |             |            |                           |         |     |        |   |      |       |                |   |     | Drag items to the PivotTable report                                                                                                    |
| 3          |                                                               |          | E          | Prop Column | n Fields He | re         |                           |         |     |        |   |      |       |                |   |     | Biogeographic Regions 08                                                                                                    |
| 4          | P                                                             |          |            |             |             |            |                           |         |     |        |   |      |       |                |   |     | CLC00 Hierarchial                                                                                                    |
| 6          | 00                                                            |          |            |             |             |            |                           |         |     |        |   |      |       |                |   |     | CLC00 Hierarchial LEAC                                                                                                    |
| 7          | 7                                                             |          |            |             |             |            |                           |         |     |        |   |      |       |                |   |     | CLC06 Hierarchial                                                                                                    |
| 8          | Q                                                             |          |            |             |             |            |                           |         |     |        |   |      |       |                |   |     | CLCOB Hierarchial LEAC                                                                                                    |
| 10         | <<br>F                                                        | Dro      | рр Г       | )ata        | Item        | ıs H       | ere                       |         |     |        |   |      |       |                |   |     | Dominant Land Cover 00                                                                                                    |
| 11         | D D                                                           |          |            | aca         | 10011       |            | 010                       |         |     |        |   |      |       |                |   |     | E Elevation Breakdown                                                                                                    |
| 12         | d                                                             |          |            |             |             |            |                           |         |     |        |   |      |       |                |   |     | Large Urban Zones                                                                                                    |
| 13         | -<br>-                                                        |          |            |             |             |            |                           |         |     |        |   |      |       |                |   |     | Massif Areas                                                                                                    |
| 15         | 0                                                             |          |            |             |             |            |                           |         |     |        |   |      |       |                |   |     | Massifs                                                                                                    |
| 16         | è                                                             |          |            |             |             |            |                           |         |     |        |   |      |       |                |   |     | 🕀 🔄 Nuts 03 Hierarchial                                                                                                    |
| 17         |                                                               |          |            |             |             |            |                           |         |     |        |   |      |       |                |   |     | Image: Second Second Seco |
| 10         |                                                               |          |            |             |             |            |                           |         |     |        |   |      |       |                |   |     | B Nuts 3 Code 03                                                                                                    |
| 20         |                                                               |          |            |             |             |            |                           |         |     |        |   |      |       |                |   |     | I ■ ■ Nuts 3 Code 06                                                                                                    |
| 21         |                                                               |          |            |             |             |            |                           |         |     |        |   |      |       |                |   |     | Regional Sea Basins                                                                                                    |
| 22         |                                                               |          |            |             |             |            |                           |         |     |        |   |      |       |                |   |     | River Basin Districts UE                                                                                                    |
| 23         |                                                               |          |            |             |             |            |                           |         |     |        |   |      |       |                |   | - E | 101 Active people 2003                                                                                                    |
| 25         |                                                               |          |            |             |             |            |                           |         |     |        |   |      |       |                |   |     | 101/CDD AME 2002                                                                                                    |
| 26         |                                                               |          |            |             |             |            |                           |         |     |        |   |      |       |                |   |     | 10 GDP ME 2005                                                                                                    |
| 27         |                                                               |          |            |             |             |            |                           |         |     |        |   |      |       |                |   |     | 10 GDF Pre 2000                                                                                                    |
| 20         |                                                               |          |            |             |             |            |                           |         |     |        |   |      |       |                |   |     | 10 Hotel Up                                                                                                    |
| 30         |                                                               |          |            |             |             |            |                           |         |     |        |   |      |       |                |   |     |                                                                                                    |
| 31         |                                                               |          |            |             |             |            |                           |         |     |        |   |      |       |                |   |     | 10                                                                                                    |
| 32         |                                                               |          |            |             |             |            |                           |         |     |        |   |      |       |                |   |     |                                                                                                    |
| 33         |                                                               |          |            |             |             |            |                           |         |     |        |   |      |       |                |   |     |                                                                                                    |
| 35         |                                                               |          |            |             |             |            |                           |         |     |        |   |      |       |                |   |     |                                                                                                    |
| 36         |                                                               |          |            |             |             |            |                           |         |     |        |   |      |       |                |   |     |                                                                                                    |
| 37         |                                                               |          |            |             |             |            |                           |         |     |        |   |      |       |                |   |     |                                                                                                    |
| 39         |                                                               |          |            |             |             |            |                           |         |     |        |   |      |       |                |   |     |                                                                                                    |
| 40         |                                                               |          |            |             |             |            |                           |         |     |        |   |      |       |                |   |     |                                                                                                    |
| 41         |                                                               |          |            |             |             |            |                           |         |     |        |   |      |       |                |   |     |                                                                                                    |
| 42         |                                                               |          |            |             |             |            |                           |         |     |        |   |      |       |                |   |     |                                                                                                    |
| 43         |                                                               |          |            |             |             |            |                           |         |     |        |   |      |       |                |   |     |                                                                                                    |
| 44         |                                                               |          |            |             |             |            |                           |         |     |        |   |      |       |                |   |     |                                                                                                    |
| 46         |                                                               |          |            |             |             |            |                           |         |     |        |   |      |       |                |   |     |                                                                                                    |
| 47         |                                                               |          |            |             |             |            |                           |         |     |        |   |      |       |                |   |     |                                                                                                    |
| 48         |                                                               |          | 10 ( 0)    | - /         |             |            |                           |         |     | 1.     |   |      |       |                |   | ~   | Add To Row Area                                                                                                    |
| <b>4</b> 4 | ▶ म∖Sh                                                        | eet1/She | et2 / Shee | t3 /        |             |            |                           |         |     | I<     |   |      |       |                |   | 2   | i i internet i i i                                                                                                    |
| Read       | /                                                             |          |            |             |             |            |                           |         |     |        |   |      |       |                |   |     | NUM                                                                                                    |

#### **MICROSOFT EXCEL 2010**

#### Select "Connections" in the Data Menu

| Inse<br>Co<br>Pr<br>Co<br>Ed | ert Page<br>onnections<br>operties<br>lit Links | E Layout<br>Â↓ Â<br>Z↓ S | Formulas<br>Cont Filter | Data<br>K Clear<br>Reapply<br>Advance |  |
|------------------------------|-------------------------------------------------|--------------------------|-------------------------|---------------------------------------|--|
| onnect                       | ions                                            |                          | Sort & Fill             | ter                                   |  |
| В                            | C                                               | f <sub>x</sub> D         | E                       | F                                     |  |
|                              |                                                 |                          |                         |                                       |  |

Then, select "Add" and in the next window "Browse for More..."

|            | 1000 - 1000 - 1000 - 1000 - 1000 - 1000 - 1000 - 1000 - 1000 - 1000 - 1000 - 1000 - 1000 - 1000 - 1000 - 1000 - | 4 M M M M M M M M M M M M M M M M M M M |                 |
|------------|----------------------------------------------------------------------------------------------------|-----------------------------------------|-----------------|
| Name 🔺     | Description                                                                                                    | Last Refreshed                          | A <u>d</u> d    |
|            |                                                                                                    |                                         | Remove          |
|            |                                                                                                    |                                         | Properties,     |
|            |                                                                                                    |                                         | <u>R</u> efresh |
|            |                                                                                                    |                                         | Manage Sets     |
| cations wh | ere connections                                                                                                 | are used in this workbook               | A.              |
| cations wh | ere connections                                                                                                 | are used in this workbook               |                 |

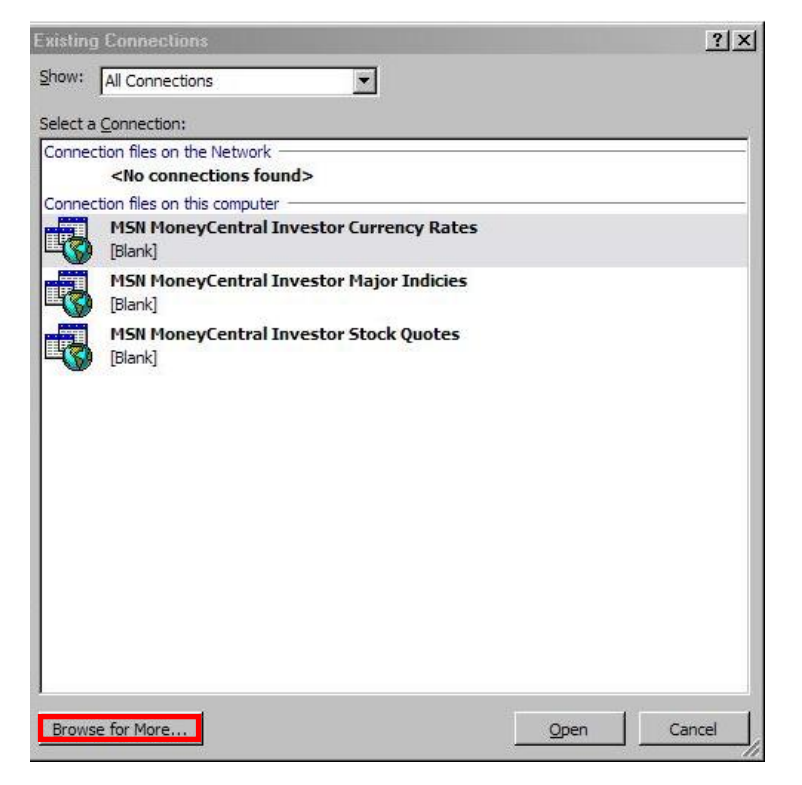

In the window search for the folder where you have your .cub file...

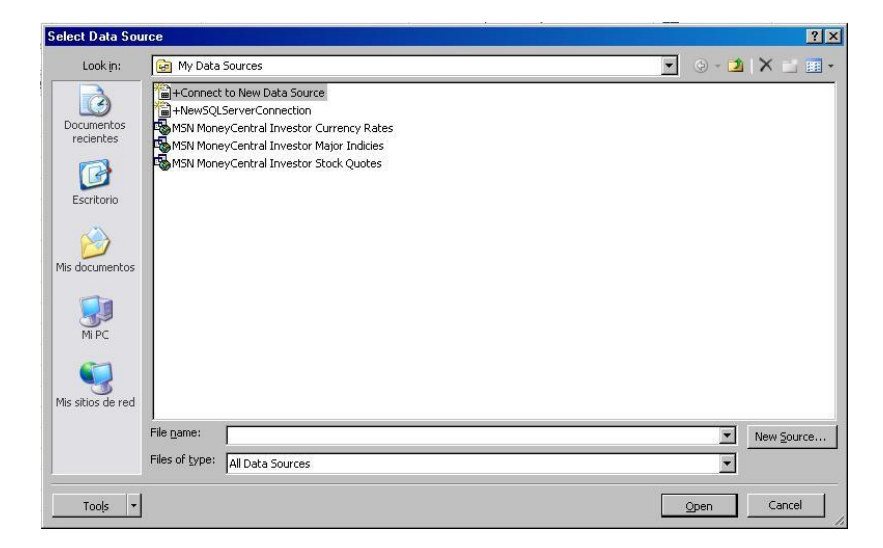

#### Select it and click "Open"

| Select Data Sou         | лсе                |                  |  |   |       |            | <u>? ×</u> |
|-------------------------|--------------------|------------------|--|---|-------|------------|------------|
| Look in:                | EAC                |                  |  | - | 🏵 + 🔰 | X 🖬 🛙      | •          |
| Documentos<br>recientes | E Leac_3dal        | tes.cub          |  |   |       |            |            |
| Escritorio              |                    |                  |  |   |       |            |            |
| Mis documentos          |                    |                  |  |   |       |            |            |
| Mi PC                   |                    |                  |  |   |       |            |            |
| Mis sitios de red       |                    |                  |  |   |       |            |            |
|                         | File <u>n</u> ame: |                  |  |   | -     | New Source | e          |
|                         | Files of type:     | All Data Sources |  |   | •     |            |            |
| Tools +                 |                    |                  |  |   | Open  | Cancel     |            |

Select how you want to view the data. The default is as Pivot Table Report

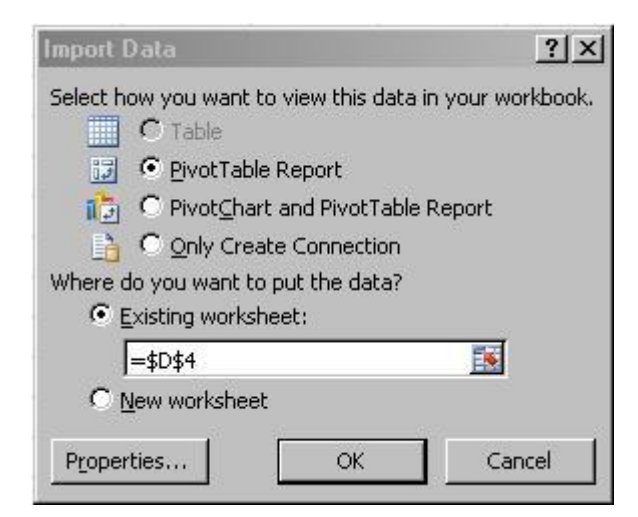

#### The Cube is ready to be used!

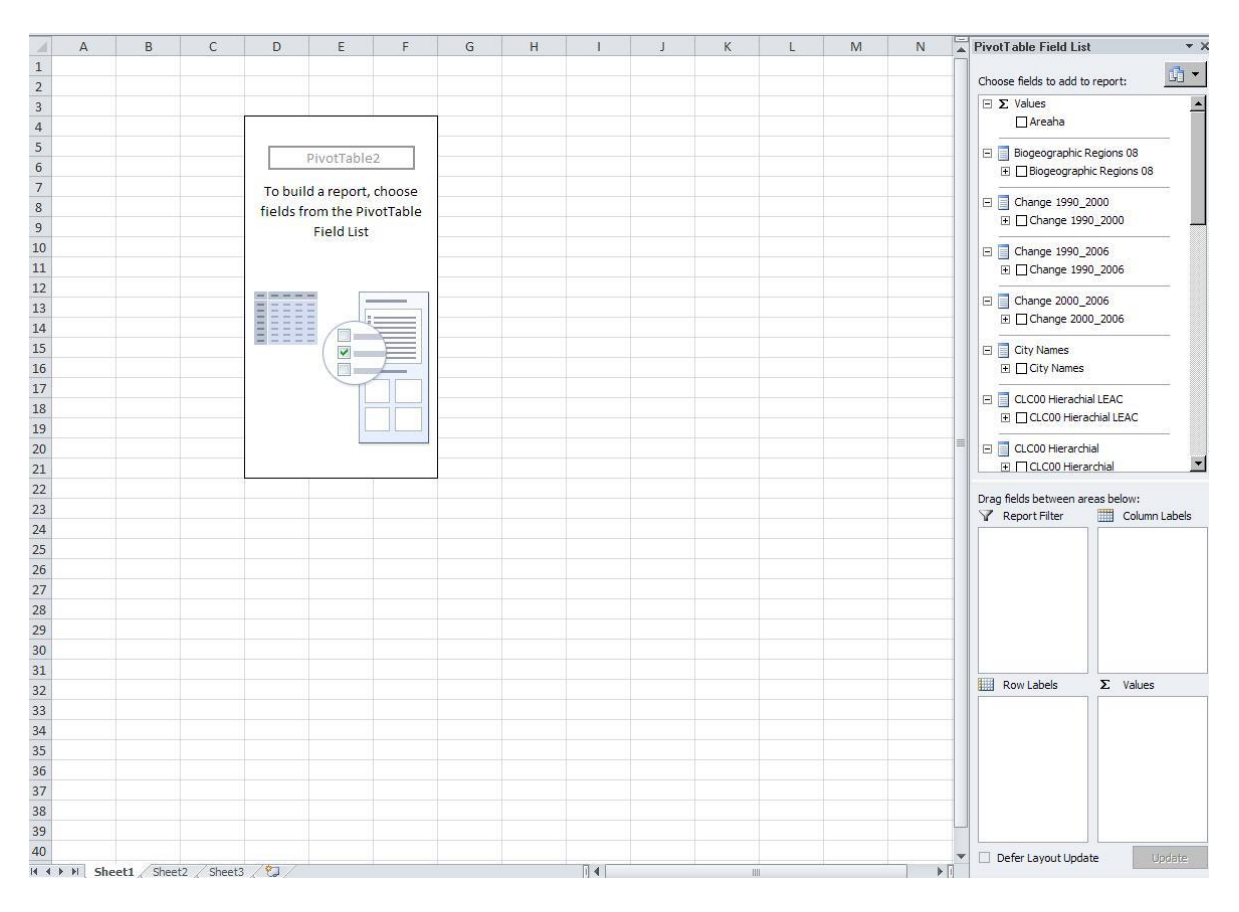

#### How to query the Cube

• Drag & Drop dimensions (e.g. Nuts 3 Code 06) in the Row Area

| 🔀 Microsoft Excel - Bo | ok1                                                  |      |       |      |     |              |      |         |     |                                         |
|------------------------|------------------------------------------------------|------|-------|------|-----|--------------|------|---------|-----|-----------------------------------------|
| 🐏 Eile Edit View 1     | Insert Format Iools Data <u>W</u> indow <u>H</u> elp |      |       |      |     |              |      |         |     | Type a question for help 🕒 🖉 🗙          |
| 🗈 💕 🖬 🖪 🖪 🛛            | גן 💞 📖   א 🗈 🛍 ד 🟈   ייז ד 🔍 ד   🧶 צ ד לן גֿן וע     | 49 💿 | 2 i A | rial | - 1 | 0 <b>- B</b> | ΙU∣≣ | E 🗃 🗃 🗟 | 9   | 。,‰。怨 諱律 圖・🂁・🗛・                         |
| 🛅 🐿 🖄 🖾 🍋 🏹            | 🗇 🏷   🗿 🖳 😰   🍽 Reply with Changes End Review 💂      |      |       |      |     |              |      |         |     |                                         |
| A3 🔻                   | fe .                                                 |      |       |      |     |              |      |         |     |                                         |
| A                      | B C D E F G                                          | Н    | 1     | J    | K   | L            | M    | N       | C 🔨 | PivotTable Field List 🛛 🔻 🗙             |
| 1                      | Drop Page Fields Here                                |      |       |      |     |              |      |         |     | Drag items to the PivotTable report     |
| 3                      | Dura Orlanda Eistala Hana                            |      |       |      |     |              |      |         |     | Rissessmith Pagians 08                  |
| 4 Nuts 3 Code 06 👻     | Drop Column Fields Here                              |      |       |      |     |              |      |         |     | B C C C C C C C C C C C C C C C C C C C |
| 5 AD???                |                                                      |      |       |      |     |              |      |         |     | CI COD Hierarchial LEAC                 |
| 6 AL???                |                                                      |      |       |      |     |              |      |         |     | CI CO6 Hierarchial                      |
| 7 AI111<br>8 AT112     |                                                      |      |       |      |     |              |      |         |     | CLC06 Hierarchial LEAC                  |
| 9 AT113                |                                                      |      |       |      |     |              |      |         |     | Dominant Land Cover 00                  |
| 10 AT121               | Duan Data Itawa I lawa                               |      |       |      |     |              |      |         |     | Dominant Land Cover 06                  |
| 11 AT122               | Drop Data items Here                                 |      |       |      |     |              |      |         |     | Elevation Breakdown                     |
| 12 AT123               |                                                      |      |       |      |     |              |      |         |     | E Large Urban Zones                     |
| 14 AT125               |                                                      |      |       |      |     |              |      |         |     | Massif Areas                            |
| 15 AT126               |                                                      |      |       |      |     |              |      |         |     | 🗷 🔳 Massifs                             |
| 16 AT127               |                                                      |      |       |      |     |              |      |         |     | 🕀 🔄 Nuts 03 Hierarchial                 |
| 17 AT130               |                                                      |      |       |      |     |              |      |         |     | 🗈 🔄 Nuts 06 Hierarchial                 |
| 18 AI211<br>19 AT212   |                                                      |      |       |      |     |              |      |         |     | III T Nuts 3 Code 03                    |
| 20 AT213               |                                                      |      |       |      |     |              |      |         |     | I Nuts 3 Code 06                        |
| 21 AT221               |                                                      |      |       |      |     |              |      |         |     | Regional Sea Basins                     |
| 22 AT222               |                                                      |      |       |      |     |              |      |         |     | River Basin Districts UE                |
| 23 AT223               |                                                      |      |       |      |     |              |      |         |     | Active people 2003                      |
| 24 A1224<br>25 AT225   |                                                      |      |       |      |     |              |      |         |     | Active people 2006                      |
| 26 AT226               |                                                      |      |       |      |     |              |      |         |     | 11 GDP ME 2003                          |
| 27 AT311               |                                                      |      |       |      |     |              |      |         |     | 1 GDP ME 2006                           |
| 28 AT312               |                                                      |      |       |      |     |              |      |         |     | The charge and a second                 |
| 29 A1313<br>30 AT314   |                                                      |      |       |      |     |              |      |         |     | All learnel aureant 2005                |
| 31 AT315               |                                                      |      |       |      |     |              |      |         |     |                                         |
| 32 AT321               |                                                      |      |       |      |     |              |      |         |     |                                         |
| 33 AT322               |                                                      |      |       |      |     |              |      |         |     |                                         |
| 34 A1323               |                                                      |      |       |      |     |              |      |         |     |                                         |
| 36 AT332               |                                                      |      |       |      |     |              |      |         |     |                                         |
| 37 AT333               |                                                      |      |       |      |     |              |      |         |     |                                         |
| 38 AT334               |                                                      |      |       |      |     |              |      |         |     |                                         |
| 39 AT335               |                                                      |      |       |      |     |              |      |         |     |                                         |
| 40 A1341<br>41 AT342   |                                                      |      |       |      |     |              |      |         |     |                                         |
| 42 BA???               |                                                      |      |       |      |     |              |      |         |     |                                         |
| 43 BE100               |                                                      |      |       |      |     |              |      |         |     |                                         |
| 44 BE211               |                                                      |      |       |      |     |              |      |         |     |                                         |
| 45 BE212<br>46 BE213   |                                                      |      |       |      |     |              |      |         |     |                                         |
| 47 BE221               |                                                      |      |       |      |     |              |      |         |     |                                         |
| 48 BE222               |                                                      |      |       |      |     |              |      |         | ~   | Add To Row Area                         |
| H + > H Sheet1 / S     | heet2 / Sheet3 /                                     |      | <     |      | 1   | 1            |      | )       |     |                                         |

• Drag & Drop measures (e.g. GDP M€ 06) in the Data Area

| <b>S</b> 1 | G Microsoft Excel - Book1                                  |                 |          |                 |               |              |          |   |           |   |      |       |                |       |      |                                   |       |
|------------|------------------------------------------------------------|-----------------|----------|-----------------|---------------|--------------|----------|---|-----------|---|------|-------|----------------|-------|------|-----------------------------------|-------|
| :8)        | 🖞 Ele Edit View Insert Format Tools Data Window Help 🔻 🗗 🗙 |                 |          |                 |               |              |          |   |           |   |      |       |                |       |      |                                   |       |
| E          | 💕 🖬 🖪 🎯                                                    | Q. 1 🦈 🛍 🕺      | - n -    | I - 🔊 -         | 0-10          | Σ - 2↓       | 7. J 🛍 🦧 | 0 | 🚆 🕴 Arial |   | - 10 | • B I | <u>u</u>   ≡ ₹ | = = m | 99 % | , 👷 🕮 崖 🕮 - 💩                     | • A • |
| - 65       | (4) (h) (2) ( <b>5</b> )                                   |                 | Bh an Li | Pol Danky with  | Channer       | End Deview   |          | - |           |   |      |       |                |       | -    |                                   |       |
|            | A2 -                                                       |                 | 2006     | r v rospiy vilu | i ghùngoar ri | Elle Reviews |          |   |           |   |      |       |                |       |      |                                   |       |
|            | A3 •                                                       |                 | 2006     | D               | E             | E            | G        | Ц | 1         |   | IZ.  |       | M              | N     |      | and the second second             |       |
| 1          | Drop Page                                                  | ields Here      | 0        | D               | L             | -            | 0        |   |           | J | n    | L     | IVI            | IN    | ^ PN | ot lable field List               | * x   |
| 2          |                                                            |                 |          |                 |               |              |          |   |           |   |      |       |                |       | Dr   | ag items to the PivotTable report |       |
| 3          | GDP M€ 2006                                                |                 |          |                 |               |              |          |   |           |   |      |       |                |       |      | 🗉 🧮 Biogeographic Regions 08      |       |
| 4          | Nuts 3 Code 06                                             | ▼Total          |          |                 |               |              |          |   |           |   |      |       |                |       |      | E CLC00 Hierarchial               |       |
| 5          | AD???                                                      | 0,247751848     |          |                 |               |              |          |   |           |   |      |       |                |       | -    | CLC00 Hierarchial LEAC            |       |
| 6          | AL???                                                      | 0,465693633     |          |                 |               |              |          |   |           |   |      |       |                |       | -    | CLC06 Hierarchial                 |       |
|            | AT111<br>AT112                                             | 728,1931807     |          |                 |               |              |          |   |           |   |      |       |                |       | -    | E CLC06 Hierarchial LEAC          |       |
| 9          | AT112<br>AT113                                             | 1770 642809     |          |                 |               |              |          |   |           |   |      |       |                |       |      | Dominant Land Cover 00            |       |
| 10         | AT121                                                      | 5713 880057     |          |                 |               |              |          |   |           |   |      |       |                |       |      | Dominant Land Cover 06            |       |
| 11         | AT122                                                      | 5451,836716     |          |                 |               |              |          |   |           |   |      |       |                |       |      | Elevation President               |       |
| 12         | AT123                                                      | 4243,001456     |          |                 |               |              |          |   |           |   |      |       |                |       |      | Lievauur breakuuwin               |       |
| 13         | AT124                                                      | 4732,672501     |          |                 |               |              |          |   |           |   |      |       |                |       |      | Large orbait zones                |       |
| 14         | AT125                                                      | 1898,205201     |          |                 |               |              |          |   |           |   |      |       |                |       | _    | Massir Areas                      |       |
| 15         | AT126                                                      | 6112,046373     |          |                 |               |              |          |   |           |   |      |       |                |       | -    | ± massirs                         |       |
| 16         | AI12/<br>AT120                                             | 11524,56537     |          |                 |               |              |          |   |           |   |      |       |                |       | -    | Nuts 03 Hierarchial               |       |
| 18         | ATT30<br>AT711                                             | 8336 686731     |          |                 |               |              |          |   |           |   |      |       |                |       |      | Nuts 06 Hierarchial               |       |
| 19         | AT212                                                      | 2819 554547     |          |                 |               |              |          |   |           |   |      |       |                |       | -    | Nuts 3 Code 03                    |       |
| 20         | AT213                                                      | 3623,138297     |          |                 |               |              |          |   |           |   |      |       |                |       |      | 🗉 📃 Nuts 3 Code 06                |       |
| 21         | AT221                                                      | 13133,97141     |          |                 |               |              |          |   |           |   |      |       |                |       |      | 🗉 🧮 Regional Sea Basins           |       |
| 22         | AT222                                                      | 2040 074413     |          |                 |               |              |          |   |           |   |      |       |                |       |      | a 🔄 River Basin Districts UE      |       |
| 23         | AT223                                                      | 4728,079903     |          |                 |               |              |          |   |           |   |      |       |                |       |      | Active people 2003                |       |
| 24         | AT224                                                      | 5342,382776     |          |                 |               |              |          |   |           |   |      |       |                |       | -    | Active people 2006                |       |
| 25         | A1225                                                      | 3869,352016     |          |                 |               |              |          |   |           |   |      |       |                |       | -    | 11 GDP ME 2003                    |       |
| 20         | AT211                                                      | 2434,436210     |          |                 |               |              |          |   |           |   |      |       |                |       | -    | 11 GDP M€ 2006                    |       |
| 28         | AT312                                                      | 21018 23391     |          |                 |               |              |          |   |           |   |      |       |                |       |      | 01 Hectares                       |       |
| 29         | AT313                                                      | 3483,482771     |          |                 |               |              |          |   |           |   |      |       |                |       |      | 11 Unemployment 2003              |       |
| 30         | AT314                                                      | 4646,092557     |          |                 |               |              |          |   |           |   |      |       |                |       |      | 91 Unemployment 2006              |       |
| 31         | AT315                                                      | 6150,905421     |          |                 |               |              |          |   |           |   |      |       |                |       |      | 10                                |       |
| 32         | AT321                                                      | 493,4053386     |          |                 |               |              |          |   |           |   |      |       |                |       |      |                                   |       |
| 33         | AT322                                                      | 4655,104042     |          |                 |               |              |          |   |           |   |      |       |                |       | -    |                                   |       |
| 34         | A1323                                                      | 12/59,38914     |          |                 |               |              |          |   |           |   |      |       |                |       |      |                                   |       |
| 35         | AT331                                                      | 1117,052467     |          |                 |               |              | +        |   |           | - |      |       |                |       | - 1  |                                   |       |
| 37         | AT333                                                      | 1153 767175     |          |                 |               |              |          |   |           |   |      |       |                |       | -    |                                   |       |
| 38         | AT334                                                      | 2950.55961      |          |                 |               |              |          |   |           |   |      |       |                | -     | -    |                                   |       |
| 39         | AT335                                                      | 7492,388255     |          |                 |               |              |          |   |           |   |      |       |                |       |      |                                   |       |
| 40         | AT341                                                      | 2947,880575     |          |                 |               |              |          |   |           |   |      |       |                |       |      |                                   |       |
| 41         | AT342                                                      | 8252,260815     |          |                 |               |              |          |   |           |   |      |       |                |       |      |                                   |       |
| 42         | BA???                                                      | 0               |          |                 |               |              |          |   |           |   |      |       |                |       | 1    |                                   |       |
| 43         | BE100                                                      | 56130,90852     |          |                 |               |              |          |   |           |   |      |       |                |       |      |                                   |       |
| 44         | DE211<br>DE210                                             | 36432,06288     |          |                 | -             | -            | -        |   |           |   |      |       |                | -     | -    |                                   |       |
| 46         | BE212                                                      | 12205 41349     |          |                 |               | -            | -        |   |           |   |      |       |                | -     | +    |                                   |       |
| 47         | BE221                                                      | 11591,85324     |          |                 |               |              |          |   |           |   |      |       |                |       | t L  |                                   |       |
| 48         | BE222                                                      | 4739 696783     |          |                 |               |              |          |   |           |   |      |       |                |       |      | dd To Data Area                   | *     |
| 4          | → → \Sheet1 &                                              | Sheet2 / Sheet3 | 1        |                 |               |              |          |   | <         |   |      |       |                |       |      |                                   |       |
| Read       | ly                                                         |                 |          |                 |               |              |          |   |           |   |      |       |                |       |      | NUM                               |       |

• Drag &Drop other measures (e.g. CLC06 hierarchical Level 1) in the Column Area

| <b>1</b> | Wicrosoft Excel - Bo | ook1                          |                                         |                                 |                |                |                                       | - P 🛛      |
|----------|----------------------|-------------------------------|-----------------------------------------|---------------------------------|----------------|----------------|---------------------------------------|------------|
| :2       | Eile Edit ⊻iew       | Insert Format Iools Data Wind | low <u>H</u> elp                        |                                 |                |                | Type a question for help              | ×          |
| En       | 🛯 🚔 🖪 🖪 🖉            | እ 🖤 🛍 👗 🗈 🖺 - 🥩 🔊             | - (≃ - ) 🔍 Σ - ĝ↓ 👬 I 🛍 4               | 🚯 😡 🔛 🔛 Arial                   | • 10 • B I U 🚍 | = = 🔤 🛒 🤊      | ん , 18 28 建 建 田 - 3                   | - A -      |
| -        | 1 fta fta 🖾 😘 Xi     | 1 🗇 🏷 🕅 🖏 🛍 🕅 Reply v         | ith Changes End Review                  |                                 |                |                |                                       |            |
| -        | A3 🗸                 | & GDP M€ 2006                 |                                         |                                 |                |                |                                       |            |
|          | A                    | B                             | Û                                       | D                               | F              | _              | DivotTable Field List                 | <b>•</b> • |
| 1        |                      | 0                             | , i i i i i i i i i i i i i i i i i i i | Drop Page Fields Here           | _              | <u>^</u>       |                                       |            |
| 2        |                      |                               |                                         |                                 |                |                | Drag items to the Pivot I able report |            |
| 3        | GDP M€ 2006          | Level 1 🔻                     |                                         |                                 |                |                | ■ Biogeographic Regions 08            |            |
| 4        | Nuts 3 Code 06 🚽     | 1 Artificial surfaces         | 2 Agricultural areas                    | 3 Forest and semi natural areas | 4 Wetlands     | 5 Water bodie: | E CI CI0 Hierarchial                  |            |
| 5        | AD???                | 0                             | 0,067579154                             | 0,180172694                     |                |                | R CLC00 Hierarchial LEAC              |            |
| 6        | AL???                | 0,001209781                   | 0,154561764                             | 0,28949714                      | 0              |                | CLCOC History                         |            |
| 7        | AT111                | 197,0577378                   | 380,883028                              | 150,252415                      |                |                |                                       |            |
| 8        | AT112                | 1083,460253                   | 1743,400225                             | 278,7536963                     | 61,29181205    |                | Level 1                               |            |
| 9        | AT113                | 466,7078947                   | 886,6163315                             | 414,2395753                     | 1,204954306    |                | - Level 2                             |            |
| 10       | AT121                | 1443,833608                   | 2682,674183                             | 1453,895441                     | 0,179907983    |                | - Level 3                             |            |
| 11       | AT122                | 2022,892244                   | 2030,112194                             | 1398,791619                     |                |                | 🗉 🔄 CLC06 Hierarchial LEAC            |            |
| 12       | AT123                | 1653,11915                    | 1807,431627                             | /6/,433/5//                     | 2,000240020    |                | Dominant Land Cover 00                |            |
| 13       | AT124                | 1274,770293                   | 2178,709857                             | 1205,322014                     | 2,892318638    |                | Dominant Land Cover 06                |            |
| 14       | ATT25                | 554,5629655                   | 1229,536177                             | 112,5733632                     | 0.042190424    |                | Elevation Breakdown                   |            |
| 10       | AT120                | 2472,993142                   | 2090,310209                             | 1000 200000                     | 0,043109434    |                |                                       |            |
| 17       | AT127                | 5014,0003/7<br>60604,06710    | 4000,071427                             | 7203,352052                     |                |                | Large orban zones                     |            |
| 19       | AT211                | 33334,35710                   | 2424 762694                             | 2044,110120                     | 65 02190656    |                | Areas                                 |            |
| 10       | AT212                | 757 /606366                   | 937 7760787                             | 1057 212263                     | 7 873409553    |                | Hassifs                               |            |
| 20       | AT212                | 800 8/33111                   | 1584 004511                             | 1037,212203                     | 12 70503376    |                | 🛓 🗐 Nuts 03 Hierarchial               |            |
| 20       | AT213                | 7371 855395                   | 3267 906664                             | 2479 971609                     | 12,70000070    |                | 🗉 🗐 Nuts 06 Hierarchial               |            |
| 22       | AT222                | 595,6500801                   | 678 2732405                             | 729 1404419                     | 22 01786117    |                | R T Nuts 3 Code 03                    |            |
| 23       | AT223                | 1793 718556                   | 1418 787501                             | 1511 254009                     | 0.099508152    |                | Nuts 3 Code 06                        |            |
| 24       | AT224                | 1156.609854                   | 2715.195937                             | 1454.275538                     | 0.039532758    |                | B Dagingal Sea Pacing                 |            |
| 25       | AT225                | 1064.139635                   | 1749.272349                             | 1005,288443                     |                |                |                                       |            |
| 26       | AT226                | 855,3774599                   | 960,8277128                             | 614,4895726                     | 3,741472982    |                | River Basin Districts UE              |            |
| 27       | AT311                | 1441,176922                   | 3782,656506                             | 960,9372547                     | 4,052804907    |                | Active people 2003                    |            |
| 28       | AT312                | 10953,73985                   | 6815,117005                             | 2727,602093                     |                |                | Active people 2006                    |            |
| 29       | AT313                | 802,3627883                   | 1680,708449                             | 962,321704                      | 0,398366798    |                | 01 GDP M€ 2003                        |            |
| 30       | AT314                | 1679,770591                   | 1858,349371                             | 898,0008046                     | 5,128866641    |                | 01 GDP M€ 2006                        |            |
| 31       | AT315                | 1899,819163                   | 2649,789047                             | 1345,477748                     | 1,321883435    |                | 01 Hectares                           |            |
| 32       | AT321                | 133,5040451                   | 170,6746037                             | 186,3107194                     | 2,91597038     |                | - 93 Unemployment 2003                |            |
| 33       | A1322                | 1467,434483                   | 1547,890556                             | 1607,424558                     | 8,466101429    |                | 03) Inemployment 2006                 |            |
| 34       | A1323                | 5583,557845                   | 4372,590977                             | 22/6,113871                     | 16,64593996    |                | [10] Chichipatyment 2000              |            |
| 35       | A1331<br>AT333       | 291,1493218                   | 307,832963                              | 512,9734639                     | 3,239103959    |                |                                       |            |
| 36       | A1332                | 3848,717426                   | 2605,488675                             | 1896,273342                     | 0,284830828    |                |                                       |            |
| 37       | AT333                | 344,0473114                   | 422,0271396                             | 307,0927239                     | 0.559141561    |                |                                       |            |
| 20       | A1334<br>AT335       | 014,4927201                   | 931,3407100                             | 1100,/00/3                      | 0,000141001    |                |                                       |            |
| 40       | AT341                | 2103,017701                   | 2443,014030                             | 1290 429401                     | 9 119999077    |                |                                       |            |
| 40       | AT341                | 3/37 133929                   | 2325 481265                             | 2125 996575                     | 63 93234278    |                |                                       |            |
| 42       | BA222                | 0,133323                      | 2323,401203                             | 2123,00013                      | 03,03234210    |                |                                       |            |
| 43       | BE100                | 54072 64629                   | 910,7753826                             | 998,3918099                     |                |                |                                       |            |
| 44       | BE211                | 24526 15634                   | 8518 797923                             | 2518 1849                       | 23,26175519    |                |                                       |            |
| 45       | BE212                | 4036.588117                   | 5029 269725                             | 640,7672316                     | 21,25110010    |                |                                       |            |
| 46       | BE213                | 4538,629495                   | 5968,667216                             | 1540.943521                     | 1,931434515    |                |                                       |            |
| 47       | BE221                | 4717,981482                   | 4967,485933                             | 1601,83202                      | 31,02599041    |                | L                                     |            |
| 48       | BE222                | 1729 070567                   | 2291,756936                             | 661,1209967                     | 1,687437637    | ~              | Add To Row Area                       | ~          |
| H ·      | → > Sheet1/S         | heet2 / Sheet3 /              |                                         | <                               |                | >              |                                       |            |
| Rea      | dy                   |                               |                                         |                                 | ,              |                | NUM                                   |            |

In Excel 2010, you drag to the areas below the fields list:

| A   | B C | D                                                    | E                          | F | G | Н | 1 | J | К | L | M                                                                              | PivotTable Field List                                              |
|-----|-----|------------------------------------------------------|----------------------------|---|---|---|---|---|---|---|--------------------------------------------------------------------------------|--------------------------------------------------------------------|
| 2   |     |                                                      |                            |   |   |   |   |   |   |   |                                                                                | Choose fields to add to report:                                    |
| 3   |     |                                                      |                            |   |   |   |   |   |   |   |                                                                                | Σ Values                                                           |
| 4   |     | Row Labels                                           | <ul> <li>Areaha</li> </ul> |   |   |   |   |   |   |   |                                                                                | ✓ Areaha                                                           |
| 5   |     | Changes                                              |                            |   |   |   |   |   |   |   | <ul> <li>Biogeographic Regions 08</li> <li>Biogeographic Regions 08</li> </ul> |                                                                    |
| 5   |     | Alpine                                               |                            |   |   |   |   |   |   |   |                                                                                |                                                                    |
| 7   |     | Atlantic                                             | 652134                     |   |   |   |   |   |   |   |                                                                                |                                                                    |
|     |     | Black sea                                            | 97025                      |   |   |   |   |   |   |   |                                                                                |                                                                    |
| )   |     | Boreal                                               | 1875451                    |   |   |   |   |   |   |   |                                                                                | F Change 1990 2006                                                 |
| D   |     | Continental778758Macaronesia7210Mediterranean1949132 |                            |   |   |   |   |   |   |   |                                                                                |                                                                    |
| L . |     |                                                      |                            |   |   |   |   |   |   |   |                                                                                | <ul> <li>☐ Change 2000_2006</li> <li>⊕ Change 2000_2006</li> </ul> |
| 2   |     |                                                      |                            |   |   |   |   |   |   |   |                                                                                |                                                                    |
| 3   |     | Pannonian                                            | 306623                     |   |   |   |   |   |   |   |                                                                                | City Names                                                         |
| 4   |     | Steppic                                              | 4095                       |   |   |   |   |   |   |   |                                                                                |                                                                    |
| 5   |     | No changes                                           | 542132297                  |   |   |   |   |   |   |   |                                                                                | E CLC00 Hierachial LEAC                                            |
| 6   |     | Alpine                                               | 60136147                   |   |   |   |   |   |   |   |                                                                                | 🛨 📑 CLC00 Hierarchial                                              |
| 7   |     | Atlantic                                             | 67556389                   |   |   |   |   |   |   |   |                                                                                |                                                                    |
| 3   |     | Black sea                                            | 11970516                   |   |   |   |   |   |   |   |                                                                                | 표 📃 CLC06 Hierarchial                                              |
| 9   |     | Boreal                                               | 93763519                   |   |   |   |   |   |   |   |                                                                                | E CI C06 Hierarchial LEAC                                          |
| C   |     | Continental                                          | 137679160                  |   |   |   |   |   |   |   |                                                                                |                                                                    |
| L.  |     | Macaronesia                                          | 736473                     |   |   |   |   |   |   |   |                                                                                | 🗉 📃 CLC90 Hierachial LEAC                                          |
| 2   |     | Mediterranean                                        | 147234035                  |   |   |   |   |   |   |   |                                                                                | E CI C90 Hierarchial                                               |
| 3   |     | Pannonian                                            | 19306990                   |   |   |   |   |   |   |   |                                                                                |                                                                    |
| 1   |     | Steppic                                              | 3749068                    |   |   |   |   |   |   |   |                                                                                | 🖅 📄 Dominant Land Cover 2006                                       |
| 5   |     | Unknown                                              | 39038551                   |   |   |   |   |   |   |   |                                                                                | Elevation Presidence                                               |
| i   |     | Alpine                                               | 17203                      |   |   |   |   |   |   |   |                                                                                | Elevation Breakdown                                                |
| 1   |     | Atlantic                                             | 25556743                   |   |   |   |   |   |   |   |                                                                                | 🕀 📃 Large Urban Zones                                              |
| i   |     | Black sea                                            | 11187                      |   |   |   |   |   |   |   |                                                                                |                                                                    |
| 6   |     | Boreal                                               | 174619                     |   |   |   |   |   |   |   |                                                                                | E _ LCF 1990_2000                                                  |
| )   |     | Continental                                          | 52318                      |   |   |   |   |   |   |   |                                                                                |                                                                    |
| L   |     | Macaronesia                                          | 31                         |   |   |   |   |   |   |   |                                                                                |                                                                    |
| 2   |     | Mediterranean                                        | 13213820                   |   |   |   |   |   |   |   |                                                                                | E LCF 2000_2006                                                    |
| 3   |     | Pannonian                                            | 657                        |   |   |   |   |   |   |   |                                                                                | and the second                                                     |
| 1   |     | Steppic                                              | 11973                      |   |   |   |   |   |   |   |                                                                                | Dana Balida hashinana anana halanin                                |
| 5   |     | Grand Total                                          | 587034238                  |   |   |   |   |   |   |   | /                                                                              | Report Filter Column Labe                                          |
| 5   |     |                                                      |                            |   |   |   |   |   |   |   | (                                                                              |                                                                    |
| 7   |     |                                                      |                            |   |   |   |   |   |   |   |                                                                                |                                                                    |
| 8   |     |                                                      |                            |   |   |   |   |   |   |   | \                                                                              | Row Labels <b>Σ</b> Values                                         |
| Ð   |     |                                                      |                            |   |   |   |   |   |   |   |                                                                                | Change 2 👻 🚔 🛛 Areaha                                              |
| 0   |     |                                                      |                            |   |   |   |   |   |   |   |                                                                                | Defer Lavout Update                                                |

In case of using Microsoft Excel 2010 64 bits, you should use the specific Cube created for MS Excel 2010, and simply drag & drop the .cub file to an Excel spreadsheet.

# Bibliography

• Literature

Arévalo J., Land and Ecosystem Accounting. Technical Procedure, Internal Report v.2, 2009, ETC-LUSI, European Environmental Agency.

Chaudhuri S., Dayal U., An overview of Data Warehousing and OLAP Technology, Simon Fraser University Canada (SFU.CA).

Deichmann U., Balk D., Yetman G., 2001, Transforming Population Data for Interdisciplinary Usages: From census to grid, NASA Socioeconomic Data and Applications Center (SEDAC).

Gallego J., A Downscaled Population Density Map of the EU from Commune Data and Land Cover Information, JRC-Ispra.

Gallego J., Downscaling population density in the European Union with a land cover map and a point survey, JRC-Ispra.

Gallego J., Population density grid of EU-27+, version 4. Summary of the downscaling method, JRC-Ispra.

Malinowski E., Zimányi E., 2009, Advanced Data Warehouse Design- From Conventional to Spatial and Temporal Applications, Springer.

Short Proceedings of the 1st European Workshop on Reference Grids, Ispra, 27-19 October 2003, JRC- Institute for Environmental and Sustainability, Ispra

William D. Nordhaus, 2006, New Metrics for Environmental Economics: Gridded Economic Data, Yale University

• Websites

- The modifiable areas unit problem (MAUP). ESPON Scientific Support Project 3.4.3

http://www.espon.eu/mmp/online/website/content/projects/261/431/index\_EN.html

European Environment Agency (EEA). European Commission: <u>http://www.eea.europa.eu/</u>

- Population density disaggregated with Corine land cover 2000. <u>http://www.eea.europa.eu/data-and-maps/data/population-density-disaggregated-with-corine-land-cover-2000-1</u>

- EEA reference grids http://www.eea.europa.eu/data-and-maps/data/eea-reference-grids

European Forum for Geostatistics. <u>http://www.efgs.info/</u>

Eurostat, European Commission

http://epp.eurostat.ec.europa.eu/portal/page/portal/eurostat/home/

Foresight Analysis of Rural areas of Europe (Faro-eu.org) http://www.faro-eu.org

Geographically based Economic data (G-Econ) project, University of Yale <a href="http://gecon.yale.edu/">http://gecon.yale.edu/</a>

Joint Research Centre (JRC). European Comission: http://ec.europa.eu/dgs/jrc/index.cfm

OLAP

http://en.wikipedia.org/wiki/Online\_analytical\_processing http://en.wikipedia.org/wiki/OLAP\_cube